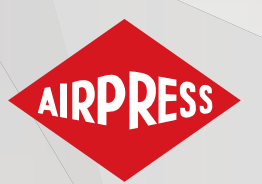

# Benutzerhandbuch

Benutzerhandbuch (Übersetzung des Originaldokuments)

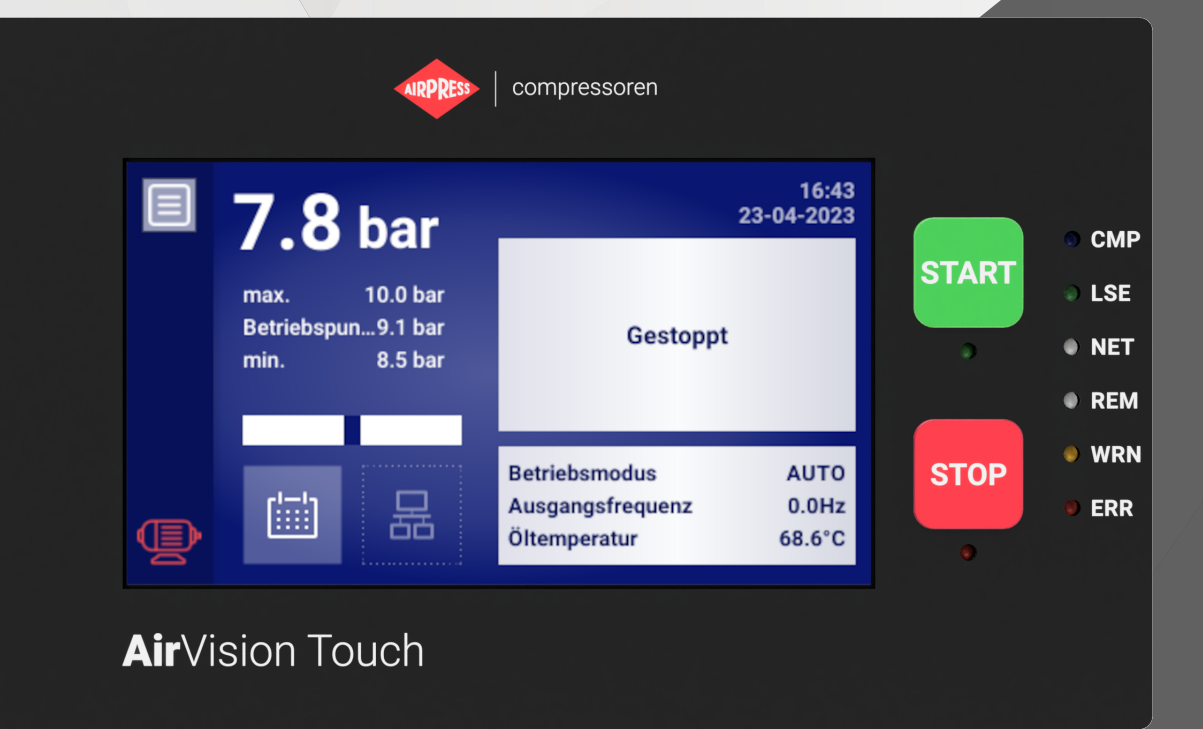

# **AirVision Touch**

## AIRPRESS con

# Inhaltsverzeichnis

| 1. | Allge  | meine Informationen                                 | 10 |
|----|--------|-----------------------------------------------------|----|
|    | 1.1.   | Beschreibung des Treibers                           | 11 |
|    | 1.2.   | Liste der Ein- und Ausgänge                         | 11 |
|    | 1.3.   | Sprachversionen                                     | 13 |
| 2. | Inform | nationen über die Sicherheit                        | 14 |
| 3. | Ansch  | nlussbeschreibung                                   | 15 |
| 4. | Benut  | zeroberfläche                                       | 19 |
|    | 4.1.   | Vorderseite des Treibers                            | 19 |
| 5. | Grafis | sche Benutzeroberfläche                             | 20 |
|    | 5.1.   | Hauptansicht                                        | 20 |
|    | 5.2.   | Symbol für den Verdichterstatus                     | 21 |
|    | 5.3.   | Fehler- und Warnsymbole                             | 21 |
|    | 5.4.   | Balkendiagramm                                      | 21 |
|    | 5.5.   | Navigation in der grafischen Benutzeroberfläche     | 22 |
|    |        | 5.5.1. Navigation in der Hauptansicht               | 22 |
|    |        | 5.5.2. Grundlegende Arten von Menüs                 | 23 |
|    |        | 5.5.3. Seitenleiste                                 | 24 |
|    |        | 5.5.4. Anmeldebildschirm                            | 24 |
|    |        | 5.5.5. Konfiguration der Parameter                  | 25 |
|    |        | 5.5.6. Bildschirmmeldungen                          | 27 |
|    | 5.6.   | Hauptmenü                                           | 27 |
|    |        | 5.6.1. Parameter suchen                             | 28 |
|    |        | 5.6.2. Informationen                                | 29 |
|    |        | 5.6.3. Sensoren                                     | 30 |
|    |        | 5.6.4. Zähler                                       | 31 |
|    |        | 5.6.5. Ereignisse                                   | 31 |
|    |        | 5.6.6. Statistiken                                  | 32 |
| 6. | Benut  | zereinstellungen                                    | 34 |
|    | 6.1.   | Einstellen der Display-Helligkeit                   | 34 |
|    | 6.2.   | Konfiguration des Bildschirmschoners                | 34 |
|    | 6.3.   | Konfiguration der Empfindlichkeit der Balkenanzeige | 34 |
|    | 6.4.   | Genauigkeit der Druckanzeige                        | 35 |
|    | 6.5.   | Einheiten                                           | 35 |
|    | 6.6.   | Sprache des Reglers                                 | 35 |
|    | 6.7.   | Einstellungen von Datum und Uhrzeit                 | 36 |

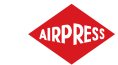

|     | 6.8.   | Name d    | es Verdichters                                                          | 36 |
|-----|--------|-----------|-------------------------------------------------------------------------|----|
| 7.  | Benut  | zer-Para  | meter                                                                   | 37 |
|     | 7.1.   | Ändern    | des Benutzerpassworts                                                   | 41 |
| 8.  | Betrie | bsalgori  | thmus                                                                   | 42 |
|     | 8.1.   | Diagram   | nm des Stern-Dreieck-Anlaufalgorithmus                                  | 42 |
|     |        | 8.1.1.    | Zeitparameter für den Verdichterbetrieb                                 | 43 |
|     | 8.2.   | Algorith  | musdiagramm für die Wechselrichterkonfiguration                         | 44 |
|     |        | 8.2.1.    | Betriebszeitparameter des Kompressors                                   | 45 |
|     |        | 8.2.2.    | PID-Regler                                                              | 46 |
|     |        | 8.2.3.    | Druck-Sollwert                                                          | 47 |
|     | 8.3.   | Diagram   | nm des Arbeitsalgorithmus in der Directstartkonfiguration               | 47 |
|     |        | 8.3.1.    | Zeitparameter für den Verdichterbetrieb                                 | 48 |
|     | 8.4.   | Leerlaut  | f                                                                       | 49 |
|     | 8.5.   | Method    | e der Dekompressionssteuerung                                           | 49 |
| 9.  | Komp   | ressor- ι | Ind Controller-Betriebseinstellungen                                    | 50 |
|     | 9.1.   | Betriebs  | sarten                                                                  | 50 |
|     |        | 9.1.1.    | Automatikmodus (AUTO)                                                   | 50 |
|     |        | 9.1.2.    | Adaptiver Leerlauf (AutoTlse)                                           | 50 |
|     |        | 9.1.3.    | Kontinuierlicher Modus (CONST)                                          | 51 |
|     | 9.2.   | Fernbed   | lienungsmodi                                                            | 51 |
|     |        | 9.2.1.    | Lokaler Steuermodus (LOCAL)                                             | 52 |
|     |        | 9.2.2.    | NET-Netzwerkmodus                                                       | 52 |
|     |        | 9.2.3.    | REM-Fernsteuerungsmodus                                                 | 52 |
|     |        | 9.2.4.    | Konfigurieren des REM-Fernbetriebs                                      | 52 |
|     |        | 9.2.5.    | RVM-Fernsteuerungsmodus                                                 | 53 |
|     |        | 9.2.6.    | Konfiguration des RVM-Fernbetriebs                                      | 53 |
|     |        | 9.2.7.    | Fernstartfunktion                                                       | 53 |
|     |        | 9.2.8.    | Konfiguration der Fernstartfunktion                                     | 53 |
|     |        | 9.2.9.    | Unterschiede zwischen REM- und RVM-Fernbetrieb und der Fernstart-Stopp- |    |
|     |        |           | Funktion                                                                | 54 |
| 10. | Ander  | e Funktio | onen                                                                    | 55 |
|     | 10.1.  | Lüfterfu  | nktion (Kompressorkühlung)                                              | 55 |
|     | 10.2.  | Luftentf  | euchterfunktion                                                         | 55 |
|     | 10.3.  | Funktio   | n des Kondensatableiters                                                | 55 |
|     |        | 10.3.1.   | Konfiguration der Funktion des Kondensatableiters                       | 56 |
|     | 10.4.  | Auto-Ne   | eustart-Funktion                                                        | 56 |
|     |        | 10.4.1.   | Konfiguration der Auto-Neustart-Funktion                                | 56 |

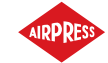

|     | 10.5.  | Heizungsfunktion                                                            | 57 |
|-----|--------|-----------------------------------------------------------------------------|----|
|     |        | 10.5.1. Heizung 1                                                           | 57 |
|     |        | 10.5.2. Heizung 2                                                           | 57 |
|     |        | 10.5.3. Aufwärmen mit Leerlauf                                              | 57 |
|     | 10.6.  | Temperaturschaltfunktion                                                    | 58 |
|     | 10.7.  | Einstellungen wiederherstellen und speichern                                | 58 |
| 11. | Diagn  | osefunktionen                                                               | 60 |
|     | 11.1.  | Sicherheitsventiltest                                                       | 60 |
| 12. | Servio | cezähler                                                                    | 61 |
|     | 12.1.  | Neustart der Servicezähler                                                  | 62 |
| 13. | Statis | tik                                                                         | 62 |
|     | 13.1.  | Verbrauchsstatistik                                                         | 62 |
|     | 13.2.  | Diagramme                                                                   | 63 |
| 14. | Arbeit | tsplanung                                                                   | 65 |
|     | 14.1.  | Konfiguration eines einmaligen Ereignisses                                  | 65 |
|     | 14.2.  | Konfiguration eines zyklischen Ereignisses                                  | 66 |
|     | 14.3.  | Arbeitsplanungsalgorithmus                                                  | 67 |
| 15. | Netzw  | verkbetrieb                                                                 | 68 |
|     | 15.1.  | Ansicht Netzwerkbetrieb                                                     | 68 |
|     | 15.2.  | Starten des Netzwerkbetriebs und Ändern der Einstellungen von Slave-Reglern | 69 |
|     | 15.3.  | Fehler und Ereignisse im Netzbetrieb                                        | 69 |
|     | 15.4.  | Sequentieller Betriebsalgorithmus ( <b>SEQ</b> )                            | 69 |
|     | 15.5.  | Algorithmus für Kaskadenbetrieb ( <b>CAS</b> )                              | 70 |
|     | 15.6.  | Konfiguration des Hauptreglers                                              | 71 |
|     | 15.7.  | Slave-Regler-Konfiguration                                                  | 74 |
| 16. | Webs   | erver (Visualisierungssystem)                                               | 76 |
|     | 16.1.  | Webserver - Beschreibung der grafischen Oberfläche                          | 76 |
|     | 16.2.  | Webserver – Desktop AirVision Touch                                         | 78 |
|     | 16.3.  | Webserver - Sensoren                                                        | 79 |
|     | 16.4.  | Webserver - Diagramme                                                       | 80 |
|     | 16.5.  | Webserver - Verbrauch                                                       | 80 |
|     | 16.6.  | Webserver – Meldungen                                                       | 80 |
|     | 16.7.  | Webserver - Servicezähler                                                   | 80 |
|     | 16.8.  | Webserver – Geplante Arbeit                                                 | 80 |
|     | 16.9.  | Webserver - Informationen                                                   | 81 |
|     | 16.10  | . Verbindung zum Webserver starten und konfigurieren                        | 81 |
| 17. | Warnu  | ungen und Fehler                                                            | 83 |

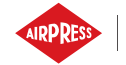

| 19. | Abme  | ssungen des Reglers                | 102 |
|-----|-------|------------------------------------|-----|
|     | 18.3. | Arbeitsbedingungen                 | 100 |
|     | 18.2. | Mechanische Parameter              | 100 |
|     | 18.1. | Elektrische Parameter              | 100 |
| 18. | Techn | ische Daten                        | 100 |
|     | 17.8. | Delta-Wechselrichter-Fehler        | 96  |
|     | 17.7. | YASKAWA-Wechselrichter-Fehler      | 95  |
|     | 17.6. | DANFOSS-Wechselrichter-Fehler      | 94  |
|     | 17.5. | Fehler                             | 92  |
|     | 17.4. | Warnungen zum Delta-Wechselrichter | 89  |
|     | 17.3. | YASKAWA-Wechselrichter-Warnungen   | 88  |
|     | 17.2. | DANFOSS-Wechselrichter-Warnungen   | 87  |
|     | 17.1. | AirVision Touch Treiberwarnungen   | 83  |

## Tabellenverzeichnis

| 1  | Pinout-Beschreibung der Digitalausgänge (DIGITAL OUTPUTS)       | 16 |
|----|-----------------------------------------------------------------|----|
| 2  | Pinout-Beschreibung der Digitaleingänge (DIGITAL INPUTS)        | 16 |
| 3  | Beschreibung der Pinbelegung des RS-485-Anschlusses             | 16 |
| 4  | Beschreibung der Pinbelegung des RS-485-ISO-Anschlusses         | 16 |
| 4  | Beschreibung der Pinbelegung des RS-485-ISO-Anschlusses         | 17 |
| 5  | Beschreibung der Versorgungsanschlüsse (POWER)                  | 17 |
| 6  | Pinout-Beschreibung der Analogausgänge (ANALOG OUTPUTS)         | 17 |
| 7  | Pinout-Beschreibung der Analogeingänge (ANALOG INPUTS)          | 17 |
| 8  | Pinout-Beschreibung der RTD-Analogeingänge (TEMPERATURE INPUTS) | 17 |
| 8  | Pinout-Beschreibung der RTD-Analogeingänge (TEMPERATURE INPUTS) | 18 |
| 9  | Beschreibung der Pins der Kommunikationsanschlüsse              | 18 |
| 10 | Beschreibung der Bedienung der Tasten                           | 19 |
| 13 | Nummern der Benutzerparameter                                   | 29 |
| 14 | Parameter aus der Registerkarte "Verbrauch"                     | 32 |
| 15 | Liste der Benutzerparameter                                     | 37 |
| 15 | Liste der Benutzerparameter                                     | 38 |
| 15 | Liste der Benutzerparameter                                     | 39 |
| 15 | Liste der Benutzerparameter                                     | 40 |
| 15 | Liste der Benutzerparameter                                     | 41 |
| 16 | Liste der Zeitparameter für den Verdichterbetrieb               | 44 |
| 17 | Liste der Zeitparameter des Verdichters                         | 46 |
| 18 | Liste der Zeitparameter des Verdichters                         | 49 |

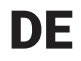

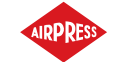

| 19 | Parameter auf der Registerkarte "Verbrauch" | 62  |
|----|---------------------------------------------|-----|
| 19 | Parameter auf der Registerkarte "Verbrauch" | 63  |
| 20 | Warnungen                                   | 83  |
| 20 | Warnungen                                   | 84  |
| 20 | Warnungen                                   | 85  |
| 20 | Warnungen                                   | 86  |
| 20 | Warnungen                                   | 87  |
| 21 | Wechselrichter-Warnungen                    | 87  |
| 21 | Wechselrichter-Warnungen                    | 88  |
| 22 | Wechselrichter-Warnungen                    | 88  |
| 22 | Wechselrichter-Warnungen                    | 89  |
| 23 | Wechselrichter-Warnungen                    | 89  |
| 23 | Wechselrichter-Warnungen                    | 90  |
| 23 | Wechselrichter-Warnungen                    | 91  |
| 24 | Fehler                                      | 92  |
| 24 | Fehler                                      | 93  |
| 24 | Fehler                                      | 94  |
| 25 | Wechselrichter-Fehler                       | 94  |
| 25 | Wechselrichter-Fehler                       | 95  |
| 26 | Wechselrichter-Fehler                       | 95  |
| 27 | Wechselrichter-Fehler                       | 96  |
| 27 | Wechselrichter-Fehler                       | 97  |
| 27 | Wechselrichter-Fehler                       | 98  |
| 27 | Wechselrichter-Fehler                       | 99  |
| 28 | Liste der elektrischen Parameter            | 100 |
| 29 | Mechanische Parameter                       | 100 |
| 30 | Zulässige Arbeitsbedingungen                | 100 |
| 30 | Zulässige Arbeitsbedingungen                | 101 |

# Abbildungsverzeichnis

| 1 | Visualisierung des -Treibers AirVision Touch                                    | 10 |
|---|---------------------------------------------------------------------------------|----|
| 2 | Elektrische Anschlüsse der Steuerung AirVision Touch                            | 15 |
| 3 | Kommunikationsanschlüsse des AirVision Touch-Treibers (Seitenwand des Gehäuses) | 15 |
| 4 | Hauptansicht in Abschnitte unterteilt                                           | 20 |
| 5 | Registerkarte "Aktive Warnungen und Fehler".                                    | 22 |
| 6 | Hauptmenü-Symbol                                                                | 22 |
| 7 | Das Hauptmenü des AirVision Touch-Treibers                                      | 23 |
|   |                                                                                 |    |

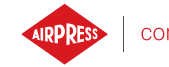

| 8  | Beispiel für Menüs mit Pfeilen zur Navigation (links) und einer Liste zum Blättern (rechts) | 24       |
|----|---------------------------------------------------------------------------------------------|----------|
| 9  | Seitenleiste mit Symbolen für Netzwerkdruck, Fehler und Warnungen                           | 24       |
| 10 | Auswahl der Zugriffsebene                                                                   | 25       |
| 11 | Autorisierungsbildschirm                                                                    | 25       |
| 12 | Kacheln mit Parameter-Untergruppen am Beispiel der Betriebsparameter                        | 25       |
| 13 | Parameterkacheln mit einem Beispiel für eine Untergruppe der Konfigurationsparame-          |          |
|    | ter für den Netzbetrieb                                                                     | 26       |
| 14 | Bildschirmtastatur am Beispiel der minimalen Öltemperatur zum Starten                       | 26       |
| 15 | Ein Beispiel für eine einfache Liste (links) und eine erweiterte Liste (rechts)             | 27       |
| 16 | Beispiel für eine Bildschirmmeldung                                                         | 27       |
| 17 | Hauptmenü                                                                                   | 28       |
| 18 | Menü für die Suche nach Benutzerparametern                                                  | 28       |
| 19 | Sensormenü 1 / 2                                                                            | 31       |
| 20 | Registerkarte SServicezähler                                                                | 31       |
| 21 | Registerkarte Ereignisse                                                                    | 32       |
| 22 | Registerkarte Verbrauch                                                                     | 33       |
| 23 | Diagramm des Netzdrucks                                                                     | 33       |
| 24 | Motorsteuerungsalgorithmus                                                                  | 42       |
| 25 | Ansicht des Menüs mit den Einstellungen der Zeitparameter für die Stern-Dreieck-Konfigura   | ation 43 |
| 26 | Algorithmus für die Motorsteuerung                                                          | 45       |
| 27 | Menüansicht mit Zeitparametereinstellungen für die Umrichterkonfiguration                   | 46       |
| 28 | Einstellungen des Netzdrucks                                                                | 47       |
| 29 | Motorsteuerungsalgorithmus                                                                  | 47       |
| 30 | Ansicht des Menüs mit den Zeitparametereinstellungen für die Direktstartkonfiguration       | 48       |
| 31 | Ansicht des Bildschirms mit Wiederherstellung der Einstellungen auf Benutzerebene           | 58       |
| 32 | Warnung vor dem Überschreiben von Benutzereinstellungen                                     | 59       |
| 33 | Ansicht des Controller-Bildschirms auf der Registerkarte "Manuelle Steuerung des Y-         |          |
|    | Ventils"                                                                                    | 60       |
| 34 | Warnung vor Beginn des Sicherheitsventiltests                                               | 60       |
| 35 | Registerkarte SServicezähler                                                                | 61       |
| 36 | Registerkarte Verbrauch.                                                                    | 63       |
| 37 | Netzdruckdiagramm                                                                           | 64       |
| 38 | Registerkarte "Arbeitsplanung" und Beispielliste der Ereignisse                             | 65       |
| 39 | Beispiel für die Konfiguration eines einmaligen Ereignisses                                 | 66       |
| 40 | Beispiel für die Konfiguration eines zyklischen Ereignisses                                 | 66       |
| 41 | Netzwerkbetriebsansicht                                                                     | 68       |
| 42 | Menü zur Konfiguration des RS-485-Anschlusses                                               | 71       |
| 43 | Konfigurationsmenü für den Netzbetrieb 1/3                                                  | 72       |

| 44 | Konfigurationsmenü für den Netzbetrieb 2/3                       | 72  |
|----|------------------------------------------------------------------|-----|
| 45 | Konfigurationsmenü für den Netzbetrieb 3/3                       | 73  |
| 46 | Menü Netzwerkbetrieb                                             | 73  |
| 47 | Slave-Verdichter-Konfigurationsmenü 1                            | 74  |
| 48 | Menü zur Konfiguration des RS-485-Anschlusses                    | 74  |
| 49 | Menü zur Konfiguration des Fernsteuerungsmodus                   | 75  |
| 50 | Navigationsseitenleiste des Webservers                           | 77  |
| 51 | Navigationsseitenleiste des Webservers                           | 77  |
| 52 | Webserver Desktop-Ansicht                                        | 78  |
| 53 | Webserver Desktop-Ansicht                                        | 79  |
| 54 | IP-Adresskonfigurationsmenü                                      | 81  |
| 55 | Registerkarte "Informationen" mit sichtbarer IP- und MAC-Adresse | 82  |
| 56 | Zeichnung des Reglergehäuses AirVision Touch                     | 102 |

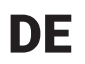

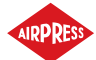

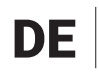

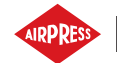

## 1. Allgemeine Informationen

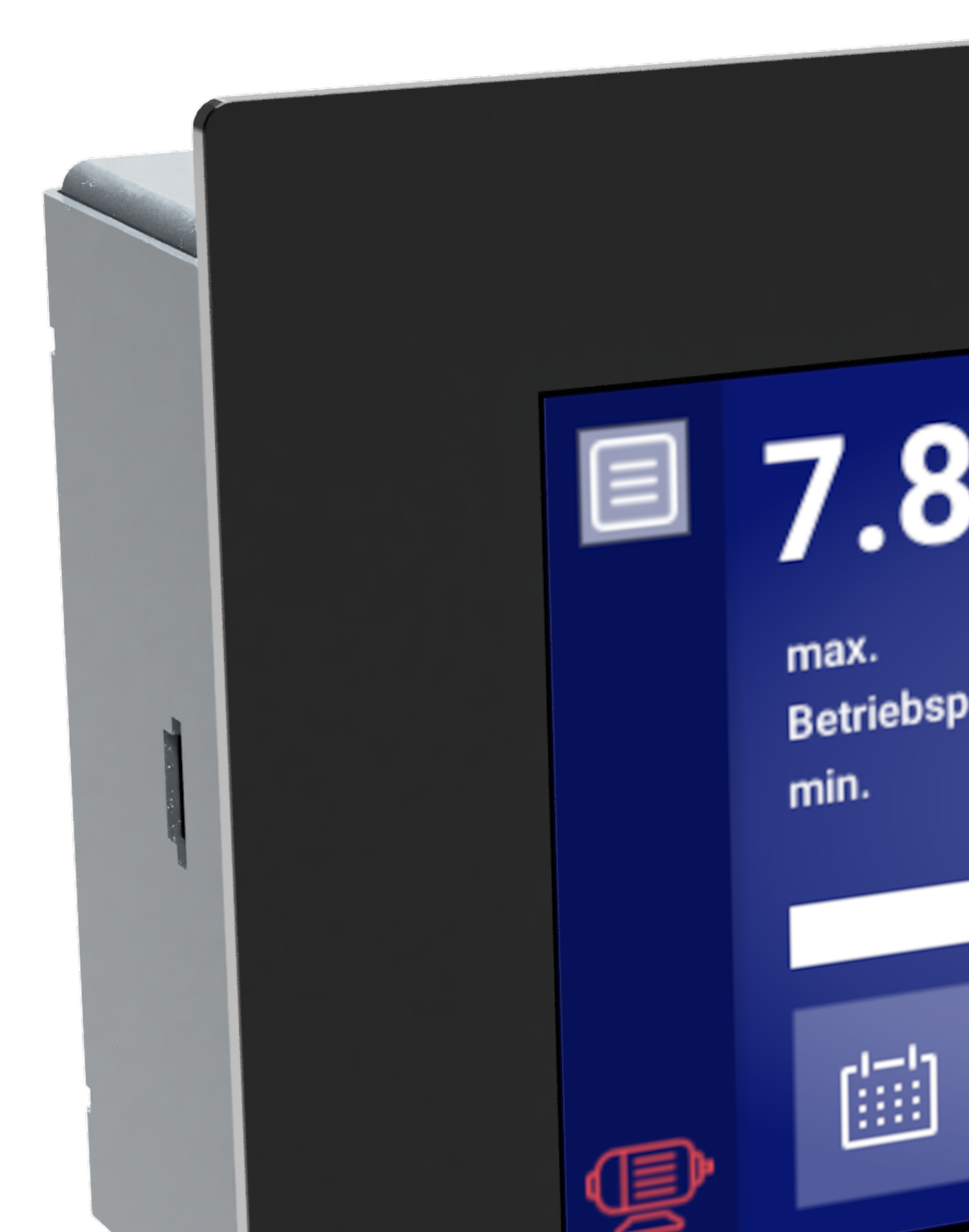

# AIRPRESS compressoren 11

## 1.1. Beschreibung des Treibers

AirVision Touch ist ein spezieller Treiber für Kompressoren bis zu 500 kW. Der Treiber kann mit Kompressoren arbeiten, die in Stern-Dreieck-Konfiguration arbeiten oder mit einem Wechselrichter ausgestattet sind.

Merkmale des Treibers:

- 5.0" Touchscreen-Display
- Eingebauter Webserver
- Graphische Darstellung der wichtigsten Leistungsparameter des Kompressors und Erstellung von Statistiken
- Überwachungsfunktion: Netzdruck, Öldruck, Öltemperatur, Motortemperatur, Lufttemperatur, Motorstromaufnahme und Taupunkt
- Betrieb von Ölvorwärmer, Luftentfeuchter und Kondensatableiter
- Frei konfigurierbare Ein- und -ausgänge des Treibers
- Automatische Wiederanlauf-Funktion
- Wechselrichter-Steuerung über Modbus RTU-Protokoll (Auswahl zwischen Standardwechselrichtern von Yaskawa, Danfoss und Delta)
- Stern-Dreieck- oder Direktstart (für Kompressoren ohne Wechselrichter)
- Analoge Wechselrichter-Steuerung möglich
- Service- und Benutzerparametermenüs mit Zugriffskontrolle
- Service- und Laufzeitzähler
- Netzwerkbetrieb für bis zu 6 Kompressoren
- Fernsteuerung (über digitalen Eingang)
- Betriebsplanung durch zyklische und einmalige Ereignisse, insgesamt bis zu 28 Ereignisse
- Software-Update über USB-Anschluss möglich

## 1.2. Liste der Ein- und Ausgänge

- Der Treiber ist mit 4 RTD-Eingängen zur Bedienung von Widerstandstemperatursensoren ausgestattet und kann jeden der Eingänge unabhängig auf den ausgewählten Sensor (PT100, PT1000, KTY84, PTC) konfigurieren. Unter Verwendung von RTD-Temperatureingängen kann der Treiber die folgenden Parameter steuern:
  - Öltemperatur

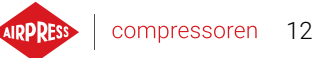

- Motortemperatur
- Kompressor-Ausgangslufttemperatur
- Umgebungstemperatur
- 2. Der Treiber ist mit 3 analogen Eingängen ausgestattet, um 4-20-mA-Sensoren zu unterstützen. Der Messbereich kann aus der Treiber-Ebene konfiguriert werden. Die unterstützten Parameter sind:
  - Netzdruck
  - Öldruck
  - Taupunktsensor
- 3. Der Treiber verfügt über 1 analogen Eingang zur Unterstützung des Stromwandlers im 5A-Standard. Der Primärwicklungsstrom kann von der Treiber-Ebene aus frei konfiguriert werden.
- 4. Der Treiber ist mit 8 Digitaleingängen zur Handhabung von Sensoren oder Binärsignalen ausgestattet, mit der Möglichkeit, die Standardlogik (normalerweise offen/normalerweise geschlossen) für jeden Eingang unabhängig zu konfigurieren. Unterstützte Sensoren oder Signale sind:
  - Saugsensor
  - Entfeuchter bereit
  - Fern-Start-Stopp
  - Fernsignal zum Laden und Entladen
  - Bereitschaftszustand
  - Not-Halt
  - Asymmetrie der Phasenleistung
  - Phasenfolgefehlersignal
  - Temperatursicherung-Fehlersignal
  - Luftfilter-Fehlersignal
  - Ölfilter-Fehlersignal
  - Separator-Fehlersignal
  - Lüfter-Fehlersignal
  - Wechselrichter-Fehlersignal
- 5. Der Treiber ist mit 9 konfigurierbaren digitalen (Relais-)Ausgängen ausgestattet, darunter:
  - 4 Ausgänge mit gemeinsamem Potential
  - 4 Ausgänge mit unabhängigem Potential
  - 1 NO/NC-Ausgang mit unabhängigem Potential
  - Die Funktionen, die für jeden der Ausgänge konfiguriert werden können, sind:

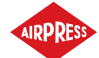

- Hauptenergie
- Stern
- Dreieck
- Y-Ventil
- Kondensatableiter
- · Start-Stopp-Signal für den Wechselrichter
- Lüfter
- Luftentfeuchter
- Heizung 1
- Heizung 2
- Warnung
- Fehler
- Warnungs- oder Fehlerstatus
- Bereit
- Läuft
- Kompression
- Überprüfung
- Warnung vor hohem Taupunkt
- Warnung vor niedrigem Taupunkt
- 6. Der Treiber ist mit 2 USB-Anschlüssen und 1 Ethernet-Anschluss ausgestattet

#### 1.3. Sprachversionen

Der AirVision Touch-Treiber hat 7 Sprachversionen:

- Polnisch
- Englisch
- Niederländisch
- Spanisch
- Französisch
- Deutsch
- Russisch

Andere Sprachversionen können in Absprache mit dem Hersteller der Steuerung erstellt werden.

#### 2. Informationen über die Sicherheit

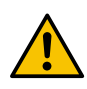

Lesen Sie vor der Installation und Inbetriebnahme des Treibers die Bedienungsanleitung und die Garantiebedingungen. Bei unsachgemäßer Montage und Betrieb entgegen der Anleitung erlischt die Garantie.

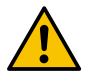

Alle Anschluss- und Montagearbeiten müssen im spannungslosen Zustand durchgeführt werden.

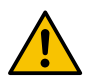

Installationsarbeiten sollten von einem autorisierten Service oder autorisiertem Personal durchgeführt werden.

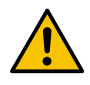

Zur Einhaltung der Sicherheitsnormen sollte die PE-Klemme des Treibers mit dem PE-Schutzleiter verbunden werden.

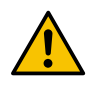

Der Betrieb des Treibers ohne montiertes Gehäuse ist nicht zulässig, da dies zu Stromschlägen führen kann.

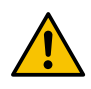

Wenn der Treiber mit Wasser überschwemmt oder bei übermäßiger Feuchtigkeit betrieben wird, kann sie beschädigt werden.

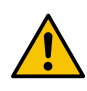

Vor der Inbetriebnahme ist der korrekte Anschluss gemäß dem Anschlussplan in der Betriebsanleitung zu überprüfen.

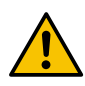

Prüfen Sie vor Inbetriebnahme des Treibers, ob die Versorgungsspannung den im Handbuch angegebenen Anforderungen entspricht.

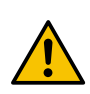

Eventuelle Reparaturen dürfen nur vom Herstellerservice durchgeführt werden. Reparaturen, die von einer nicht autorisierten Person durchgeführt werden, führen zum Erlöschen der Garantie.

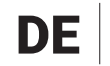

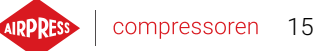

## 3. Anschlussbeschreibung

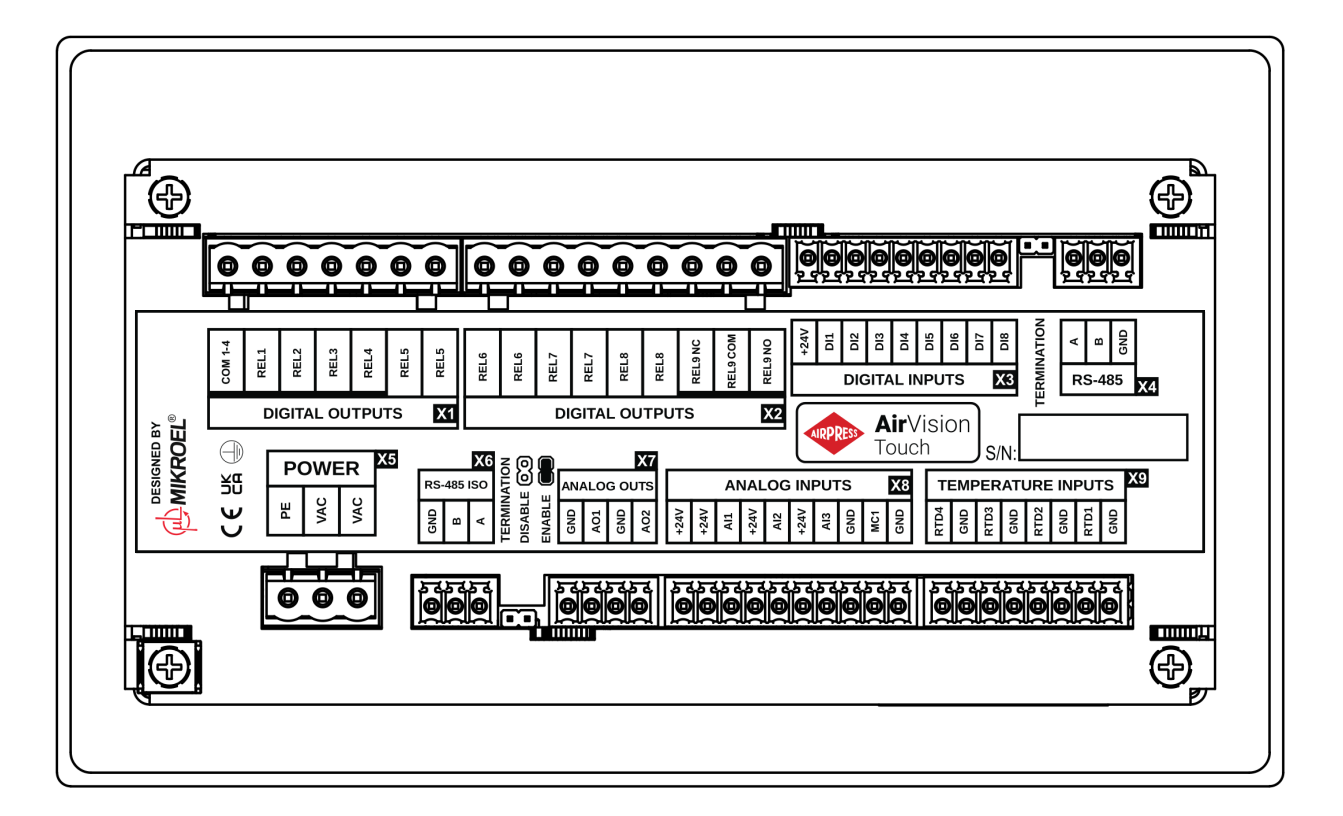

Abbildung 2: Elektrische Anschlüsse der Steuerung AirVision Touch

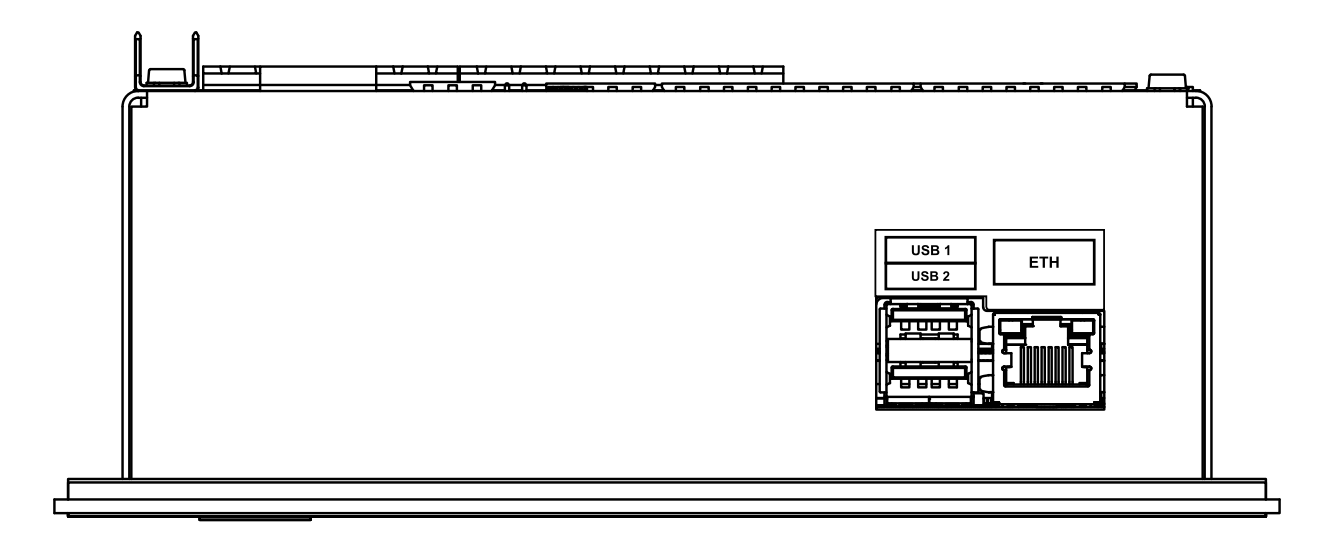

Abbildung 3: Kommunikationsanschlüsse des AirVision Touch-Treibers (Seitenwand des Gehäuses)

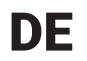

#### Tabelle 1: Pinout-Beschreibung der Digitalausgänge (DIGITAL OUTPUTS)

| Name     | Beschreibung                                           |
|----------|--------------------------------------------------------|
| COM 1-4  | Gemeinsamer Ausgang der Relaisausgänge von 1 bis 4     |
| REL1     | Konfigurierbarer Relaisausgang 1                       |
| REL2     | Konfigurierbarer Relaisausgang 2                       |
| REL3     | Konfigurierbarer Relaisausgang 3                       |
| REL4     | Konfigurierbarer Relaisausgang 4                       |
| REL5     | Ein Paar konfigurierbare Relaisausgänge 5              |
| REL6     | Ein Paar konfigurierbare Relaisausgänge 6              |
| REL7     | Ein Paar konfigurierbare Relaisausgänge 7              |
| REL8     | Ein Paar konfigurierbare Relaisausgänge 8              |
| REL9 NC  | Öffnerkontakt (normalerweise geschlossen) des Relais 9 |
| REL9 COM | Konfigurierbarer Relaisausgang 9                       |
| REL9 NO  | Ruhekontakt (normalerweise offen) des Relais 9         |

#### Tabelle 2: Pinout-Beschreibung der Digitaleingänge (DIGITAL INPUTS)

| Name | Beschreibung                      |
|------|-----------------------------------|
| +24V | Interner Referenzspannungsausgang |
| DI1  | Konfigurierbarer Relaiseingang 1  |
| DI2  | Konfigurierbarer Relaiseingang 2  |
| DI3  | Konfigurierbarer Relaiseingang 3  |
| DI4  | Konfigurierbarer Relaiseingang 4  |
| DI5  | Konfigurierbarer Relaiseingang 5  |
| DI6  | Konfigurierbarer Relaiseingang 6  |
| DI7  | Konfigurierbarer Relaiseingang 7  |
| DI8  | Konfigurierbarer Relaiseingang 8  |

#### Tabelle 3: Beschreibung der Pinbelegung des RS-485-Anschlusses

| Name | Beschreibung                                         |
|------|------------------------------------------------------|
| А    | Nicht-invertierende Leitung der RS-485-Schnittstelle |
| В    | Invertierende Leitung der RS-485-Schnittstelle       |
| GND  | Masse der RS-485-Schnittstelle                       |

#### Tabelle 4: Beschreibung der Pinbelegung des RS-485-ISO-Anschlusses

| Name | Beschreibung                              |  |
|------|-------------------------------------------|--|
| GND  | Masse der isolierten RS-485-Schnittstelle |  |

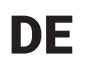

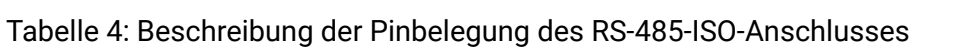

| Name | Beschreibung                                                    |  |  |  |  |
|------|-----------------------------------------------------------------|--|--|--|--|
| В    | Invertierende Leitung der isolierten RS-485-Schnittstelle       |  |  |  |  |
| A    | Nicht invertierende Leitung der isolierten RS-485-Schnittstelle |  |  |  |  |

#### Tabelle 5: Beschreibung der Versorgungsanschlüsse (POWER)

| Name | Beschreibung                                     |  |  |  |
|------|--------------------------------------------------|--|--|--|
| PE   | PE-Anschluss                                     |  |  |  |
| VAC  | (Wechsel-)Versorgungsspannung des Treibers (24V) |  |  |  |
| VAC  | (Wechsel-)Versorgungsspannung des Treibers (24V) |  |  |  |

#### Tabelle 6: Pinout-Beschreibung der Analogausgänge (ANALOG OUTPUTS)

| Name | Beschreibung               |  |  |  |
|------|----------------------------|--|--|--|
| GND  | Masse des Analogausgangs 1 |  |  |  |
| A01  | Analogausgang 1            |  |  |  |
| GND  | Masse des Analogausgangs 2 |  |  |  |
| A02  | Analogausgang 2            |  |  |  |

#### Tabelle 7: Pinout-Beschreibung der Analogeingänge (ANALOG INPUTS)

| Name | Beschreibung                            |
|------|-----------------------------------------|
| +24V | 24 VDC-Stromversorgungsausgang          |
| +24V | Stromversorgung des Analogeingangs 1    |
| Al1  | Analogeingang 1                         |
| +24V | Stromversorgung des Analogeingangs 2    |
| AI2  | Analogeingang 2                         |
| +24V | Stromversorgung des Analogeingangs 3    |
| AI3  | Analogeingang 3                         |
| GND  | Masse des MC1-Analogeingangs            |
| MC1  | MC1-Analogeingang für Motorstrommessung |
| GND  | Masseklemme                             |

#### Tabelle 8: Pinout-Beschreibung der RTD-Analogeingänge (TEMPERATURE INPUTS)

| Name | Beschreibung                               |
|------|--------------------------------------------|
| GND  | Masse des Widerstandstemperatursensors 1   |
| RTD1 | Eingang des Widerstandstemperatursensors 1 |

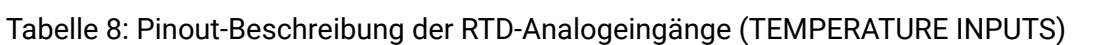

| Name | Beschreibung                               |
|------|--------------------------------------------|
| GND  | Masse des Widerstandstemperatursensors 2   |
| RTD2 | Eingang des Widerstandstemperatursensors 2 |
| GND  | Masse des Widerstandstemperatursensors 3   |
| RTD3 | Eingang des Widerstandstemperatursensors 3 |
| GND  | Masse des Widerstandstemperatursensors 4   |
| RTD4 | Eingang des Widerstandstemperatursensors 4 |

#### Tabelle 9: Beschreibung der Pins der Kommunikationsanschlüsse

| Name  | Beschreibung              |
|-------|---------------------------|
| USB 1 | USB-Anschluss             |
| USB 2 | USB-Anschluss             |
| ETH   | Ethernet-Anschluss (RJ45) |

Der AirVision Touch -Treiber ist mit einer Erdungsklemme für das Treiber-Gehäuse ausgestattet, die sich unter einer der Gehäuseschrauben befindet.

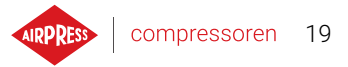

## 4. Benutzeroberfläche

#### 4.1. Vorderseite des Treibers

#### Tabelle 10: Beschreibung der Bedienung der Tasten

| Taste | Funktion             |
|-------|----------------------|
| START | Kompressor-Zulassung |
| STOP  | Kompressor gestoppt  |

## 5. Grafische Benutzeroberfläche

#### 5.1. Hauptansicht

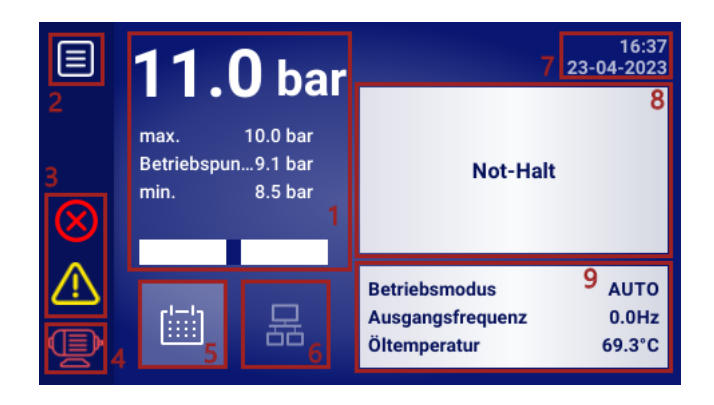

Abbildung 4: Hauptansicht in Abschnitte unterteilt

#### Beschreibung der angegebenen Abschnitte:

- 1. Anzeige von Netzdruck, Druckeinstellungen und Bargraph
- 2. Hauptmenü-Symbol
- 3. Aktive Fehler- und Warnsymbole
- 4. Symbol für den aktuellen Status des Kompressors
- 5. Arbeitsplanungssymbol (Arbeit nach einem Kalender)
- 6. Netzbetriebsymbol
- 7. Aktuelles Datum und Uhrzeit
- 8. Ein Feld, das Textmeldungen zum Status des Kompressors anzeigt
- 9. Ein Feld, das die grundlegenden Betriebsparameter des Kompressors anzeigt

Die einzelnen Elemente der Hauptansicht im Controller sind auch Verknüpfungen zu anderen Bereichen der grafischen Oberfläche. Um sie zu nutzen, klicken Sie auf das jeweilige Element auf dem Bildschirm.

#### Die Elemente der Hauptansicht und die Abschnitte, zu denen sie führen:

- Netzdruckanzeige Grafik des Netzdrucks
- Druckeinstellungen Einstellungen für den Netzdruck
- Symbol für die Auftragsplanung Menü für die Auftragsplanung
- · Aktuelles Datum und Uhrzeit Einstellungen für Datum und Uhrzeit

 Symbol f
ür Netzwerkbetrieb - Ansicht des Netzwerkbetriebs (nur f
ür Regler, die als Master arbeiten)

#### 5.2. Symbol für den Verdichterstatus

Das in der Seitenleiste der Benutzeroberfläche sichtbare Statussymbol zeigt den aktuellen Status des Verdichters an.

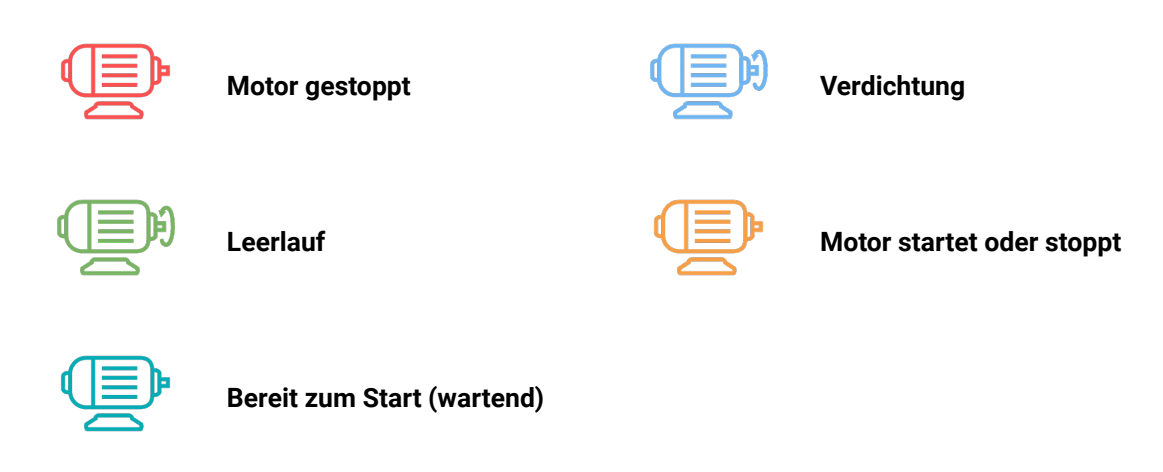

#### 5.3. Fehler- und Warnsymbole

Die Fehler- und Warnsymbole geben Auskunft über Fehler und Warnungen, die derzeit am Regler auftreten oder in der Vergangenheit aufgetreten sind, können sich je nach Position auf der grafischen Oberfläche optisch unterscheiden.

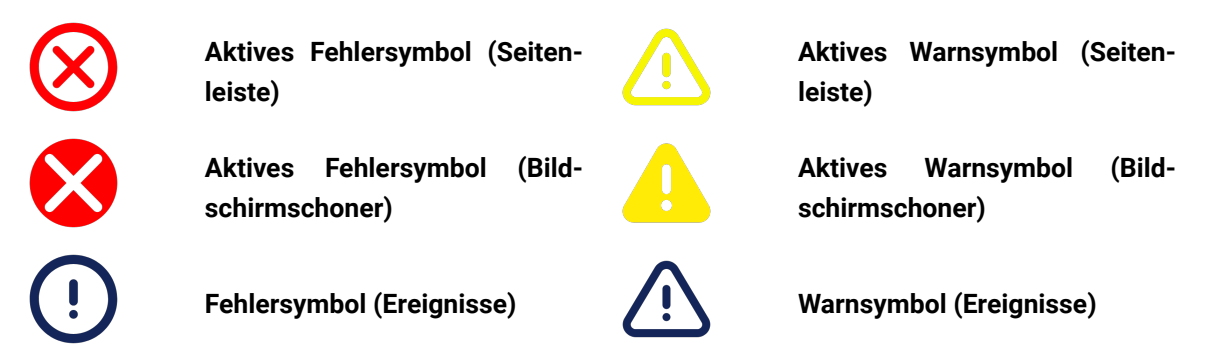

#### 5.4. Balkendiagramm

Das Balkendiagramm, das in der Hauptansicht der grafischen Schnittstelle verfügbar ist, zeigt die Änderungsrate des Netzdrucks an.

Die Informationen über die Zu- oder Abnahme des Netzdrucks werden durch farbige Rechtecke dargestellt, die im Bereich des Balkendiagramms erscheinen. Je mehr Rechtecke sichtbar sind, desto höher ist die Änderungsrate. Steigt der Druck, sind die Rechtecke grün, sinkt er, sind sie rot gefärbt.

AIRPRESS | compressoren 22

Die Empfindlichkeit des Bargraphs kann in einem Bereich von 0,02-0,3 bar/s eingestellt werden (Benutzereinstellungen -> Anzeige -> Bargraph-Empfindlichkeit), der Wert bezieht sich auf ein einzelnes Rechteck, z.B. bei einer Empfindlichkeitseinstellung von 0,3 bar/s zeigen 3 durchgehende grüne Rechtecke 0,9 bar/s.

#### 5.5. Navigation in der grafischen Benutzeroberfläche

Die grafische Benutzeroberfläche wird über einen Touchscreen bedient. Im Folgenden werden die Grundprinzipien der Navigation in der grafischen Benutzeroberfläche des Treibers beschrieben. Ausführlichere Beschreibungen sind in den Abschnitten zu den einzelnen Funktionen enthalten.

#### 5.5.1. Navigation in der Hauptansicht

Von der Hauptansicht aus kann man zur Registerkarte "Aktive Warnungen und Fehler" wechseln, indem man auf das Motor- oder Fehler-/Warnsymbol klickt. Um zur Hauptansicht zurückzukehren, klicken Sie auf die Schaltfläche "Schließen".

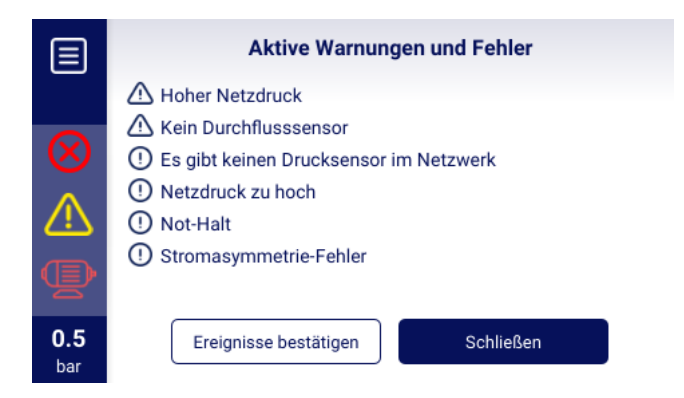

Abbildung 5: Registerkarte "Aktive Warnungen und Fehler".

Das Listensymbol in der oberen linken Ecke des Bildschirms öffnet das Hauptmenü des Treibers. Nach dem Öffnen des Hauptmenüs wird das Listensymbol durch ein Symbol ersetzt, mit dem man zur vorherigen Registerkarte zurückkehren kann. Dieser Mechanismus gilt für die gesamte Schnittstelle.

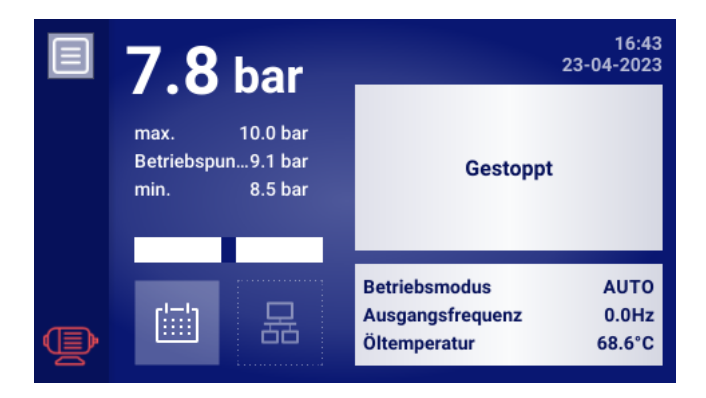

Abbildung 6: Hauptmenü-Symbol

Das Hauptmenü des Treibers enthält Symbole verfügbarer Unterregisterkarten, während es dem Benutzer ermöglicht, ausgewählte Parameter der Hauptansicht kontinuierlich anzuzeigen. Auch an anderen Stellen der Benutzeroberfläche sind Symbole vorhanden, die das Aufrufen einzelner Unterregisterkarten ermöglichen, ebenfalls in Form von rechteckigen Kacheln mit Beschreibungen.

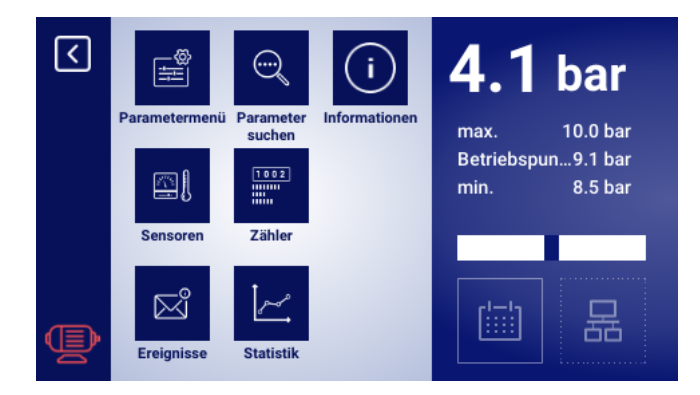

Abbildung 7: Das Hauptmenü des AirVision Touch-Treibers

#### 5.5.2. Grundlegende Arten von Menüs

Die Benutzeroberfläche verfügt über 2 grundlegende Arten von Menüs (Registerkarten), die sich in der Art und Weise unterscheiden, wie sie angezeigt werden. Die Navigation durch die Unterseiten des ersten Menüs erfolgt mithilfe der Pfeile, die auf dem Treiber-Bildschirm angezeigt werden. Je nach Anzahl der angezeigten Symbole befinden sich die Pfeile unten oder auf der rechten Seite des Bildschirms. Zwischen den Pfeilen steht die Nummer der aktuell angesehenen Seite und die Gesamtzahl der Seiten. 2/3 bedeutet beispielsweise, dass Unterseite 2 von 3 angesehen wird.Der zweite Menütyp ist eine scrollbare Liste. Auf der rechten Seite des Bildschirms befindet sich ein weißes Rechteck mit einem blauen Block, der das aktuell angezeigte Listenelement darstellt. Die Größe des blauen Blocks entspricht der Größe der Liste. Je kleiner es ist, desto mehr Elemente befinden sich auf der Liste. Wenn man mit dem Finger auf dem Bildschirm nach oben oder unten wischt, ohne ihn zu nehmen, kann man sich durch die Liste bewegen. Die dynamische Ausführung der zuvor beschriebenen Geste führt zum Verschieben von mehr Zeilen. Es ist auch möglich, mit dem blauen Block zu navigieren. Klicken Sie auf einen Bereich im weißen Rechteck, um an die gewünschte Stelle in der Liste zu springen.

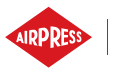

|     | Service                | ezähler      |              |     |            |          | Ereignisse             |   |
|-----|------------------------|--------------|--------------|-----|------------|----------|------------------------|---|
|     | 7ähler der umfaggenden | □ 01-01-2024 |              | Ľ   | 23-04-2023 | 16:39:12 | Stromasymmetrie-Fehler | П |
|     | Überprüfung            | 3000 h       |              |     | 23-04-2023 | 16:35:56 | A Hoher Netzdruck      |   |
|     |                        | ₿ 01-01-2024 | Ľ            |     | 23-04-2023 | 16:35:56 | Netzdruck zu hoch      |   |
|     | Zähler des Olwechsels  | 3000 h       | 1/3          |     | 23-04-2023 | 16:35:38 | Not-Halt               |   |
|     | Zöhler des Ölfilters   | ₿ 01-01-2024 |              |     | 23-04-2023 | 16:34:11 | Not-Halt               |   |
| (D) | Zamer des Omiters      | 3000 h       | $\checkmark$ | Ð   | 23-04-2023 | 16:33:43 | A Hoher Netzdruck      |   |
| 0.0 | Zähler des Luftfilters | ₿ 01-01-2024 |              | 0.0 | 23-04-2023 | 16:33:43 | Netzdruck zu hoch      |   |
| bar |                        | 3000 h       |              | bar | 23-04-2023 | 16:33:37 | Not-Halt               |   |

Abbildung 8: Beispiel für Menüs mit Pfeilen zur Navigation (links) und einer Liste zum Blättern (rechts)

#### 5.5.3. Seitenleiste

Die rechteckige Leiste auf der linken Seite des Bildschirms ist überall auf der Benutzeroberfläche sichtbar. Das darauf sichtbare Motorsymbol zeigt den Status des Kompressors an und ermöglicht es Ihnen, zu der Registerkarte mit aktiven Fehlern und Warnungen zu springen, ohne zur Hauptansicht zurückkehren zu müssen. Das Menü-Symbol, das mit dem Rückkehr-Symbol austauschbar ist, ermöglicht die Navigation durch die grafische Oberfläche. Die Seitenleiste zeigt den aktuellen Netzdruck an, auch wenn sich der Benutzer nicht in der Hauptansicht befindet. Abhängig von den Fehlern und Warnungen, die derzeit am Treiber auftreten, werden die Fehler- und Warnsymbole in der Seitenleiste angezeigt.

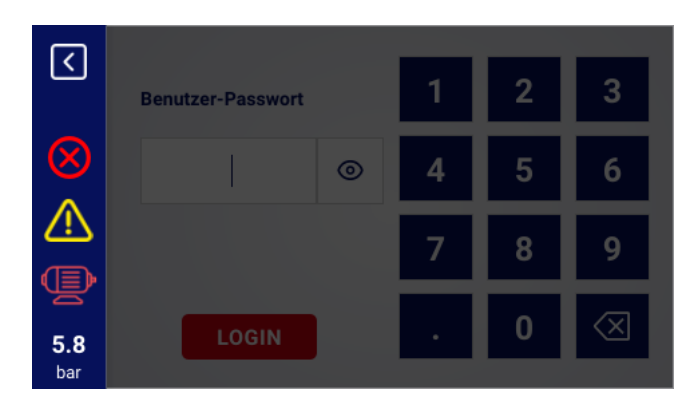

Abbildung 9: Seitenleiste mit Symbolen für Netzwerkdruck, Fehler und Warnungen

#### 5.5.4. Anmeldebildschirm

Einige Elemente der Benutzeroberfläche erfordern eine Benutzer- oder Dienstautorisierung. Wählen Sie dazu das entsprechende Symbol der Zugriffsebene aus, geben Sie dann das Passwort ein und bestätigen Sie es mit der Schaltfläche "LOGIN". Das eingegebene Passwort ist in Form von Punkten kodiert, und das Augensymbol auf der rechten Seite ermöglicht es Ihnen, das eingegebene Passwort zu überprüfen. Die Vorschau ist sichtbar, solange der Benutzer auf das Symbol drückt.

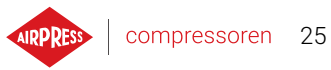

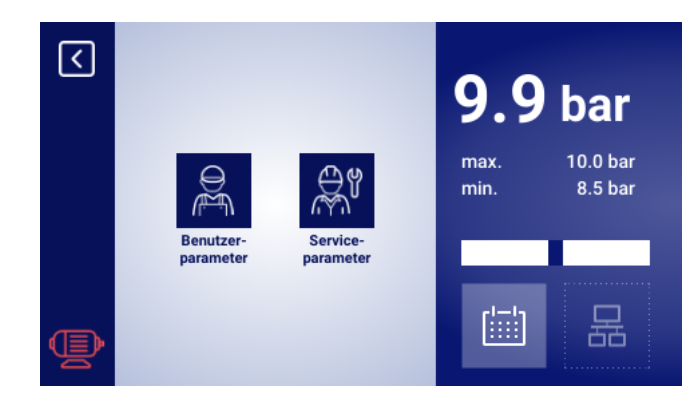

Abbildung 10: Auswahl der Zugriffsebene

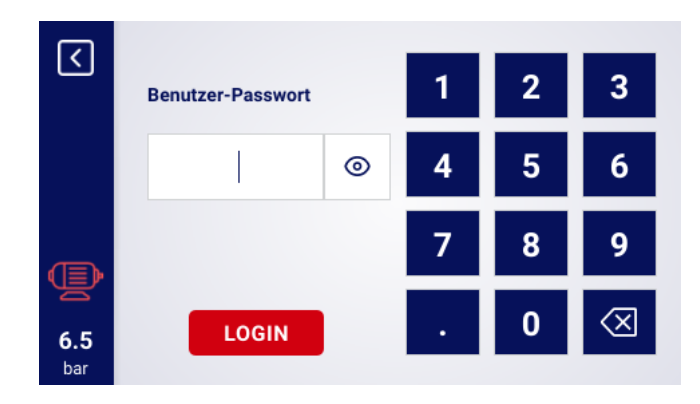

Abbildung 11: Autorisierungsbildschirm

#### 5.5.5. Konfiguration der Parameter

Die grafische Benutzeroberfläche speichert Parameter in Untergruppen, die als Kacheln mit Beschreibungen angezeigt werden. Um zur ausgewählten Untergruppe zu gelangen, drücken Sie auf den Kachelbereich.

| <          | Arbeitsparameter        |     |
|------------|-------------------------|-----|
|            | Betriebsarten           |     |
|            | Druck                   | 1/3 |
|            | Zeitparameter           |     |
| 6.5<br>bar | Kondensatablauffunktion |     |

Abbildung 12: Kacheln mit Parameter-Untergruppen am Beispiel der Betriebsparameter

Nach dem Navigieren zur ausgewählten Untergruppe werden die Parameter als Kacheln mit dem

Namen des Parameters und seinem aktuellen Wert (im blauen Feld am rechten Ende der Kachel) angezeigt. Um einen Parameter zu bearbeiten, klicken Sie auf das Feld mit seinem Wert.

| <   | Konfiguration des Netzbetriebs                               |             |              |  |  |  |  |  |
|-----|--------------------------------------------------------------|-------------|--------------|--|--|--|--|--|
|     | Remote-Modus                                                 | LOCAL       |              |  |  |  |  |  |
|     | Zeitlimit für die Kommunikation mit<br>dem Master-Kompressor | 5           | s 🚺          |  |  |  |  |  |
|     | Betrieb als Masterkompressor                                 | AUS         | 1/3          |  |  |  |  |  |
|     | Algorithmus für den Netzbetrieb                              | Sequentiell | $\checkmark$ |  |  |  |  |  |
| 6.5 | Anzahl der Slave-Kompressoren                                | 4           | _            |  |  |  |  |  |

Abbildung 13: Parameterkacheln mit einem Beispiel für eine Untergruppe der Konfigurationsparameter für den Netzbetrieb

Je nach Art des Parameters wird der ausgewählte Parameter entweder durch Eingabe der Eingabe von Werten über die Bildschirmtastatur oder durch Auswahl eines Elements aus einer vordefinierten Liste. Die Bildschirmtastatur kann je nach dem zu bearbeitenden Parameter variieren, so dass auch negative Werte eingegeben werden können (durch Verwendung des Symbols zum Ändern des Vorzeichens in negativ). Nach der Eingabe eines neuen Wertes für einen Parameter muss der Vorgang durch Klicken auf die Schaltfläche "SPEICHERN" bestätigt werden. Der zulässige Bereich des Parameters wird unter dem Feld angezeigt, in dem der eingegebene Wert erscheint. Um die Änderung abzubrechen, anstatt den neuen Wert zu speichern, klicken Sie auf das Zurück-Symbol.

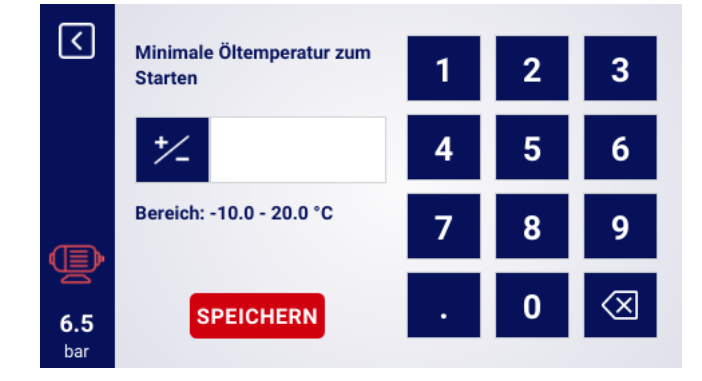

Abbildung 14: Bildschirmtastatur am Beispiel der minimalen Öltemperatur zum Starten

Die zweite Möglichkeit, Parameter zu bearbeiten, besteht darin, Werte aus einer Liste auszuwählen. Die Listen sind in einfache und erweiterte Listen unterteilt. Die einfache Liste bietet die Wahl zwischen zwei Werten, z. B. Einünd Äus". Der aktuell ausgewählte Wert wird durch einen blauen Rahmen und eine dunklere Hintergrundfarbe hervorgehoben. Die erweiterte Liste bietet eine Auswahl zwischen mehreren Werten und kann eigene Unterlisten haben. Der aktuell ausgewählte Wert ist mit einem blauen Rahmen und einem quadratischen Pfeilsymbol gekennzeichnet. Um den Bearbeitungsmodus der einfachen oder erweiterten Liste zu verlassen, wählen Sie eine der Optionen oder klicken Sie auf eine

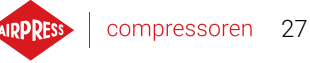

#### andere Stelle der Benutzeroberfläche, die zum Bearbeiten abgeblendet ist.

| <u>ر</u> ا        | Kondensatablauffunktion     |         | <u>ک</u>          | Diagramn                    |        |
|-------------------|-----------------------------|---------|-------------------|-----------------------------|--------|
|                   | Kondensatablauffunktion     | AUS     |                   | Netzdruck in letzter Tag    | Stunde |
|                   | Zeitraum der Abflussöffnung | EIN min |                   | 10.8                        | Tag 🗖  |
|                   | Öffnungszeit des Abflusses  | 25 s    |                   | 9.0                         | Woche  |
| Ð                 |                             |         | Þ                 | 5.4                         |        |
| <b>6.4</b><br>bar |                             |         | <b>6.5</b><br>bar | 1.8<br>0.0<br>20:00 00:00 ( |        |

Abbildung 15: Ein Beispiel für eine einfache Liste (links) und eine erweiterte Liste (rechts)

#### 5.5.6. Bildschirmmeldungen

Der Treiber zeigt an den Benutzer adressierte Nachrichten in der oberen rechten Ecke des Bildschirms in Form eines Fensters mit dem Inhalt der Nachricht an. Das Meldungsfeld wird durch Klicken auf eine beliebige Stelle auf dem Bildschirm geschlossen. Die Meldungen haben Hilfscharakter und informieren beispielsweise über die Eingabe eines falschen Passworts oder über den Fortschritt des Updates Ihr Auftreten wird nicht im Speicher des Treibers archiviert.

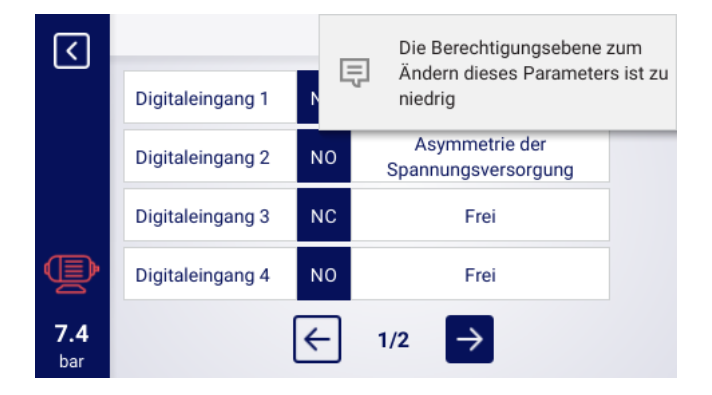

Abbildung 16: Beispiel für eine Bildschirmmeldung

#### 5.6. Hauptmenü

Um zum Hauptmenü zu gelangen, klicken Sie auf das entsprechende Symbol in der Hauptansicht. Dann ist es möglich, die verfügbaren Unterregisterkarten auszuwählen.

#### Liste der Unterregisterkarten:

- Parametermenü
- Parameter suchen

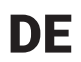

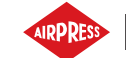

- Informationen
- Sensoren
- Zähler
- Ereignisse
- Statistiken

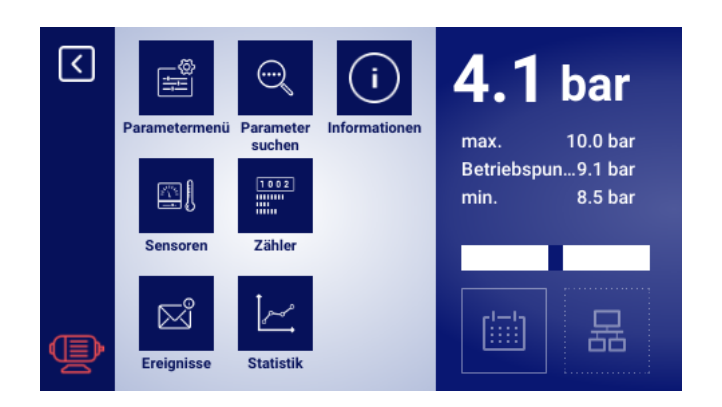

Abbildung 17: Hauptmenü

#### 5.6.1. Parameter suchen

Auf der Registerkarte "Parameter suchen" können Sie zu einem bestimmten Parameter oder einer Gruppe von Parametern wechseln, indem Sie seine Nummer in die Suchmaschine eingeben. Die Parameternummern entsprechen den Treibern der MS-885 oraz MS-887 VSD -Serien.

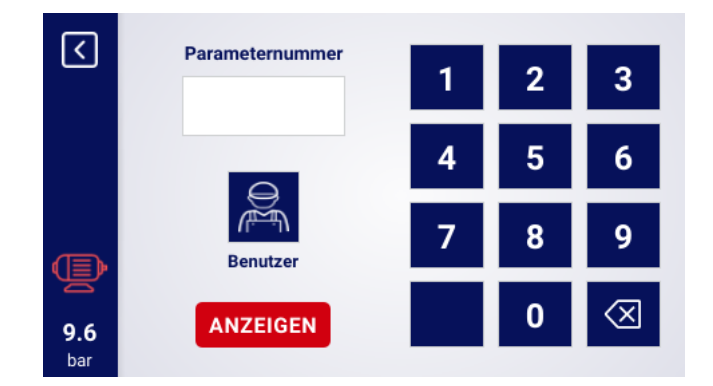

Abbildung 18: Menü für die Suche nach Benutzerparametern

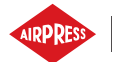

| Nr       | Parameter                                                 |  |  |
|----------|-----------------------------------------------------------|--|--|
| 1        | Arbeitsplanung                                            |  |  |
| 2        | Service-Zähler                                            |  |  |
| 3        | Sprachauswahl                                             |  |  |
| 4        | Aktivierung des Netzbetriebs                              |  |  |
| 5        | Rotationszeit der Druckgrenzen während des Betriebs       |  |  |
| 6        | Anzeigen von Informationen über die Treiber               |  |  |
| 7 und 18 | Anzeigen der Liste der Ereignisse                         |  |  |
| 8 und 25 | RS-485-Einstellungen                                      |  |  |
| 11       | Zeiteinstellungen                                         |  |  |
| 12       | Datumseinstellungen                                       |  |  |
| 15       | Leerlaufzeit nach Überschreiten des Hochdruck-            |  |  |
|          | Sollwerts,bevor der Kompressor in die Standby-Zeit        |  |  |
|          | geht                                                      |  |  |
| 18       | Anzeigen der Liste der Ereignisse                         |  |  |
| 25       | RS-485-Einstellungen                                      |  |  |
| 26       | Auswahl des Netzbetriebsalgorithmus                       |  |  |
| 27       | Netzbetrieb-Menü                                          |  |  |
| 28       | Netzbetrieb-Menü                                          |  |  |
| 30       | Luftentfeuchter-Einstellungen                             |  |  |
| 40       | Einstellungen des Kondensatableiters                      |  |  |
| 51       | Helligkeits- und Bildschirmschonereinstellungen anzeigen  |  |  |
| 61       | Automatische Anpassung der Leerlaufzeit aktivieren        |  |  |
| 90       | Einstellungen für den automatischen Neustart des Treibers |  |  |
| 111      | Benutzereinstellungen wiederherstellen                    |  |  |
| 423      | Einstellung des Benutzerpassworts                         |  |  |

#### Tabelle 13: Nummern der Benutzerparameter

#### 5.6.2. Informationen

Die Registerkarte "Informationen" enthält grundlegende Informationen über den Kompressor und den Treiber. Es gibt auch eine Schaltfläche zum Starten des Aktualisierungsvorgangs der Treibersoftware.

#### Liste der im Informationsregister gespeicherten Daten:

- Softwareversion
- Seriennummer des Kompressors
- Seriennummer des Treibers

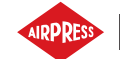

- Angaben zum Kompressorhersteller
- Verfahren zum Starten des Kompressors
- IP-Adresse des Treibers
- MAC-Adresse des Treibers

#### 5.6.3. Sensoren

Auf der Registerkarte SSensoren"finden Sie eine Ansicht der aktuellen Werte der vom Treiber erfassten und der vom Wechselrichter gelesenen Messungen. Die Ansicht ist nur für aktive Sensoren verfügbar, wie sie in den Eingangs- und Ausgangsparametern definiert sind. Jeder Wert hat eine bestimmte Einheit, in der er angezeigt wird, mit Ausnahme der Motortemperatur für den PTC-Sensor (in diesem Fall kann der Benutzer die richtige Temperatur, die mit "gekennzeichnet ist, oder die falsche Temperatur, die mit "**X**") gekennzeichnet ist ablesen.

#### Liste der Werte, die auf der Registerkarte Sensoren ausgelesen werden können:

- Netzdruck
- Öldruck
- Öltemperatur
- Motortemperatur
- Lufttemperatur
- Umgebungstemperatur
- Motorstrom
- Motorleistung
- Taupunkt
- Ausgangsfrequenz

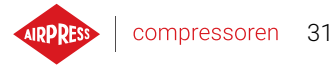

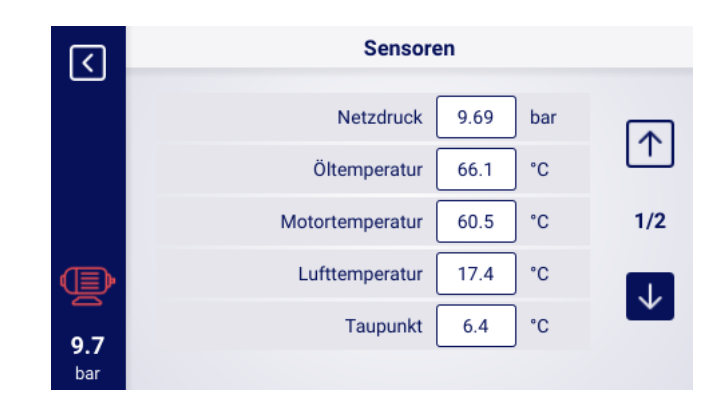

Abbildung 19: Sensormenü 1 / 2.

#### 5.6.4. Zähler

Auf der Registerkarte "Zähler" können Sie die aktuellen Werte der Servicezähler anzeigen und ändern. Jeder Zähler wird in Form einer Kachel dargestellt, die Informationen über das Datum der nächsten Wartung und die verbleibenden Betriebsstunden enthält. Der Servicezähler kann für beide zuvor genannten Werte oder nur für einen davon konfiguriert werden. In diesem Fall wird nur der konfigurierte Wert angezeigt. Ist der Zähler inaktiv, ist auf seiner Kachel ein Icon mit der Aufschrift "AUS" sichtbar.

|                   | Servicezähler                         |                             |              |  |
|-------------------|---------------------------------------|-----------------------------|--------------|--|
|                   | Zähler der umfassenden<br>Überprüfung | <b>01-01-2024</b><br>6000 h |              |  |
|                   | Zähler des Ölwechsels                 | <b>01-01-2024</b><br>3000 h | 1/3          |  |
| Q                 | Zähler des Ölfilters                  | AUS                         | $\checkmark$ |  |
| <b>9.7</b><br>bar | Zähler des Luftfilters                | AUS                         |              |  |

Abbildung 20: Registerkarte SServicezähler

#### 5.6.5. Ereignisse

Auf der Registerkarte "Ereignisse" können Sie die Historie von Fehlern und Warnungen überprüfen, die am Treiber aufgetreten sind. Jedem Ereignis sind zugeordnet: Datum und Uhrzeit des Auftretens, Inhalt und Symbol. Die Liste archiviert 200 Ereignisse, und wenn diese Anzahl überschritten wird, werden die ältesten Ereignisse gelöscht.

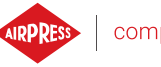

| रि  | Ereignisse |          |                                        |  |
|-----|------------|----------|----------------------------------------|--|
|     | 23-04-2023 | 16:50:09 | A Hohe Öltemperatur                    |  |
|     | 23-04-2023 | 16:39:31 | Es gibt keinen Drucksensor im Netzwerk |  |
|     | 23-04-2023 | 16:39:12 | Stromasymmetrie-Fehler                 |  |
|     | 23-04-2023 | 16:35:56 | A Hoher Netzdruck                      |  |
| (E) | 23-04-2023 | 16:35:56 | Netzdruck zu hoch                      |  |
| 7.4 | 23-04-2023 | 16:35:38 | Not-Halt                               |  |
| bar | 23-04-2023 | 16:34:11 | 1 Not-Halt                             |  |

Abbildung 21: Registerkarte Ereignisse

#### 5.6.6. Statistiken

Der AirVision Touch -Treiber fasst Sensormessungen und Informationen über den Kompressorbetrieb zusammen und stellt sie in Form von Statistiken dar (die in 2 Kategorien unterteilt sind: Verbrauch und Diagramme). Die Registerkarte "Verbrauch" speichert Informationen über die Zeit und die Zyklen des Betriebs des Kompressors. Die Arten von Lastdaten sind für Stern-Dreieck-Anlauf- und Wechselrichter-Kompressoren unterschiedlich.

| Name des Parameters               | Beschreibung des Parameters                             |  |
|-----------------------------------|---------------------------------------------------------|--|
| Gesamte Betriebszeit              | Gesamtbetriebszeit des Motors                           |  |
| Betriebszeit unter Last           | Gesamte Kompressionszeit                                |  |
| Durchschnittliche Belastung       | Verhältnis von Gesamtbetriebszeit zu Betriebszeit unter |  |
|                                   | Last                                                    |  |
| Anzahl der Motorstarts            | Gesamtzahl der                                          |  |
| Durchschnittliche Anzahl der      | Durchschnittliche Anzahl von Motorstarts pro Stunde     |  |
| Motorstarts                       |                                                         |  |
| Anzahl der Betätigungen des       | Gesamtzahl der Y-Ventilbetätigungen                     |  |
| Y-Ventils                         |                                                         |  |
| Belastung 80% - 100% <sup>F</sup> | Gesamtbetriebszeit in einem bestimmten Lastbereich      |  |
| Belastung 60% - 80% <sup>F</sup>  | Gesamtbetriebszeit in einem bestimmten Lastbereich      |  |
| Belastung 40% - 60% <sup>F</sup>  | Gesamtbetriebszeit in einem bestimmten Lastbereich      |  |
| Belastung 20% - 40% <sup>F</sup>  | Gesamtbetriebszeit in einem bestimmten Lastbereich      |  |

Tabelle 14: Parameter aus der Registerkarte "Verbrauch"

F-Parameter nur für Kompressoren verfügbar, die mit einem Wechselrichter ausgestattet sind

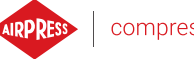

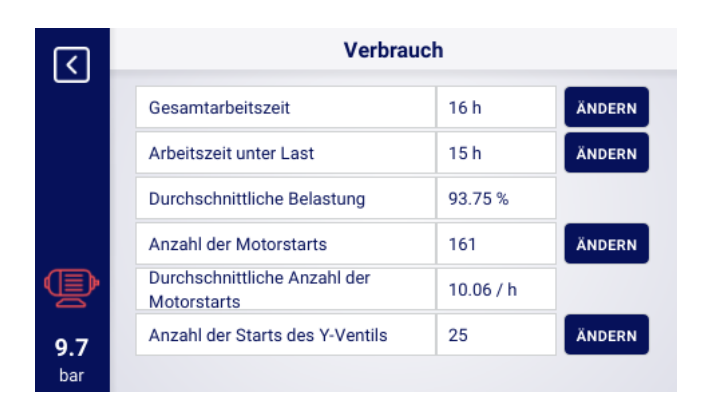

Abbildung 22: Registerkarte Verbrauch

Der Treiber erstellt Grafiken aus ausgewählten Daten aus den Zeiträumen: letzte Stunde, letzter Tag, letzte Woche. Der Vorschaubereich kann vom Benutzer unabhängig für jede der Grafiken frei eingestellt werden.

#### Liste der Daten, aus denen die Diagramme generiert werden:

- Netzdruck
- Öltemperatur
- Motortemperatur
- Lufttemperatur
- Motorstrom
- Ausgangsfrequenz

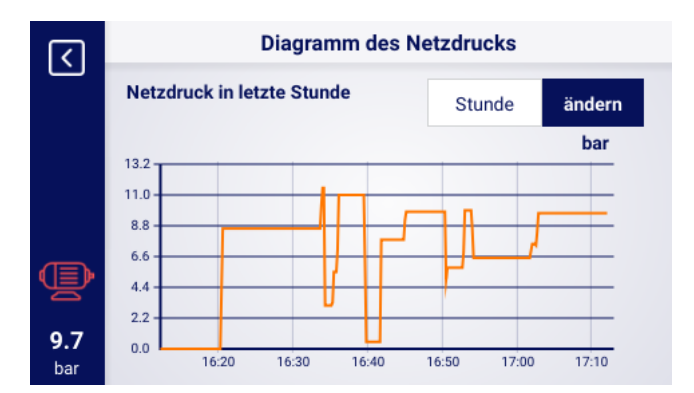

Abbildung 23: Diagramm des Netzdrucks

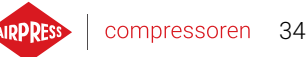

## 6. Benutzereinstellungen

Der Benutzer kann seine Einstellungen auf der Registerkarte "Benutzereinstellungen"konfigurieren: **Benutzerparameter -> Benutzereinstellungen**. Diese Registerkarte enthält eine Reihe von Einstellungen, die sich nicht direkt auf den Betrieb des Verdichters auswirken, aber den Komfort des Benutzers bei der Bedienung des Reglers beeinflussen.

#### Liste der Unterregisterkarten:

- Anzeige
- Einheiten
- Sprache
- Datum und Uhrzeit
- Name des Verdichters

#### 6.1. Einstellen der Display-Helligkeit

Die Helligkeit des Displays auf dem Regler kann unter folgender Adresse eingestellt werden:

#### Benutzerparameter -> Benutzervorgaben -> Anzeige.

Die Helligkeitsstufe wird durch Ändern der Position des Schiebereglers ausgewählt. Die kleinste verfügbare Helligkeitsstufe ist 0%, die größte 100%.

#### 6.2. Konfiguration des Bildschirmschoners

Der Bildschirmschoner kann aktiviert oder deaktiviert werden, indem Sie zu gehen:

#### Benutzerparameter -> Benutzervorgaben -> Anzeige.

Durch Einstellen des Schalters "Bildschirmschoneräuf Ëin". oder Äus". Der Parameter "Bildschirmschoner-Verzögerung"legt die Anzahl der Sekunden fest, nach denen sich der Bildschirmschoner bei Inaktivität einschalten soll.

#### 6.3. Konfiguration der Empfindlichkeit der Balkenanzeige

Die Empfindlichkeit des in der Hauptansicht des Reglers angezeigten Balkendiagramms kann auf der Registerkarte konfiguriert werden:

#### Benutzerparameter -> Benutzereinstellungen -> Anzeige.

Die Empfindlichkeit des in der Hauptansicht des Reglers angezeigten Balkendiagramms kann auf der Registerkarte konfiguriert werden. Die Einheit, in der die Bargraph-Empfindlichkeit konfiguriert wird, ist bar/s, was den Druckanstieg oder -abfall angibt, der durch eine Bargraph-Teilung dargestellt wird. Der verfügbare Konfigurationsbereich ist 0,02 bar/s bis 0,2 bar/s.

# ARPRESS | compressoren 35

#### 6.4. Genauigkeit der Druckanzeige

Die Genauigkeit der Druckanzeige kann unter folgender Adresse konfiguriert werden:

#### Benutzerparameter -> Benutzervorgaben -> Anzeige.

Sie können zwischen einem Bereich mit einer oder zwei Nachkommastellen wählen. Der gewählte Bereich ist überall auf der Benutzeroberfläche sichtbar, außer auf der Registerkarte SSensoren", wo der Druck immer mit zwei Nachkommastellen angezeigt wird.

#### 6.5. Einheiten

Der Regler erlaubt die Konfiguration der Einheiten, in denen die von den einzelnen Sensoren abgelesenen Werte angezeigt werden, die Konfiguration ist verfügbar in der Registerkarte:

#### Benutzerparameter -> Benutzereinstellungen -> Einheiten.

Liste der Temperatureinheiten:

- °C
- °F

Liste der Druckeinheiten:

- bar
- psi

#### 6.6. Sprache des Reglers

Um eine andere Sprachversion der Benutzeroberfläche auszuwählen, gehen Sie zu:

#### Benutzerparameter -> Benutzervorgaben -> Sprache.

#### Liste der Sprachversionen:

- Polnisch
- Englisch
- Niederländisch
- Spanisch
- Französisch
- Deutsch
- Russisch

## 6.7. Einstellungen von Datum und Uhrzeit

Um das richtige Datum und die richtige Uhrzeit auf dem Regler einzustellen, gehen Sie zu:

## Benutzerparameter -> Benutzereinstellungen -> Datum und Uhrzeit.

Sie können auch eine Abkürzung verwenden, indem Sie in der Hauptansicht des Reglers auf die Datumsund Zeitanzeige klicken. Mit dem Regler können Sie auch das Zeitanzeigeformat auf 12 Stunden ändern.

## 6.8. Name des Verdichters

Der Regler ermöglicht es Ihnen, Ihren eigenen Verdichter zu benennen, damit Sie den Verdichter schnell über den Webserver identifizieren können. Um den Namen des Verdichters einzugeben, gehen Sie auf die Registerkarte:

### Benutzerparameter -> Benutzereinstellungen -> Verdichtername,

und geben Sie dann den Namen über die Bildschirmtastatur ein.
# 7. Benutzer-Parameter

#### Basispasswort des Benutzers: 0000

Die Benutzerparameter sind unter der Registerkarte "Parametermenü" verfügbar. Der Zugang erfordert ein Benutzerpasswort, Basispasswort ist "0000". Die Parameter sind in verschiedenen Untermenüs gruppiert. Einige Parameter sind nur im Ansichtsmodus verfügbar. Der Benutzer kann den Wert eines Parameters überprüfen, ihn aber nicht bearbeiten. Wenn Sie versuchen, einen Parameter zu ändern, der nur im Ansichtsmodus verfügbar ist, zeigt der Treiber eine Meldung auf dem Bildschirm an, die besagt: "Die Berechtigungsstufe zum Ändern dieses Parameters ist zu niedrig". Die Sichtbarkeit und Bereiche einzelner Parameter können von den Werten anderer voneinander abhängiger Parameter abhängen.

| Name                                       | Änderung | Bereich         | Standort                         |
|--------------------------------------------|----------|-----------------|----------------------------------|
| Bildschirmhelligkeit                       | Ja       | 0-100 %         | Benutzereinstellungen -> Anzei-  |
|                                            |          |                 | ge                               |
| Bildschirmschoner                          | Ja       | An ; Aus        | Benutzereinstellungen -> Anzei-  |
|                                            |          |                 | ge                               |
| Verzögerung beim Bildschirmschoner         | Ja       | ≥ 0 s           | Benutzereinstellungen -> Anzei-  |
|                                            |          |                 | ge                               |
| Bargraph-Empfindlichkeit                   | Ja       | 0.02-0.3 bar/s  | Benutzereinstellungen -> Anzei-  |
|                                            |          |                 | ge                               |
| Die Anzahl der Dezimalstellen in den ange- | Ja       | 1; 2            | Benutzereinstellungen -> Anzei-  |
| zeigten Druckmessungen                     |          |                 | ge                               |
| Temperatureinheit                          | Ja       | °C; °F          | Benutzereinstellungen -> Einhei- |
|                                            |          |                 | ten                              |
| Druckeinheit                               | Ja       | bar; psi        | Benutzereinstellungen -> Einhei- |
|                                            |          |                 | ten                              |
| Sprache                                    | Ja       | Polnisch; Eng-  | Benutzereinstellungen -> Spra-   |
|                                            |          | lisch; Deutsch; | che                              |
|                                            |          | Russisch; Nie-  |                                  |
|                                            |          | derländisch;    |                                  |
|                                            |          | Französisch;    |                                  |
|                                            |          | Spanisch        |                                  |
| Zeit                                       | Ja       | hh:mm           | Benutzereinstellungen -> Datum   |
|                                            |          |                 | und Uhrzeit                      |
| Data                                       | Ja       | dd-mm-rrrr      | Benutzereinstellungen -> Datum   |
|                                            |          |                 | und Uhrzeit                      |
| Zeitformat                                 | Ja       | 24h; 12h        | Benutzereinstellungen -> Datum   |
|                                            |          |                 | und Uhrzeit                      |
| Automatischer Wechsel zwischen             | Ja       | An; Aus         | Benutzereinstellungen -> Datum   |
| Sommer- und Winterzeit                     |          |                 | und Uhrzeit                      |
| Name des Kompressors                       | Ja       |                 | Benutzereinstellungen -> Name    |
|                                            |          |                 | des Kompressors                  |
| Betriebsart                                | Ja       | AUTO; CONST     | Betriebsparameter -> Betriebsar- |
|                                            |          |                 | te                               |
| Fernbedienungsmodus                        | Ja       | LOCAL; NET;     | Betriebsparameter -> Betriebsar- |
|                                            |          | REM; RVM        | ten                              |

#### Tabelle 15: Liste der Benutzerparameter

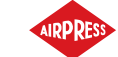

## Tabelle 15: Liste der Benutzerparameter

| Name                                    | Änderung | Bereich    | Standort                        |
|-----------------------------------------|----------|------------|---------------------------------|
| Warnung vor hohem Netzdruck             | Ja       |            | Betriebsparameter -> Netzdruck  |
| Entlastungsdruck                        | Ja       |            | Betriebsparameter -> Netzdruck  |
| Druck-Sollwert <sup>F</sup>             | Ja       |            | Betriebsparameter -> Netzdruck  |
| Lastdruck                               | Ja       |            | Betriebsparameter -> Netzdruck  |
| Warnung vor niedrigem Netzdruck         | Ja       |            | Betriebsparameter -> Netzdruck  |
| Neustartverzögerung                     | Nein     |            | Betriebsparameter -> Zeitpara-  |
|                                         |          |            | meter                           |
| Hauptschützverzögerung                  | Nein     |            | Betriebsparameter -> Zeitpara-  |
|                                         |          |            | meter                           |
| Beschleunigungszeit des Motors          | Nein     |            | Betriebsparamete -> Zeitpara-   |
|                                         |          |            | meter                           |
| Einschaltverzögerung des Y-Ventils      | Nein     |            | Betriebsparameter -> Zeitpara-  |
|                                         |          |            | meter                           |
| Leerlaufzeit                            | Ja       | 10-32767 s | Betriebsparameter -> Zeitpara-  |
|                                         |          |            | meter                           |
| Adaptiver Leerlauf (AutoTlse)           | Ja       | An;        | Betriebsparameter -> Zeitpara-  |
|                                         |          | Aus        | meter                           |
| Motorstoppzeit                          | Ja       | ≥ 0 s      | Betriebsparameter -> Zeitpara-  |
|                                         |          |            | meter                           |
| Stern-Dreieck-Schaltzeit                | Nein     |            | Betriebsparameter -> Zeitpara-  |
|                                         |          |            | meter                           |
| Kondensatablauffunktion                 | Ja       | An;        | Betriebsparameter -> Konden-    |
|                                         |          | Aus        | satableiter                     |
| Zeitraum der Abflussöffnung             | Ja       | 0-720 min  | Betriebsparameter -> Konden-    |
|                                         |          |            | satableiter                     |
| Öffnungszeit des Abflusses              | Ja       | 0-600 s    | Betriebsparameter -> Konden-    |
|                                         |          |            | satableiter                     |
| Lüfter-Funktion                         | Nein     |            | Betriebsparameter -> Lüfter     |
| Lüfter ein                              | Nein     |            | Betriebsparameter -> Lüfter     |
| Lüfter aus                              | Nein     |            | Betriebsparameter -> Lüfter     |
| Entfeuchter-Funktion                    | Nein     |            | Betriebsparameter -> Entfeuch-  |
|                                         |          |            | ter                             |
| Trocknungszeit vor Kompressorstart      | Nein     |            | Betriebsparameter -> Entfeuch-  |
|                                         |          |            | ter                             |
| Trocknungszeit nach Kompressorstopp     | Nein     |            | Betriebsparameter -> Entfeuch-  |
|                                         |          |            | ter                             |
| Dauer des Pulsmodus nach Stopp des Kom- | Nein     |            | Betriebsparameter -> Entfeuch-  |
| pressors                                |          |            | ter                             |
| Zeit der Pulsation                      | Nein     |            | Betriebsparameter -> Entfeuch-  |
|                                         |          |            | ter                             |
| Einschaltzeit im Pulsationsbetrieb      | Nein     |            | Betriebsparameter -> Entfeuch-  |
|                                         |          |            | ter                             |
| Wartezeit im Pulsationsbetrieb          | Nein     |            | Betriebsparameter -> Entfeuch-  |
|                                         |          |            | ter                             |
| Heizung 1                               | Nein     |            | Betriebsparameter -> Heizung -> |
|                                         |          |            | Heizung 1                       |

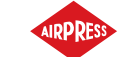

## Tabelle 15: Liste der Benutzerparameter

| Name                                      | Änderung | Bereich | Standort                        |
|-------------------------------------------|----------|---------|---------------------------------|
| Heizer 1 Hysterese                        | Nein     |         | Betriebsparameter -> Heizung -> |
|                                           |          |         | Heizung 1                       |
| Heizung 2                                 | Nein     |         | Betriebsparameter -> Heizung -> |
|                                           |          |         | Heizung 2                       |
| Heiztemperatur-Offset 2                   | Nein     |         | Betriebsparameter -> Heizung -> |
|                                           |          |         | Heizung 2                       |
| Heizer 2 Hysterese                        | Nein     |         | Betriebsparameter -> Heizung -> |
|                                           |          |         | Heizung 2                       |
| Leerlaufnachheizung                       | Nein     |         | Betriebsparameter -> Heizung -> |
|                                           |          |         | Leerlaufnachheizung             |
| Einschalttemperatur für die Leerlaufnach- | Nein     |         | Betriebsparameter -> Heizung -> |
| heizung                                   |          |         | Leerlaufnachheizung             |
| Ausschalttemperatur für die Leerlaufnach- | Nein     |         | Betriebsparameter -> Heizung -> |
| heizung                                   |          |         | Leerlaufnachheizung             |
| Warnung vor hohem Taupunkt                | Nein     |         | Betriebsparameter -> Taupunkt   |
| Warnstufe für einen zu hohen Taupunkt     | Nein     |         | Betriebsparameter -> Taupunkt   |
| Warnung vor niedrigem Taupunkt            | Nein     |         | Betriebsparameter -> Taupunkt   |
| Warnstufe für einen zu niedrigen Taupunkt | Nein     |         | Betriebsparameter -> Taupunkt   |
| Fehler zu hoher Taupunkt                  | Nein     |         | Betriebsparameter -> Taupunkt   |
| Fehlerstufe zu hoher Taupunkt             | Nein     |         | Betriebsparameter -> Taupunkt   |
| Fehler zu niedriger Taupunkt              | Nein     |         | Betriebsparameter -> Taupunkt   |
| Fehlerstufe zu niedriger Taupunkt         | Nein     |         | Betriebsparameter -> Taupunkt   |
| Ereignisverzögerung für Taupunkttempera-  | Nein     |         | Betriebsparameter -> Taupunkt   |
| tur                                       |          |         |                                 |
| Neustart nach Stromausfall                | Ja       | An;     | Betriebsparameter -> Automati-  |
|                                           |          | Aus     | scher Neustart                  |
| Neustart nach Fehler                      | Ja       | An;     | Betriebsparameter -> Automati-  |
|                                           |          | Aus     | scher Neustart                  |
| Neustartverzögerung                       | Ja       | ≥ 0 s   | Betriebsparameter -> Automati-  |
|                                           | 1-       | . 1     | Scher Neustart                  |
| Maximale Anzahi von Neustartversuchen     | Ja       | ≥       | Betriebsparameter -> Automati-  |
| Neustart reach Otrorequefall              | Nain     |         |                                 |
|                                           | Nein     |         | Betriebsparameter -> Tempera-   |
| Tomporaturguello                          | Noin     |         |                                 |
|                                           | Nem      |         | turschalter                     |
| Obere Schalttemperatur                    | Nein     |         | Betriebsnarameter -> Tempera-   |
| obere Schattemperatur                     | Nem      |         | turschalter                     |
| Untere Schalttemperatur                   | Nein     |         | Betriebsnarameter -> Tempera-   |
|                                           |          |         | turschalter                     |
| Benutzereinstellungen aus lokaler Konie   | Ja       |         | Übernrüfung und service -> Fin- |
| wiederherstellen                          |          |         | stellungen wiederherstellen und |
|                                           |          |         | speichern                       |
| Benutzereinstellungen von externem Da-    | Ja       |         | Überprüfung und service -       |
| tenträger wiederherstellen                |          |         | >Einstellungen wiederherstellen |
|                                           |          |         | und speichern                   |
| 1                                         | 1        | 1       | I                               |

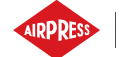

| Name                                     | Änderung | Bereich         | Standort                              |
|------------------------------------------|----------|-----------------|---------------------------------------|
| Logdateien auf dem Datenträger speichern | Ja       |                 | Überprüfung und service ->            |
|                                          |          |                 | Service-Logdateien                    |
| Benutzer-Passwort                        | Ja       | 1-10 Zahlen     | Werkseinstellungen -> Passwör-        |
|                                          |          |                 | ter                                   |
| Funktion und Logik jedes Digitaleingangs | Nein     |                 | Konfiguration der Ein- und Aus-       |
|                                          |          |                 | gänge -> Digitaleingänge              |
| Funktion und Logik jedes Digitalausgangs | Nein     |                 | Konfiguration der Ein- und Aus-       |
|                                          |          |                 | gänge -> Digitalausgänge              |
| Funktion und Bereich jedes Analogein-    | Nein     |                 | Konfiguration der Ein- und Aus-       |
| gangs                                    |          |                 | gänge -> Analogeingänge               |
| Funktion jedes Analogausgangs            | Nein     |                 | Konfiguration der Ein- und Aus-       |
|                                          |          |                 | gänge -> Analogausgänge               |
| Baudrate                                 | Ja       | 2400; 4800;     | Konfiguration der Ein- und Aus-       |
|                                          |          | 9600; 19200;    | gänge -> RS-485/RS-485 ISO            |
|                                          |          | 38400; 57600;   |                                       |
|                                          |          | 115200;         |                                       |
|                                          |          | 230400          |                                       |
| Parität                                  | Ja       | Kein; Gerade;   | Konfiguration der Ein- und Aus-       |
|                                          |          | Ungerade;       | gänge -> RS-485/RS-485 ISO            |
| Stoppbits                                | Ja       | 1; 1.5; 2       | Konfiguration der Ein- und Aus-       |
|                                          |          |                 | gänge -> RS-485/RS-485 ISO            |
| RS-485/RS-485 ISO-Funktion               | Ja       | Kein; Überge-   | Konfiguration der Ein- und Aus-       |
|                                          |          | ordnet; Unter-  | gänge -> RS-485/RS-485 ISO            |
|                                          |          | geordnet        |                                       |
| Modbus-Adresse                           | Ja       | 1-255           | Konfiguration der Ein- und Aus-       |
|                                          |          |                 | gange -> RS-485/RS-485 ISO            |
| Zuweisung einer IP-Adresse               | Ja       | Auto(DHCP);     | Konfiguration der Ein- und Aus-       |
|                                          |          | Statisch (kein  | gange -> IP-Einstellungen             |
| ID Adrosso                               |          |                 | Konfiguration day Ein und Aug         |
|                                          | Ja       |                 |                                       |
| Subnotzmacka                             |          |                 | Konfiguration dor Ein- und Aug-       |
| Subiletzmaske                            | Ja       |                 | dange -> IP-Finstellungen             |
| Tor                                      |          |                 | Konfiguration der Ein- und Aus-       |
|                                          | 54       |                 | gänge -> IP-Finstellungen             |
| Das Y-Ventil einschalten                 | Ja       | An <sup>.</sup> | Überprüfung und service -> Ma-        |
|                                          |          | Aus             | nuelle Steuerung -> des Y-Ventils     |
| Zeitlimit für die Kommunikation mit dem  | Ja       | >0.s            | Netzbetrieb -> Konfiguration          |
| Master-Kompressor                        |          |                 |                                       |
| Betrieb als Masterkompressor             | Ja       | An;             | Netzbetrieb -> Konfiguration          |
|                                          |          | Aus             |                                       |
| Algorithmus für den Netzbetrieb          | Ja       | SEQ; CAS        | Netzbetrieb -> Konfiguration          |
| Anzahl der Slave-Kompressoren            | Ja       | 0-5             | Netzbetrieb -> Konfiguration          |
| Einschaltverzögerung zwischen Slave-     | Ja       | 0-60 s          | Netzbetrieb -> Konfiguration          |
| Kompressoren                             |          |                 | , , , , , , , , , , , , , , , , , , , |
| Rotationszeit                            | Ja       | ≥ 1 min         | Netzbetrieb -> Konfiguration          |
|                                          | 1        | 1               | -                                     |

| Name                                    | Änderung | Bereich      | Standort                        |
|-----------------------------------------|----------|--------------|---------------------------------|
| Entlastungsdruck für den Masterkompres- | Ja       |              | Netzbetrieb -> Konfiguration    |
| sor                                     |          |              |                                 |
| Lastdruck für den Masterkompressor      | Ja       |              | Netzbetrieb -> Konfiguration    |
| Automatische Rekonfiguration der Druck- | Ja       | An;          | Netzbetrieb -> Konfiguration    |
| grenzen                                 |          | Aus          |                                 |
| Betriebspunkt des Netzes                | Ja       |              | Netzbetrieb -> Konfiguration    |
| Entlastungsdruck(Slave-Kompressor)      | Ja       |              | Netzbetrieb -> Kompressor       |
|                                         |          |              | 1/2/3/4/5                       |
| Lastdruck(Slave-Kompressor)             | Ja       |              | Netzbetrieb -> Kompressor       |
|                                         |          |              | 1/2/3/4/5                       |
| Schnittstelle (Slave-Kompressor)        | Ja       | RS-485; RS-  | Netzbetrieb -> Kompressor       |
|                                         |          | 485 ISO      | 1/2/3/4/5                       |
| Modbus-Adresse (Slave-Kompressor)       | Ja       | 1-255        | Netzbetrieb -> Kompressor       |
|                                         |          |              | 1/2/3/4/5                       |
| Planmäßige Arbeit                       | Ja       | Aktivieren;  | Arbeitsplanung                  |
|                                         |          | Deaktivieren |                                 |
| Ereignis hinzufügen                     | Ja       |              | Arbeitsplanung -> Einmalige Er- |
|                                         |          |              | eignisse/Zyklische Ereignisse   |

### Tabelle 15: Liste der Benutzerparameter

<sup>F</sup>-Parameter nur für Kompressoren verfügbar, die mit einem Wechselrichter ausgestattet sind

# 7.1. Ändern des Benutzerpassworts

Um das Standard-Benutzerpasswort zu ändern, gehen Sie auf die Registerkarte **Benutzerparameter->Fabrikeinstellungen->Passwörter**, und geben Sie dann einen Wert in den Parameter "Benutzerpasswortëin. Das Kennwort kann zwischen 1 und 10 Ziffern lang sein.

Wenn Sie das Benutzerkennwort vergessen haben, wenden Sie sich an den Kundendienst.

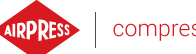

#### compressoren 42

# 8. Betriebsalgorithmus

Der Regler AirVision Touch ist mit mehreren Algorithmen zur Steuerung des Elektromotors je nach Verdichtertyp ausgestattet. Der Regelalgorithmus wird entsprechend den Spezifikationen des Verdichters in der Produktionsphase konfiguriert. Der Regler ermöglicht die Festlegung der folgenden Startmodi:

- Stern-Dreieck
- Analoger Wechselrichter
- Modbus-Wechselrichter
- Direkter

Die oben genannten Methoden zur Steuerung eines Elektromotors und ihr Funktionsprinzip werden in den folgenden Unterabschnitten beschrieben.

### 8.1. Diagramm des Stern-Dreieck-Anlaufalgorithmus

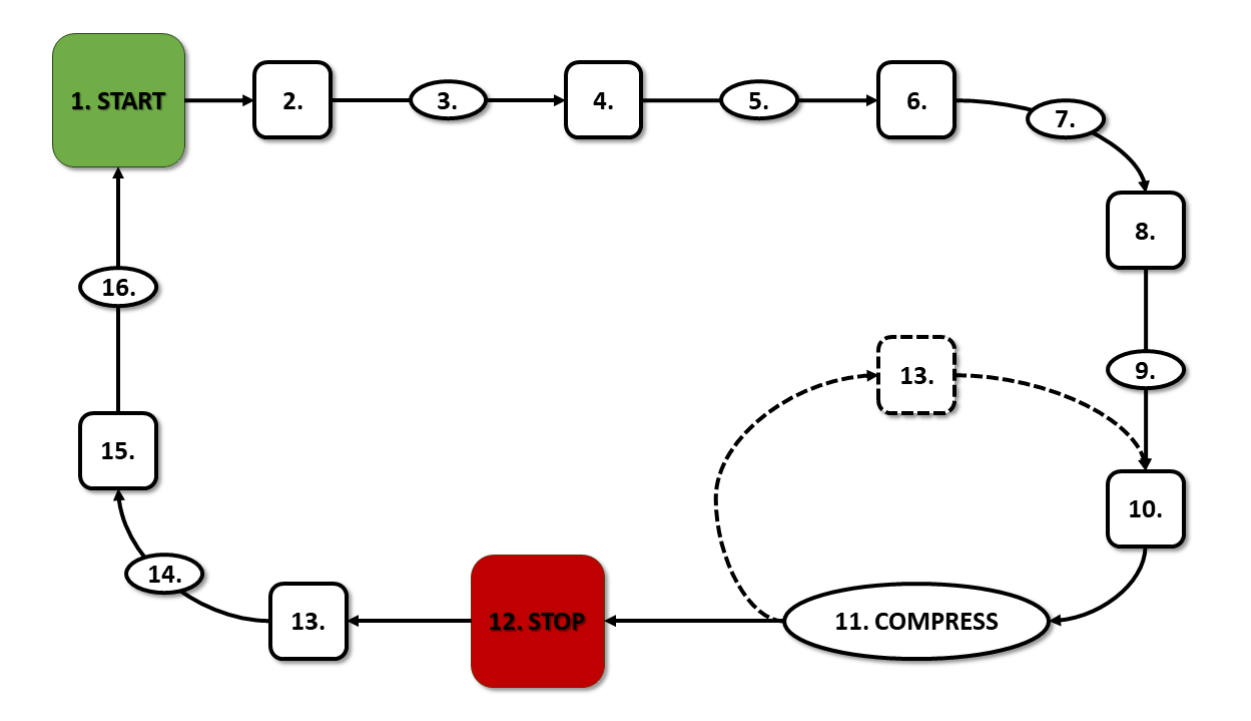

Abbildung 24: Motorsteuerungsalgorithmus

Grundalgorithmus für den Verdichterbetrieb in Stern-Dreieck-Konfiguration:

- 1. Startvorgang (z.B. durch Drücken der START-Taste)
- 2. Einschalten des Sternschützes (Starten des Motors in Sternschaltung)

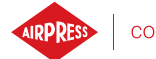

- 3. Verzögerung des Hauptschützes
- 4. Hauptschütz ein
- 5. Anfahren Motorbeschleunigungszeit
- 6. Sternschütz aus
- 7. Stern-Dreieck-Schaltzeit
- 8. Stern-Dreieck-Schütz ein (Start des Motors in Dreieckskonfiguration), Beginn des eigentlichen Betriebs
- 9. Verdichtungsverzögerung Einschaltverzögerung Y-Ventil
- 10. Y-Ventil ein Beginn der Verdichtung
- 11. Verdichtung. Das Y-Ventil wird durch den Betriebsalgorithmus entsprechend den gewünschten Einstellungen der oberen und unteren Druckgrenze ein- und ausgeschaltet. Durch Deaktivierung des Y-Ventils wird der Kompressor entlastet und der Motor läuft im Leerlauf.
- 12. Stoppen des Betriebs (z.B. durch Drücken der STOP-Taste)
- 13. Deaktivierung des Magnetventils Y, Übergang in den Leerlaufzustand
- 14. Anhalten Motorstoppzeit
- 15. Deaktivierung von Dreieck- und Hauptschützen
- 16. Wiedereinschaltverzögerung

### 8.1.1. Zeitparameter für den Verdichterbetrieb

Die Einstellungen für alle im Regelalgorithmus verwendeten Zeiten und Verzögerungen finden Sie unter:

### Benutzerparameter -> Betriebsparameter -> Zeitparameter.

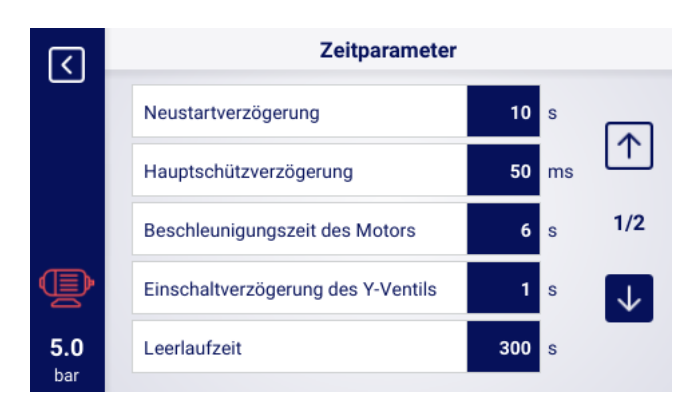

Abbildung 25: Ansicht des Menüs mit den Einstellungen der Zeitparameter für die Stern-Dreieck-Konfiguration

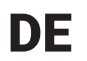

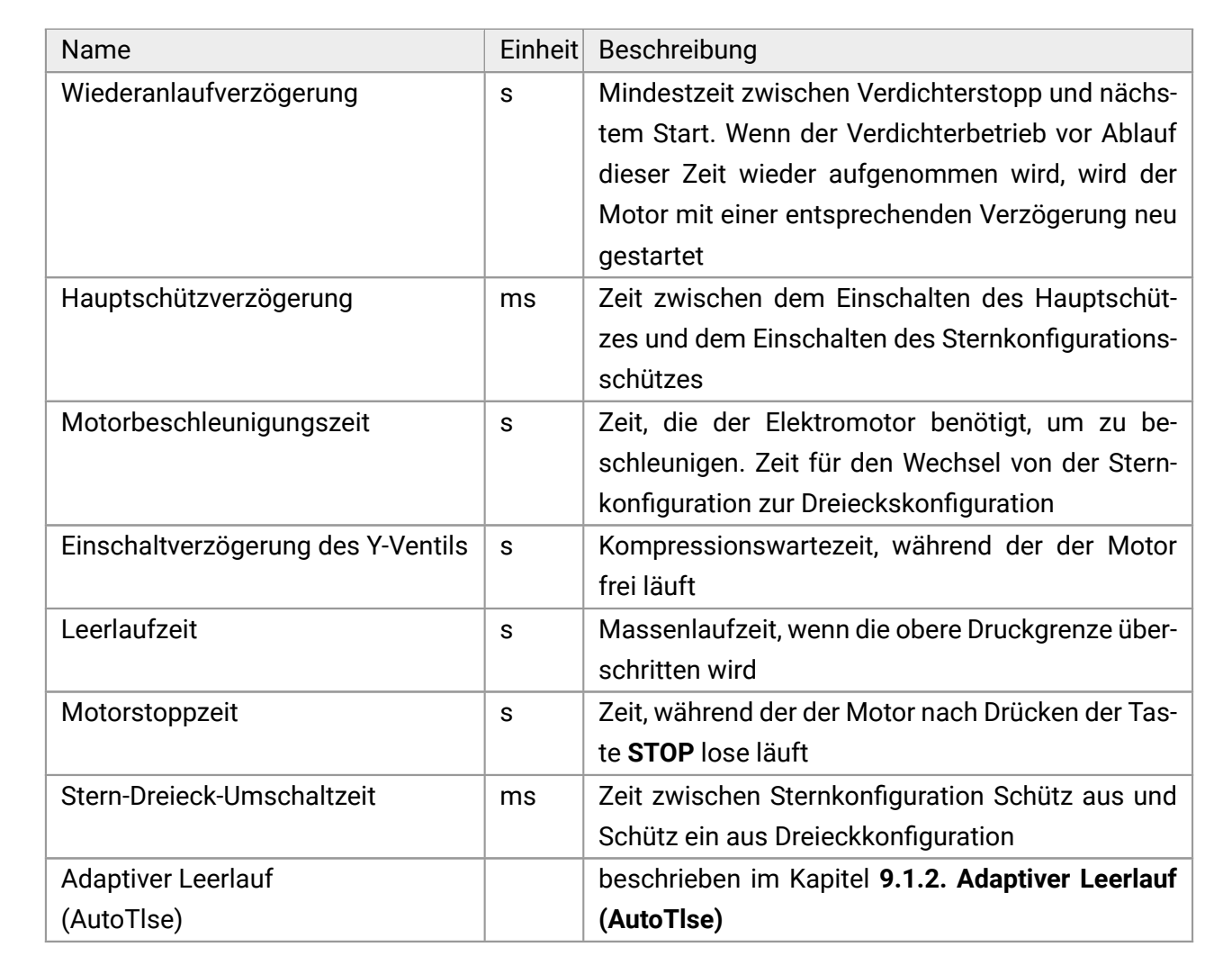

### Tabelle 16: Liste der Zeitparameter für den Verdichterbetrieb

# 8.2. Algorithmusdiagramm für die Wechselrichterkonfiguration

Das Prinzip des Regelalgorithmus für die Konfigurationen Modbus-Wechselrichter und Analog-Wechselrichter ist das gleiche. Der Unterschied liegt in der Art der Kommunikation zwischen dem Umrichter und dem Regler.

DE

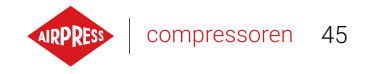

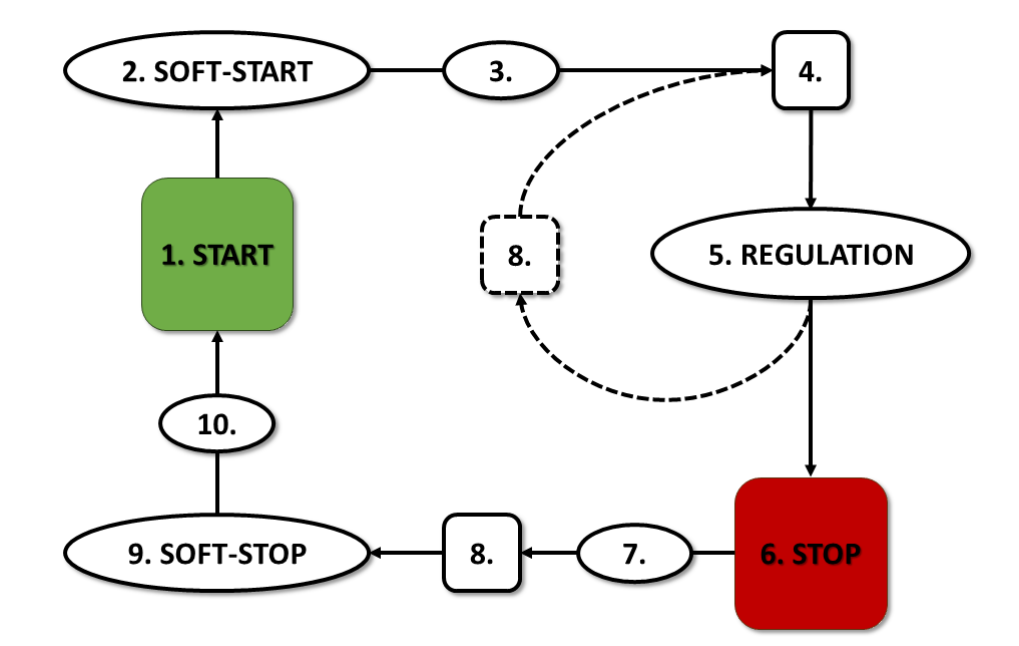

Abbildung 26: Algorithmus für die Motorsteuerung

Grundlegende Algorithmen für den Verdichterbetrieb in der Inverterkonfiguration:

- 1. Inbetriebnahme (z. B. durch Drücken der START-Taste)
- 2. Start-up Motorbeschleunigungszeit
- 3. Verzögerung der Kompression Verzögerung der Aktivierung des Y-Ventils
- 4. Einschalten des Y-Ventils Beginn der Kompression
- 5. Verdichtung. Während der Verdichtung wird der Druck durch Ein- und Ausschalten des Y-Ventils und die Motordrehzahl durch den PID-Algorithmus gesteuert. Beim Abschalten des Magnetventils Y wird der Kompressor entlastet und der Motor läuft im Leerlauf.
- 6. Anhalten des Betriebs (z. B. durch Drücken der STOP-Taste)
- 7. Verzögertes Abschalten des Magnetventils Y
- 8. Deaktivierung des Y-Ventils, Übergang in den Leerlaufzustand
- 9. Anhalten Motorstillstandszeit
- 10. Wiedereinschaltverzögerung

### 8.2.1. Betriebszeitparameter des Kompressors

Die Einstellungen für alle im Regelalgorithmus verwendeten Zeiten und Verzögerungen finden Sie in: Benutzerparameter -> Betriebsparameter -> Zeitparameter.

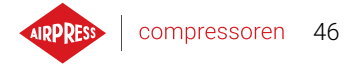

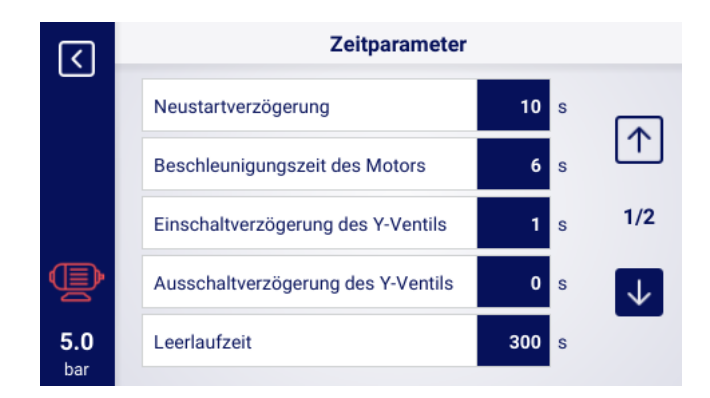

Abbildung 27: Menüansicht mit Zeitparametereinstellungen für die Umrichterkonfiguration

| Name                               | Einheit | Beschreibung                                       |
|------------------------------------|---------|----------------------------------------------------|
| Wiedereinschaltverzögerung         | S       | Mindestzeit zwischen dem Stoppen des Verdich-      |
|                                    |         | ters und dem nächsten Start. Wenn der Verdich-     |
|                                    |         | terbetrieb vor Ablauf dieser Zeit wieder aufgenom- |
|                                    |         | men wird, wird der Motor mit einer entsprechenden  |
|                                    |         | Verzögerung neu gestartet                          |
| Motorhochlaufzeit                  | s       | Die Hochlaufzeit des Elektromotors. Verfahren      |
|                                    |         | zum schrittweisen Hochfahren des Motors(SOFT-      |
|                                    |         | START) auf Minimaldrehzahl                         |
| Einschaltverzögerung des Y-Ventils | s       | Wartezeit der Kompression, während der der Motor   |
|                                    |         | frei läuft                                         |
| Einschaltverzögerung des Ventils Y | s       | Einschaltverzögerung des Ventils Y nach Betäti-    |
|                                    |         | gung der Taste <b>STOP</b>                         |
| Leerlaufzeit                       | s       | Zeit, in der der Elektromotor nach Überschreiten   |
|                                    |         | der oberen Druckgrenze mit minimaler Drehzahl lo-  |
|                                    |         | cker läuft                                         |
| Motorstoppzeit                     | S       | Zeit für den Stopp des Elektromotors. Schrittwei-  |
|                                    |         | ses Motorstoppverfahren (SOFT-STOP)                |
| Adaptiver Leerlauf                 |         | beschrieben im Kapitel 9.1.2. Adaptiver Leerlauf   |
| (AutoTlse)                         |         | (AutoTlse)                                         |

### Tabelle 17: Liste der Zeitparameter des Verdichters

### 8.2.2. PID-Regler

Die Ausgangsfrequenz des Antriebsmotors wird durch den PID-Algorithmus auf der Grundlage des aktuellen und des eingestellten Druckwerts geregelt. Der Regler ist bestrebt, die richtige Drehzahl der Kompressorwelle bereitzustellen, um den Verdichtungsprozess zu optimieren und den Stromverbrauch zu senken.

### 8.2.3. Druck-Sollwert

Bei Konfigurationen mit einem Inverter wird im Regelalgorithmus neben der unteren und oberen Druckgrenze auch der Drucksollwert berücksichtigt. Dabei handelt es sich um den so genannten Regelpunkt des PID-Algorithmus, d.h. den gewünschten Druckwert im Netz, und der Algorithmus zielt darauf ab, diesen Druckwert durch eine sanfte Regelung der Verdichterleistung kontinuierlich zu halten.

Sein Wert kann zusammen mit den anderen Druckeinstellungen auf der Registerkarte eingestellt werden:

#### Benutzerparameter -> Betriebsparameter -> Netzdruck.

Der Wert dieses Parameters wird auch auf dem Hauptbildschirm des Reglers angezeigt. Bei anderen Regelalgorithmen, wie z. B. Star-Triangle, ist dieser Parameter nicht sichtbar.

| रि  | Druck                           |       |     |
|-----|---------------------------------|-------|-----|
| Ċ   | Warnung vor hohem Netzdruck     | 10.30 | bar |
|     | Entlastungsdruck                | 10.00 | bar |
|     | Einstelldruck                   | 9.10  | bar |
| Þ   | Zieldruck                       | 8.50  | bar |
| 5.0 | Warnung vor niedrigem Netzdruck | 0.00  | bar |
| bar |                                 |       |     |

Abbildung 28: Einstellungen des Netzdrucks

### 8.3. Diagramm des Arbeitsalgorithmus in der Directstartkonfiguration

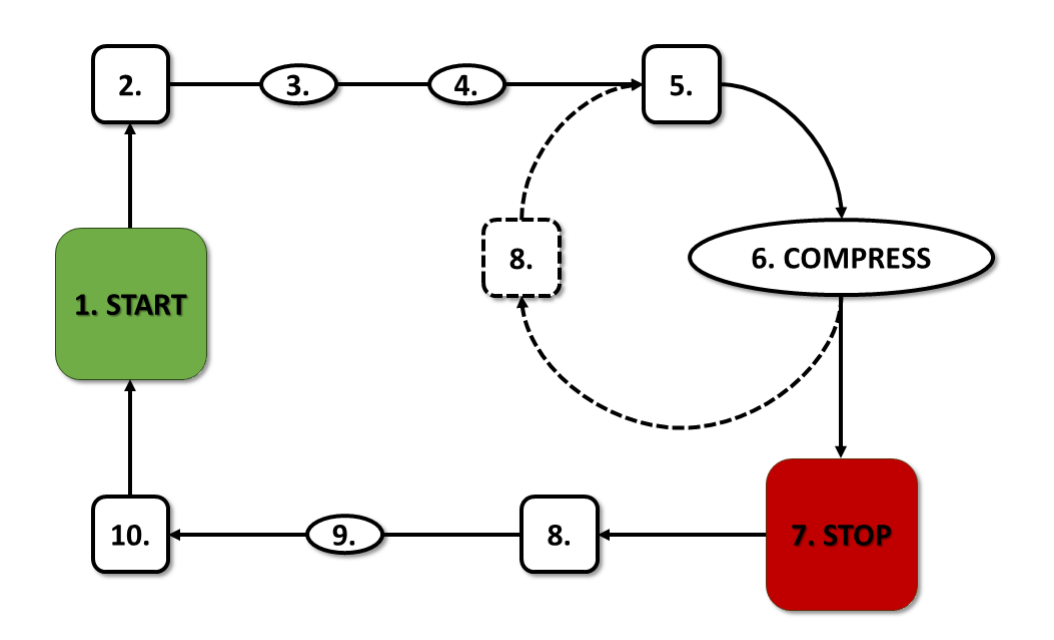

Abbildung 29: Motorsteuerungsalgorithmus

48

Grundbetriebsalgorithmus in der Direktstartkonfiguration

- 1. Starten des Betriebs (z.B. durch Drücken der Taste START)
- 2. Einschalten des Hauptschützes
- 3. Motoranlauf Motorbeschleunigungszeit
- 4. Verdichtungsverzögerung Einschaltverzögerung des Y-Ventils
- 5. Y-Ventil ein Start der Verdichtung
- 6. Verdichtung. Das Y-Ventil wird durch den Betriebsalgorithmus entsprechend den gewünschten Einstellungen der oberen und unteren Druckgrenze ein-/ausgeschaltet
- 7. Anhalten des Betriebs (z.B. durch Drücken der Taste STOP)
- 8. Abschalten des Y-Ventils, Übergang in den Leerlauf
- 9. Anhalten Motorstillstandszeit
- 10. Abschalten des Hauptschützes

#### 8.3.1. Zeitparameter für den Verdichterbetrieb

Die Einstellungen für alle im Regelalgorithmus verwendeten Zeiten und Verzögerungen finden Sie unter:

#### Benutzerparameter -> Betriebsparameter -> Zeitparameter.

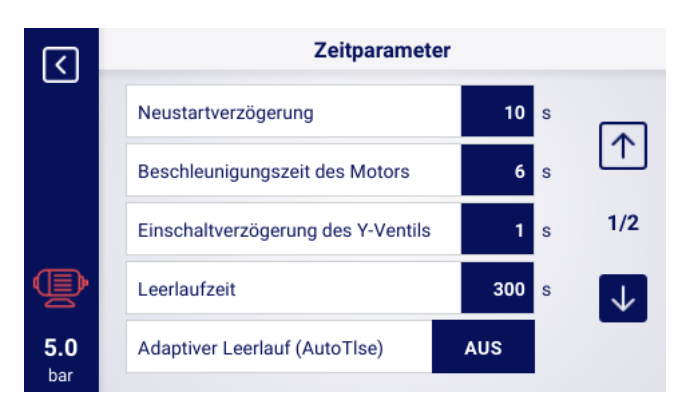

Abbildung 30: Ansicht des Menüs mit den Zeitparametereinstellungen für die Direktstartkonfiguration

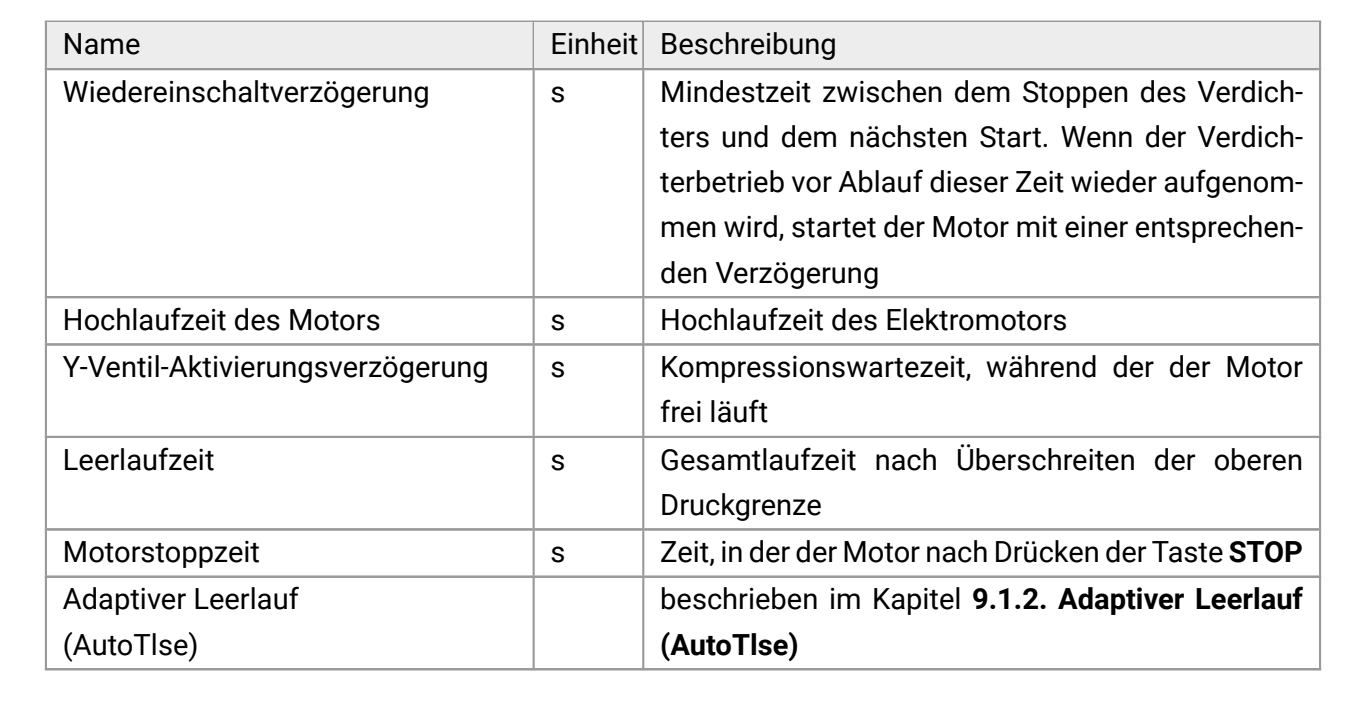

### Tabelle 18: Liste der Zeitparameter des Verdichters

### 8.4. Leerlauf

Der Verdichterleerlauf ist Teil jeder der in der Steuerung vorgesehenen Betriebsarten, er wird durch Schließen des Y-Ventils und Laufenlassen des Motors realisiert. Dadurch kann die Maschine im Falle eines Druckabfalls schnell zur Luftkompression zurückkehren, ohne dass der Motor neu gestartet werden muss.

Die Leerlaufzeit kann auf der Registerkarte festgelegt werden:

### Benutzerparameter -> Betriebsparameter -> Zeitsteuerungsparameter -> Leerlaufzeit.

Der einstellbare Leerlaufzeitbereich hängt vom jeweiligen Kompressormodell ab. Nach Ablauf der Leerlaufzeit wird der Motor abgestellt.

### 8.5. Methode der Dekompressionssteuerung

Das Regler AirVision Touch kann die Dekompression mit mehreren Methoden steuern, z. B. mit einem Ansaugsensor,

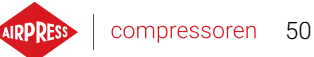

# 9. Kompressor- und Controller-Betriebseinstellungen

Die Einstellungen für den Kompressor-Modus finden Sie unter **Benutzerparameter->Betriebsparameter->Betriebsarten**. Die Moduseinstellungen sind in 2 unabhängige Gruppen unterteilt: Betriebsmodus und Fernbedienungsmodus. Die erste Gruppe definiert den Betriebsalgorithmus des Kompressors, die zweite Gruppe definiert, wie der Kompressor gesteuert wird.

# 9.1. Betriebsarten

Verfügbare Betriebsarten:

- AUTO
- CONST

# 9.1.1. Automatikmodus (AUTO)

Im Automatikbetrieb schaltet sich der Verdichter automatisch ein und aus, wenn die voreingestellten Druckwerte der Last und der Unlast erreicht werden. Um den Automatikbetrieb zu starten, drücken Sie die grüne START-Taste.

Erreicht der Netzdruck den eingestellten Wert (max.), schaltet der Kompressor in den Leerlauf. Fällt der Netzdruck unter den eingestellten Wert (min.), bevor die Leerlaufzeit abläuft, schaltet der Kompressor wieder auf Verdichtung. Wenn die Leerlaufzeit abgelaufen ist und der Netzdruck innerhalb des eingestellten Drucks liegt, wird der Motor gestoppt. Der Kompressor schaltet sich automatisch wieder ein, wenn der Druck unter den Mindestdruckwert fällt. Um den automatischen Betriebszyklus zu deaktivieren, drücken Sie die rote STOP-Taste.

Wenn der Automatikbetrieb aktiviert ist, kann durch Drücken der START-Taste ein Übergang vom Leerlauf zur Verdichtung erzwungen werden, bevor der Lastdruck erreicht ist, solange der Wert des aktuellen Netzdrucks geringer ist als der Entlastungsdruck

# 9.1.2. Adaptiver Leerlauf (AutoTlse)

Die optimale Einstellung der Leerlaufzeit ist aus wirtschaftlichen Gründen wichtig. Eine zu lange Zeit führt zu einem unnötigen Leerlauf des Motors, was einen höheren Stromverbrauch zur Folge hat. Andererseits kann die Einstellung einer kurzen Leerlaufzeit zu häufigem An- und Abstellen des Kompressors führen, was ebenfalls den Stromverbrauch erhöht und außerdem die Lebensdauer der mechanischen Komponenten der Maschine verkürzt.

Die Verwendung eines Algorithmus ermöglicht eine automatische Steuerung der Leerlaufzeit des Motors im automatischen Kompressorbetrieb. Der Verlauf und der aktuelle Wert des Drucks im Tank werden kontinuierlich analysiert, wobei die folgenden Parameter berücksichtigt werden:

- Monotonie des Drucks,
- die Geschwindigkeit des Druckabfalls/-anstiegs,

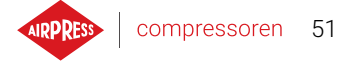

- · Bezug der Druckwerte auf obere und untere Grenzwerte,
- Zeiten des Druckanstiegs/-abfalls in den vorangegangenen Ein- und Ausschaltzyklen des Verdichters,
- eingestellte Leerlaufzeit,
- geschätzte Anzahl der Verdichterstarts pro Stunde.

Auf der Grundlage der gesammelten Informationen steuert die **AutoTise** Funktion die Leerlaufzeit hauptsächlich durch Verkürzung, jedoch niemals unter die in den Zeitparametern in den Werkseinstellungen des Reglers eingestellte Mindest-Leerlaufzeit. Wenn während des Leerlaufs nur ein geringer Bedarf an Netzdruck besteht und dieser langsam oder gar nicht abfällt, beschleunigt der Algorithmus den Moment, in dem der Kompressor abgeschaltet wird. Wenn zu erwarten ist, dass der Kompressor kurz nach dem Abstellen des Motors eingeschaltet werden muss, bleibt der Kompressor im Leerlaufmodus.

Die Funktion Ädaptiver Leerlauf"kann sowohl bei eigenständigen als auch bei vernetzten Kompressoren verwendet werden.

Um die Funktion zu aktivieren, **AutoTlse** gehen Sie zum Bildschirm **Benutzerparameter->Betriebsparameter->Timing-Parameter** und setzen Sie den Parameter Adaptiver Leerlauf auf Äktivieren".

### 9.1.3. Kontinuierlicher Modus (CONST)

Der kontinuierlicher Modus dient dazu, den Kompressormotor im Dauerbetrieb zu halten. Dies geschieht nach einer unendlichen Leerlaufzeit. Um den kontinuierlichen Modus zu starten, drücken Sie die grüne START-Taste.

Wenn der Netzdruck den Sollwert (max.) erreicht, geht der Kompressor in den Leerlauf über und bleibt dort, bis der Netzdruck unter den Sollwert (min.) sinkt, danach beginnt er wieder zu verdichten. Wenn der Kompressor mit der START-Taste gestartet wird und der Netzdruck innerhalb des eingestellten Drucks liegt, wird der Motor nicht anlaufen. Der Motor schaltet sich zum ersten Mal ein, wenn der Druck unter den Mindestwert fällt. Um den Dauerbetrieb zu deaktivieren, drücken Sie die rote STOP-Taste.

Während des Dauerbetriebs ist es möglich, einen Übergang vom Leerlauf zur Kompression zu erzwingen, bevor der Lastdruck erreicht ist, durch Drücken der START-Taste zu erzwingen, solange der Wert des aktuellen Netzdrucks unter dem Entlastungsdruck liegt.

### 9.2. Fernbedienungsmodi

Verfügbare Fernbedienungsmodi:

- LOCAL
- NET
- REM
- RVM

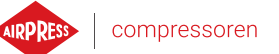

52

### 9.2.1. Lokaler Steuermodus (LOCAL)

Im lokalen Steuermodus arbeitet der Kompressor entsprechend den am Treiber eingestellten Drücken (minimal und maximal). Der Kompressor wird über die Tasten START und STOP gesteuert, und seine Funktionsweise wird durch die internen Algorithmen des Treibers bestimmt, je nach dem gewählten Modus.

### 9.2.2. NET-Netzwerkmodus

Im Netzbetriebsmodus arbeitet der Kompressor gemäß den Druckeinstellungen, die von dem Master-Controller über Modbus RTU gesendet werden. Der NET-Modus ist dem Kompressor-Slave-Betrieb gewidmet. Der Master-Controller ist für das Starten des Kompressors verantwortlich; das Drücken der START-Taste ist nicht erforderlich.

### 9.2.3. REM-Fernsteuerungsmodus

Im REM-Fernsteuerungsmodus regelt der Kompressor nicht die Netzdrucksollwerte, die Steuerung erfolgt über einen digitalen Eingang, der als "Laden-Entladen-Fernsignal" konfiguriert ist. Die Druckregelung erfolgt extern, z.B. über einen Master-Controller.

Zeigt der Digitaleingang des Reglers ein Entlastungssignal an, verhält sich der Kompressor wie bei einer Unterschreitung des Sollwertes (min.). Wird das Signal am Digitaleingang auf Lastabschaltung geändert, verhält sich der Kompressor so, als ob der Druck die Obergrenze des eingestellten Drucks (max.) überschreitet.

Zusätzlich zu den oben genannten Unterschieden arbeitet der Kompressor-Steuerungsalgorithmus gemäß dem ausgewählten Betriebsmodus. Wenn der REM-Modus gewählt ist, werden die Druckbereiche in der Hauptansicht der Schnittstelle durch Externe Druckregelungersetzt. Trotz der fehlenden Überwachung des eingestellten Drucks im Netz kontrolliert der Treiber ständig die vom Verdichterhersteller vorgegebenen Druckgrenzen. Wenn der gemessene Netzdruck den maximalen Druckwert überschreitet, wird der Kompressor gestoppt.

### Achtung!

Drücken Sie die START-Taste auf dem Treiber, um den Kompressor im REM-Modus zu starten.

### 9.2.4. Konfigurieren des REM-Fernbetriebs

Um den Fernbetrieb im REM-Modus zu konfigurieren, muss der Parameter "Remote modeäuf "RE-Mëingestellt werden (**User parameters->Operating parameters->Operating modes->Remote mode**). Damit die Fernsteuerung im REM-Modus möglich ist, muss einer der digitalen Eingänge des Reglers mit der Funktion "Remote load-unload signal"belegt sein. Um dies zu überprüfen, gehen Sie zu den Parametern für die Konfiguration der digitalen Eingänge (**Benutzerparameter->Konfiguration der Eingänge/Ausgänge->Digitale Eingänge**). Wenn keiner der digitalen Eingänge als "Remote load-unload signal"konfiguriert ist, wenden Sie sich an den Hersteller des

### 9.2.5. RVM-Fernsteuerungsmodus

Im RVM-Fernsteuerungsmodus steuert der Kompressor nicht die Netzdrucksollwerte, die Steuerung erfolgt durch Modbus RTU-Befehle (Laden oder Entladen), die über einen der RS-485-Anschlüsse gesendet werden. Die Druckregelung erfolgt extern, z.B. über einen Master-Controller.

Wenn der Treiber einen Lastbefehl erhält, verhält sich der Kompressor so, als ob der Druck unter den Sollwert (min.) fällt. Das Ändern des Befehls zum Entladen führt zu einem Verhalten, das identisch mit dem Überschreiten der Obergrenze des eingestellten Drucks (max.) ist.

Zusätzlich zu den oben genannten Unterschieden arbeitet der Kompressor-Steuerungsalgorithmus gemäß dem ausgewählten Betriebsmodus. Wenn der RVM-Modus gewählt ist, werden die Druckbereiche in der Hauptansicht der Schnittstelle durch Externe Druckregelungersetzt. Trotz der fehlenden Überwachung des eingestellten Drucks im Netz kontrolliert der Treiber ständig die vom Verdichterhersteller vorgegebenen Druckgrenzen. Wenn der gemessene Netzdruck den maximalen Druckwert überschreitet, wird der Kompressor gestoppt.

#### Achtung!

Drücken Sie die START-Taste auf dem Treiber, um den Kompressor im RVM-Modus zu starten.

### 9.2.6. Konfiguration des RVM-Fernbetriebs

Um den Remote-Betrieb im RVM-Modus zu konfigurieren, stellen Sie den Parameter "Remote-Modusäuf "RVM" (Benutzerparameter->Betriebsparameter->Betriebsparameter->Betri

### 9.2.7. Fernstartfunktion

Die Fernstartfunktion des Verdichters ermöglicht die Steuerung des Verdichters über einen digitalen Eingang, die Steuerung erfolgt auf die gleiche Weise wie beim Drücken der Taste START oder STOP an der Steuerung.

### Achtung!

Die Tasten START und STOP bleiben für die Fernstartfunktion außer Kraft, d.h. die Erlaubnis zum Starten wird durch Drücken der Taste START erteilt. Wenn die Fernstartfunktion an einem der Eingänge konfiguriert ist, wird die Meldung Ërwarte Fernstartsignalïm Textfeld angezeigt oder der Startvorgang des Kompressors beginnt, je nach Eingangssignal, wenn der Start freigegeben ist. Durch Drücken der STOP-Taste wird die Startfreigabe aufgehoben, bis die START-Taste erneut gedrückt wird.

### 9.2.8. Konfiguration der Fernstartfunktion

Die Fernstartfunktion wird konfiguriert, indem die Funktion "Fernstart-Stoppëinem der digitalen Eingänge des Reglers zugewiesen wird. Um zu überprüfen, welchem Eingang die oben genannte Funktion zugewiesen ist, gehen Sie zu den Konfigurationsparametern der digitalen Eingänge (**Benutzerparameter->Konfiguration der Eingänge/Ausgänge->Digitale Eingänge**). Wenn keiner der Digitaleingänge als "Fernstart-Stopp"konfiguriert ist, wenden Sie sich an den Hersteller des

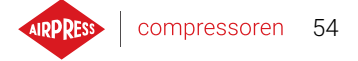

#### 9.2.9. Unterschiede zwischen REM- und RVM-Fernbetrieb und der Fernstart-Stopp-Funktion

Der REM/RVM-Fernbetrieb ist ein spezieller Modus des Reglers, in dem die Netzdruckregelung extern erfolgt. Der Regler selbst arbeitet im REM/RVM-Modus auf der Grundlage eines externen Verstärkungsund Entlastungssignals, das die Druckeinstellungen außer Kraft setzt. Dieser Modus ist für die Master-Steuerung vorgesehen, wobei der Master-Regler für die Steuerung des Netzdrucks verantwortlich ist. Die Fernstartfunktion ist im Gegensatz zum REM/RVM-Fernsteuerungsmodus nur ein Signal, das einem digitalen Eingang des Reglers zugewiesen werden kann. Sie hat keinen Einfluss auf den Regelalgorithmus; der Verdichter arbeitet entsprechend der gewählten Betriebsarten. Die Fernstartfunktion ist eine zusätzliche Bedingung, die erfüllt sein muss, damit die Maschine starten kann. Mit dieser Funktion kann z. B. der Schalter zum Einschalten des Kompressors auf ein externes Bedienfeld gelegt werden, und sie kann auch für einfache Masterbetriebsalgorithmen verwendet werden.

# AIRPRESS

# 10. Andere Funktionen

# 10.1. Lüfterfunktion (Kompressorkühlung)

Die Lüfterfunktion misst die Öltemperatur und ermöglicht es, die Öltemperatur im optimalen Bereich für die Maschine zu halten. Der Lüfter schaltet sich bei bestimmten Öltemperaturen ein und aus. Die Funktion ist erst nach Drücken der START-Taste aktiv.

Die Parameter der Lüfterfunktion befinden sich in der Registerkarte:

**Benutzerparameter -> Betriebsparameter -> Lüfter**. Für ihre Änderung ist eine Serviceberechtigungsstufe erforderlich.

Wenn Sie die Maschine durch Drücken der STOP-Taste stoppen oder ein Fehler auftritt, während der Lüfter eingeschaltet ist, wird sie gestoppt. Wenn der Motor jedoch während des Standardbetriebszyklus stoppt, wird der Lüfter erst ausgeschaltet, wenn die Öltemperatur unter die Lüfterabschalttemperatur fällt.

Achtung! Damit die Lüfterfunktion ordnungsgemäß funktioniert, muss die Funktion "Lüfter" einem der digitalen Ausgänge zugewiesen werden

# 10.2. Luftentfeuchterfunktion

Mit der Luftentfeuchterfunktion können Sie den Luftentfeuchter über einen der digitalen (Relais-)Ausgänge des Controllers steuern. Es gibt 2 unabhängige Betriebsmodi des Luftentfeuchters: Standardmäßig und pulsierend.

Im Standardmodus wird der Entfeuchter bei laufendem Motor eingeschaltet, außerdem ist es möglich, die Trocknungszeit vor und nach der Arbeit zu konfigurieren.

Im Pulsationsmodus wird der Luftentfeuchter zyklisch ein- und ausgeschaltet, um die entsprechenden Parameter aufrechtzuerhalten. Der Pulsationsmodus wird erst aktiviert, wenn der Maschinenmotor nach Ablauf der Leerlaufzeit und Erreichen des eingestellten Drucks gestoppt wird. Der Luftentfeuchter wechselt nach Abschluss des Standardmodus in den Pulsationsmodus (sofern konfiguriert).

Bei eingeschalteter Luftentfeuchterfunktion wird der Nutzer in der Hauptansicht der Steuerung über die verbleibende Betriebszeit des Luftentfeuchters informiert.

Für die Konfiguration des Luftentfeuchters sind Serviceberechtigungen erforderlich. Um die aktuelle Konfiguration anzuzeigen, gehen Sie auf die Registerkarte:

Benutzerparameter -> Betriebsparameter -> Entfeuchter.

# Achtung!

Damit die Entfeuchtungsfunktion ordnungsgemäß funktioniert, muss die Funktion "Entfeuchter" einem der digitalen Ausgänge zugewiesen werden

# 10.3. Funktion des Kondensatableiters

Der Controller verfügt über eine eingebaute Funktion zur Betätigung des Kondensatableiter-Ventils. Das Öffnen des Ventils erfolgt über einen der digitalen Ausgänge (Relais) des Controllers, das Zeitin-

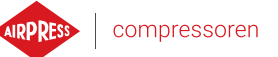

56

tervall und die Aktivierungszeit werden vom Benutzer definiert.

#### 10.3.1. Konfiguration der Funktion des Kondensatableiters

Um die Funktion des Kondensatableiters zu konfigurieren, gehen Sie auf die Registerkarte **Benutzerparameter -> Betriebsparameter -> Kondensatableiter**. Über den Parameter "Funktion des Kondensatableiters" können Sie die Funktion aktivieren oder deaktivieren.

PDer Parameter "Ableiter-Öffnungsdauer" bestimmt den Zeitabstand in Minuten zwischen aufeinanderfolgenden Ventilöffnungen. Der maximal einstellbare Zeitraum beträgt 720 Minuten.

Der Parameter "Ableiter-Öffnungszeit" bestimmt die Zeit in Sekunden, für die das Ablassventil geöffnet ist. Die maximal einstellbare Zeit beträgt 600 Sekunden.

Achtung! Damit die Kondensatableiter ordnungsgemäß funktioniert, muss einem der digitalen Ausgänge die Funktion "Kondensatableiter" zugewiesen werden

### 10.4. Auto-Neustart-Funktion

Die Auto-Neustart-Funktion ermöglicht es dem Kompressor, den Betrieb nach einem Stromausfall oder Fehler automatisch wieder aufzunehmen. Nicht alle Fehler ermöglichen einen automatischen Neustart. Eine vollständige Liste der Fehler, unterteilt in diejenigen, die einen automatischen Neustart zulassen oder nicht, finden Sie im Kapitel "Warnungen und Fehler".

Das Verfahren zur automatischen Wiederaufnahme des Kompressorbetriebs im Falle eines Fehlers, der einen automatischen Neustart ermöglicht, besteht darin, zu versuchen, den Fehler zu bestätigen und dann den Kompressor zu starten. Im Falle eines Fehlers (keine Möglichkeit, den Fehler zu bestätigen) unternimmt der Controller weitere automatische Neustartversuche (die Anzahl der Versuche und das Zeitintervall zwischen den Versuchen werden vom Benutzer festgelegt).

Das Verfahren zur automatischen Wiederaufnahme des Kompressorbetriebs bei Stromausfall funktioniert auf die gleiche Weise wie oben beschrieben, mit dem Unterschied, dass es erst nach einem Stromausfall funktioniert.

Über den laufenden Auto-Neustart-Vorgang wird der Benutzer durch eine Meldung in der Hauptansicht des Controllers im Meldungsfeld informiert.

Wenn der automatische Neustart fehlschlägt, wird die Funktion zurückgesetzt, nachdem der Kompressor manuell gestartet wurde.

### 10.4.1. Konfiguration der Auto-Neustart-Funktion

Um die automatische Neustartfunktion zu konfigurieren, gehen Sie auf die Registerkarte:

### Benutzerparameter -> Betriebsparameter -> Auto-Neustart.

Mit den Parametern "Neustart nach Stromausfall" und "Neustart nach Fehler" können Sie den Wirkungsbereich der Funktion auswählen; es kann nur einer oder beide gleichzeitig aktiviert werden. Mit dem Parameter "Neustartverzögerung" können Sie die Zeit in Sekunden festlegen, die der Controller wartet, bevor er den automatischen Neustartvorgang startet. Gleichzeitig ist es auch die Zeitspanne, die der Controller zwischen aufeinanderfolgenden automatischen Neustartversuchen wartet.

AIRPRESS | compressoren 57

Der Parameter "Maximale Anzahl an Neustartversuchen" bestimmt die Anzahl der automatischen Neustartversuche, die der Controller durchführt.

## 10.5. Heizungsfunktion

Mit der Heizfunktion können Sie die Ölheizung über einen der digitalen (Relais-)Ausgänge des Controllers einschalten. Es ist auch möglich, eine übermäßige Abkühlung des Öls durch Erhitzen im Leerlauf zu verhindern. Der Controller bietet die Möglichkeit, das Öl in drei unabhängigen Modi zu erhitzen. Der Benutzer kann die Einstellungen der Heizungsparameter auf der Registerkarte einsehen:

### Benutzerparameter -> Betriebsparameter -> Heizung.

Für ihre Änderung sind Serviceberechtigungen erforderlich.

### 10.5.1. Heizung 1

Die Heizungsfunktion 1 wird aktiviert, wenn der Motorstart eingeleitet wird und die Öltemperatur unter der vom Kompressorhersteller angegebenen Mindestöltemperatur für den Start liegt. In der Hauptansicht des Controllers wird eine Meldung angezeigt, die über den Heizbetrieb informiert. Der Start erfolgt, wenn die Öltemperatur den Mindestwert für den Start + den Hysteresewert von Heizung 1 erreicht.

**Achtung!** Damit die Funktion "Heizung 1" ordnungsgemäß funktioniert, muss die Funktion "Heizung 1" einem der digitalen Ausgänge zugewiesen werden

### 10.5.2. Heizung 2

Mit der Heizungsfunktion 2 können Sie die Öltemperatur in einem Bereich halten, der einen sofortigen Motorstart ermöglicht, unabhängig vom Betriebsalgorithmus des Kompressors. Dies bedeutet, dass die Heizung eingeschaltet wird, wenn der Kompressor gestoppt wird, um die Öltemperatur innerhalb eines bestimmten Temperaturbereichs zu halten.

**Achtung!** Damit die Funktion "Heizung 2" ordnungsgemäß funktioniert, muss die Funktion "Heizung 2" einem der digitalen Ausgänge zugewiesen werden"

### 10.5.3. Aufwärmen mit Leerlauf

Bei der Funktion "Aufwärmen mit Leerlauf" wird der Leerlauf des Kompressors genutzt, um zu verhindern, dass die Öltemperatur unter die minimale Starttemperatur fällt. Das Aufwärmen mit Leerlauf beginnt erst, wenn der Kompressor den eingestellten Druck erreicht. Dies bedeutet, dass diese Funktion nicht funktioniert, wenn der Kompressor gestoppt ist.

Der Benutzer wird durch eine Meldung in der Hauptansicht des Controllers darüber informiert, dass die Funktion des Aufwärmens mit Leerlauf aktiv ist.

### 10.6. Temperaturschaltfunktion

Bei der Temperaturschaltfunktion wird der aktuelle Wert einer der Temperaturmessungen mit einem der Relais verknüpft. Dadurch kann eines der Relais in Abhängigkeit von der von einem bestimmten Temperatursensor gemessenen Temperatur ein- und ausgeschaltet werden.

Achtung! Damit die Temperaturschalterfunktion ordnungsgemäß funktioniert, muss die Funktion "Temperaturschalter" einem der digitalen Ausgänge zugewiesen werden

Für die Konfiguration der Temperaturschalterfunktion sind Serviceberechtigungen erforderlich. Um die aktuelle Konfiguration anzuzeigen, gehen Sie auf die Registerkarte: Benutzerparameter -> Betriebsparameter -> Temperaturschalter.

### 10.7. Einstellungen wiederherstellen und speichern

Der Controller AirVision Touch verfügt über die Möglichkeit, Einstellungen von einer lokalen Kopie oder von einem externen Datenträger zu speichern und wiederherzustellen. Ab der Benutzerzugriffsebene ist es nur möglich, Benutzereinstellungen im Controller wiederherzustellen. Zum Speichern oder Wiederherstellen der Einstellungen von Serviceparametern sind Serviceberechtigungen erforderlich.

Die Möglichkeit, Einstellungen auf externen Datenträgern wiederherzustellen und zu speichern, ermöglicht das Kopieren von Einstellungen zwischen AirVision Touch Controllern.

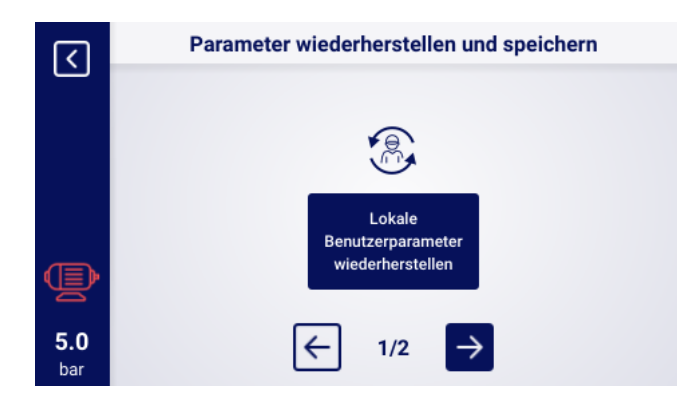

Abbildung 31: Ansicht des Bildschirms mit Wiederherstellung der Einstellungen auf Benutzerebene

Um die Einstellungen wiederherzustellen oder zu speichern, gehen Sie auf die Registerkarte: Serviceparameter -> Werkseinstellungen -> Einstellungen wiederherstellen und speichern.

Der Benutzer kann die Einstellungen von einer lokalen Kopie wiederherstellen, die im Speicher des Controllers gespeichert ist, oder von einem externen Datenträger, der an einen der USB-Anschlüsse des Controllers angeschlossen ist. Der Umfang der wiederhergestellten Einstellungen umfasst nur Benutzerparameter. Um die Serviceeinstellungen wiederherzustellen, ist eine Anmeldung auf der Ebene Servicetechniker erforderlich. Beim Wiederherstellen der Kompressoreinstellungen werden die Daten überschrieben und können nicht wiederhergestellt werden. Nachdem Sie die Wiederherstellungsquelle ausgewählt haben, müssen Sie die Warnung bestätigen.

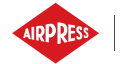

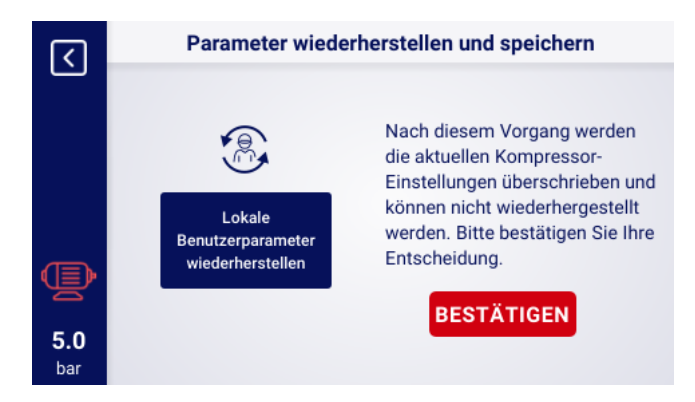

Abbildung 32: Warnung vor dem Überschreiben von Benutzereinstellungen

# 11. Diagnosefunktionen

Der Controller AirVision Touch ist mit zusätzlichen Diagnosetools ausgestattet, die dem Service den Betrieb und die Diagnose des Kompressors erleichtern können. Um die Diagnosefunktionen des Controllers zu nutzen, gehen Sie auf die Registerkarte **Serviceparameter -> Diagnose**.

### 11.1. Sicherheitsventiltest

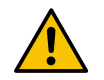

# Die Prüfung des Sicherheitsventils darf nur von befugten Personen durchgeführt werden

Zur Durchführung eines Sicherheitsventiltests muss der Zieldruck eingestellt und die Schaltfläche "Test starten" gedrückt werden. Dadurch wird der Kompressor gestartet, der die Luft komprimiert, bis sie den eingestellten Grenzwert erreicht.

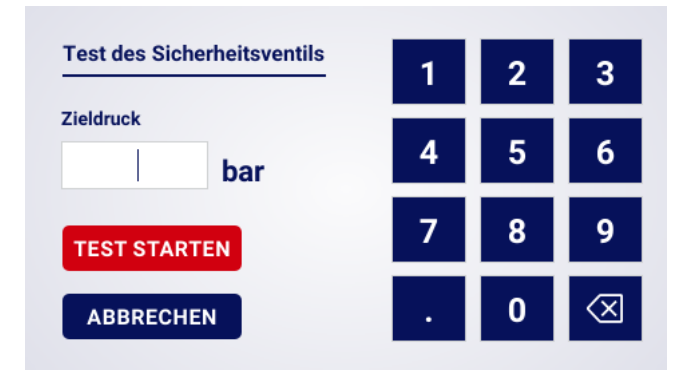

Abbildung 33: Ansicht des Controller-Bildschirms auf der Registerkarte "Manuelle Steuerung des Y-Ventils"

Bitte beachten Sie, dass der Controller zu diesem Zeitpunkt alle Druckgrenzen ignoriert und auf den im Feld "Zieldruck" eingestellten Druck komprimiert. Damit das Sicherheitsventil öffnet, muss der eingestellte Druckgrenzwert höher sein als der Ventilaktivierungspegel. Lesen Sie vor Beginn des Tests die auf dem Controller-Bildschirm angezeigten Informationen.

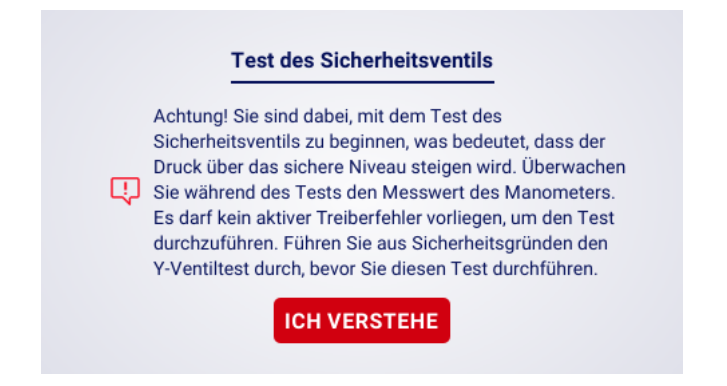

Abbildung 34: Warnung vor Beginn des Sicherheitsventiltests

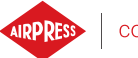

# 12. Servicezähler

Die Servicezähler sollen Sie daran erinnern, wenn Sie bestimmte Wartungsarbeiten durchführen müssen. Jeder Zähler verfügt über 2 Betriebsarten, die Rückwärtszählung der verbleibenden Betriebsstunden des Kompressors oder die Rückwärtszählung der Zeit bis zu einem bestimmten Datum. Beide Modi sind unabhängig voneinander, nur einer von ihnen oder zwei parallel können aktiv sein. Die verbleibenden Betriebsstunden werden nur gezählt, wenn der Motor läuft, die Stunden werden nicht gezählt, wenn der Verdichter ausgeschaltet ist oder sich im Standby-Modus befindet. Der Countdown bis zu einem bestimmten Datum erfolgt unabhängig vom Verdichterbetrieb. Der Regler AirVision Touch verfügt über 9 unabhängige Servicezähler:

Generalüberholungszähler

- Ölwechselzähler
- Ölfilterzähler
- Luftfilterzähler
- Abscheider-Zähler
- Zähler für Antriebsriemen
- Zähler für Motorlagerschmierung
- Mehrzweckzähler 1
- Mehrzweckzähler 2

Bei Verdichtern mit Direktantrieb ist der Zähler für den Antriebsriemen nicht verfügbar; sein Platz wird vom Allzweckzähler 3 eingenommen.

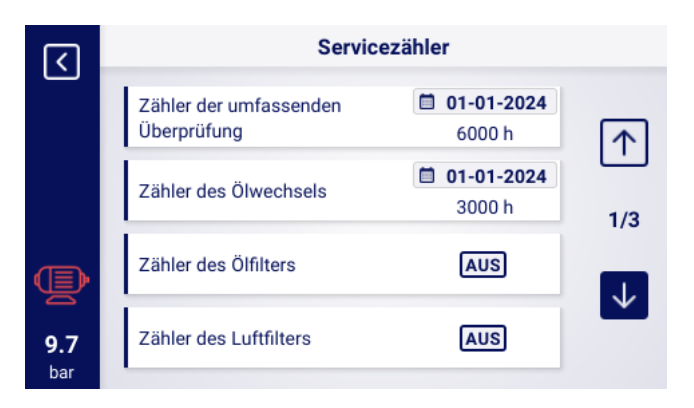

Abbildung 35: Registerkarte SServicezähler

Jeder Zähler wird durch eine Kachel mit dem Namen des Zählers dargestellt. Der Status des Zählers wird rechts neben dem Namen angezeigt. Wenn der Zähler aktiv ist, wird je nach Betriebsart des Zählers das Datum der nächsten Wartung oder die Anzahl der noch zu wartenden Betriebsstunden oder beides gleichzeitig angezeigt. Wenn der Zähler inaktiv ist, wird daneben das Wort ÖFFängezeigt.

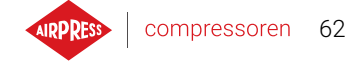

Wenn einer der aktiven Zähler die Stunden bis auf 0 herunterzählt oder ein Wartungsdatum erreicht, wird auf dem Regler eine Warnung angezeigt, deren Inhalt sich auf den überschrittenen Zähler bezieht, z. B. "Ölwechsel erforderlich".

## 12.1. Neustart der Servicezähler

Der Neustart der Servicezähler erfolgt durch Auswahl der Kachel eines der Zähler und anschließendes Drücken der Taste "RESTART". Bevor der Neustart erfolgt, wird eine Bestätigungsmeldung angezeigt, die die Werte enthält, auf die der Zähler neu gestartet wird. Die Serviceintervalle werden vom Service oder vom Kompressorhersteller zugewiesen.

# 13. Statistik

Der Regler AirVision Touch zeichnet Sensormessungen und Informationen über den Verdichterbetrieb auf und stellt sie in Form von Statistiken dar (die in 2 Kategorien unterteilt sind: Verbrauch und Grafiken). Auf der Registerkarte "Verbrauch" werden Informationen über die Zeit und die Zyklen des Verdichters gespeichert. Die Arten von Lastdaten sind für Stern-Dreieck-Anlauf und Inverterverdichter unterschiedlich.

### 13.1. Verbrauchsstatistik

Die Registerkarte "Verbrauchßeigt die Betriebsparameter des Verdichters in Form von Zeilen mit den einzelnen Parametern und ihren Werten an. Über die Schaltfläche "ÄNDERN"können Sie die Werte ausgewählter Parameter manuell eingeben; in diesem Fall ist eine Genehmigung der Serviceebene erforderlich.

| Parametername                | Beschreibung                                            |
|------------------------------|---------------------------------------------------------|
| Gesamtbetriebszeit           | Gesamtbetriebszeit des Motors                           |
| Betriebszeit unter Last      | Gesamte Kompressionszeit                                |
| Durchschnittliche Last       | Verhältnis von Gesamtbetriebszeit zu Betriebszeit unter |
|                              | Last                                                    |
| Anzahl der Motorstarts       | Gesamtzahl der Motorstarts                              |
| Durchschnittliche Anzahl von | Durchschnittliche Anzahl von Motorstarts pro Stunde     |
| Motorstarts                  |                                                         |
| Anzahl der Y-                | Gesamtzahl der Y-Ventilbetätigungen                     |
| Ventilbetätigungen           |                                                         |
| Last 80% - 100% <sup>F</sup> | Gesamtbetriebszeit pro Lastbereich                      |
| Last 60% - 80% <sup>F</sup>  | Gesamtbetriebszeit pro Lastbereich                      |
| Last 40% - 60% <sup>F</sup>  | Gesamtbetriebszeit pro Lastbereich                      |
| Last 20% - 40% <sup>F</sup>  | Gesamtbetriebszeit pro Lastbereich                      |

Tabelle 19: Parameter auf der Registerkarte "Verbrauch"

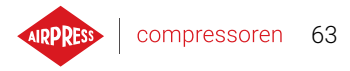

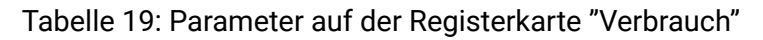

| Parametername | Beschreibung |
|---------------|--------------|
|               |              |

<sup>F</sup>-Parameter nur für Verdichter mit Inverter verfügbar

|     | Verbrau                                     |           |        |
|-----|---------------------------------------------|-----------|--------|
|     | Gesamtarbeitszeit                           | 16 h      | ÄNDERN |
|     | Arbeitszeit unter Last                      | 15 h      | ÄNDERN |
|     | Durchschnittliche Belastung                 | 93.75 %   |        |
|     | Anzahl der Motorstarts                      | 161       | ÄNDERN |
| Þ   | Durchschnittliche Anzahl der<br>Motorstarts | 10.06 / h |        |
| 9.7 | Anzahl der Starts des Y-Ventils             | 25        | ÄNDERN |
| bar |                                             |           |        |

Abbildung 36: Registerkarte Verbrauch.

### 13.2. Diagramme

Der Regler erstellt Diagramme von ausgewählten Daten aus den folgenden Zeiträumen: letzte Stunde, letzter Tag, letzte Woche. Der Ansichtsbereich kann vom Benutzer unabhängig von den einzelnen Diagrammen frei gewählt werden.

### Liste der Daten, aus denen Diagramme erstellt werden:

- Netzdruck
- Öltemperatur
- Motortemperatur
- Lufttemperatur
- Motorstrom
- Ausgangsfrequenz

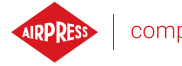

|                   | Diagramm des Netzdrucks  |       |       |       |       |       |        |  |
|-------------------|--------------------------|-------|-------|-------|-------|-------|--------|--|
|                   | Netzdruck in letzter Tag |       |       |       |       | Tag   | ändern |  |
|                   | 15.0 -                   |       |       |       |       |       | bar    |  |
|                   | 12.5 -                   |       |       |       |       |       |        |  |
|                   | 10.0 -                   |       |       |       |       |       |        |  |
|                   | 7.5 -                    |       | _     |       |       |       |        |  |
|                   | 5.0 -                    | н.    | _     |       |       |       | _      |  |
|                   | 2.5 -                    |       | _     |       |       |       |        |  |
| <b>5.0</b><br>bar | 0.0                      | 16:00 | 20:00 | 00:00 | 04:00 | 08:00 | 12:00  |  |

Abbildung 37: Netzdruckdiagramm

# 14. Arbeitsplanung

Der Controller AirVision Touch ist mit einer Kompressorbetriebsplanungsfunktion ausgestattet. Dadurch kann die Maschine nach einem vorab geplanten Zeitplan automatisch ein- und ausgeschaltet werden. Es ist möglich, bis zu 28 Ereignisse zu planen, darunter 8 zyklische Ereignisse und 20 einmalige Ereignisse.

Einmalige Ereignisse werden nach einem bestimmten Datum und einer bestimmten Uhrzeit festgelegt, während wiederkehrende Ereignisse nach einem Plan für jeden Wochentag konfiguriert werden, der sich alle 7 Tage wiederholt.

Um zur Registerkarte "Arbeitsplanung" zu gelangen, nutzen Sie die Kalendersymbol-Verknüpfung aus der Hauptansicht oder wählen Sie in den Benutzerparametern die Kachel "Arbeitsplanung".

Die Registerkarte zeigt den Status der geplanten Arbeit (entsprechend den eingestellten Arbeitsplanungsereignissen) des Controllers und die Anzahl der aktivierten Ereignisse geteilt durch ihren Typ. Einzelne Ereignisse sind in Listen sichtbar, die nach Auswahl einer der beiden Ereigniseinstellungsschaltflächen verfügbar sind. In den Listen können Sie die Parameter konfigurierter Ereignisse anzeigen. Um ein Ereignis aus der Liste zu entfernen, halten Sie die Kachel mit dem zum Löschen ausgewählten Ereignis gedrückt, warten Sie, bis sie vollständig mit Rot gefüllt ist und die Worte "EREIGNIS LÖSCHEN" angezeigt werden, und drücken Sie dann erneut darauf.

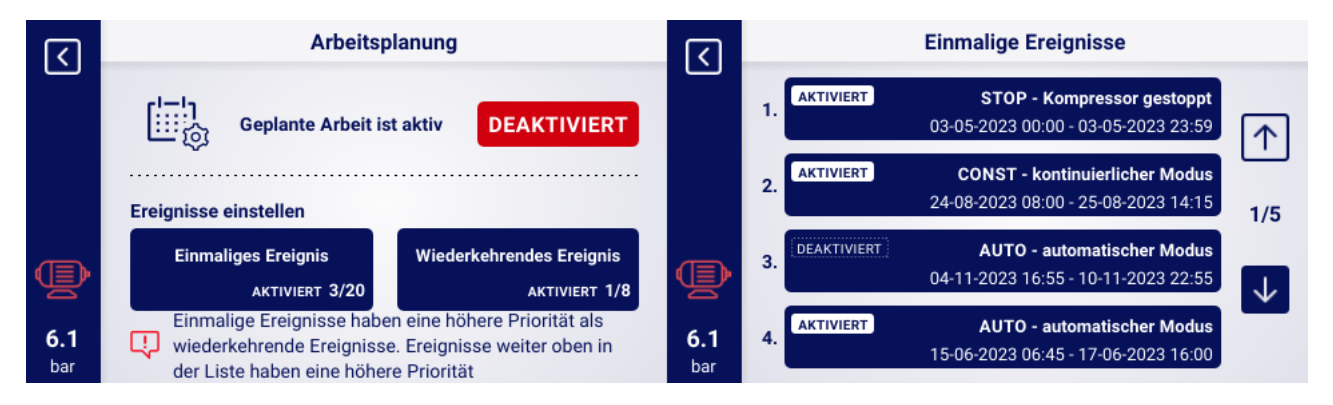

Abbildung 38: Registerkarte "Arbeitsplanung" und Beispielliste der Ereignisse

# 14.1. Konfiguration eines einmaligen Ereignisses

Ein einmaliges Ereignis wird mit den folgenden Parametern konfiguriert:

- Betriebsart
- Datum und Uhrzeit des Beginns des Ereignisses
- Datum und Uhrzeit des Endes des Ereignisses
- Aktivierung/Deaktivierung eines Ereignisses

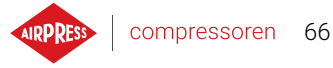

| रि                | Einmaliges Ereignis 2                        |  |  |  |  |  |  |
|-------------------|----------------------------------------------|--|--|--|--|--|--|
| Ċ                 | EREIGNIS AKTIVIERT                           |  |  |  |  |  |  |
|                   | CONST - kontinuierlicher Modus Betriebsmodus |  |  |  |  |  |  |
|                   | Wählen Sie ein Datum von - bis aus           |  |  |  |  |  |  |
|                   | 24-11-2023 - 25-11-2023                      |  |  |  |  |  |  |
| P                 | Wählen Sie eine Zeit von - bis aus           |  |  |  |  |  |  |
| <b>5.0</b><br>bar | 08:00 - 14:15 DEAKTIVIERT                    |  |  |  |  |  |  |

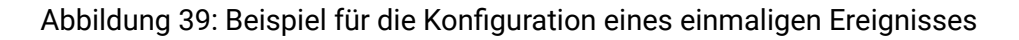

Die Konfiguration der Betriebsart erfolgt durch Drücken der Schaltfläche "Betriebsart" und Auswahl eines Eintrags aus der Liste. Zusätzlich zu den Standardbetriebsarten (AUTO und CONST) können Sie auch die Betriebsart "STOP" – Kompressor gestoppt" – auswählen, wodurch Sie eine Ausnahme für ein zyklisches Ereignis erstellen können.

Der Zeitbereich des Ereignisses wird über die Bildschirmtastatur konfiguriert, nachdem die entsprechenden Datums- und Uhrzeitfelder ausgewählt wurden.

Über die Schaltfläche "AKTIVIEREN"/"DEAKTIVIEREN" kann das Ereignis aktiviert bzw. deaktiviert werden

### 14.2. Konfiguration eines zyklischen Ereignisses

Ein einmaliges Ereignis wird mit den folgenden Parametern konfiguriert:

- Betriebsart
- Wochentage, an denen das Ereignis stattfinden soll
- · Startzeit des Ereignisses für die ausgewählten Tage
- Endzeit des Ereignisses für die ausgewählten Tage
- Aktivierung/Deaktivierung eines Ereignisses

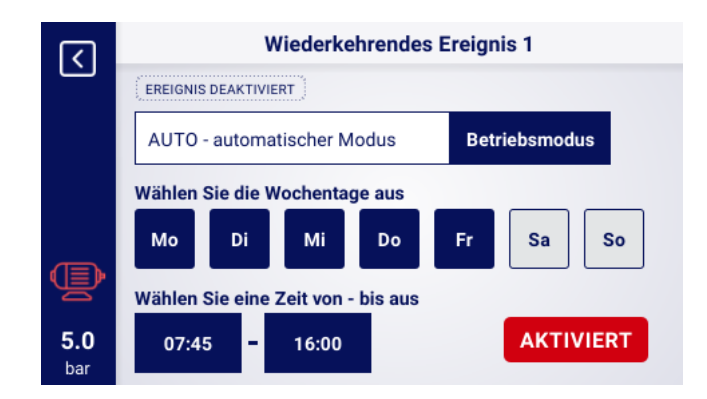

Abbildung 40: Beispiel für die Konfiguration eines zyklischen Ereignisses

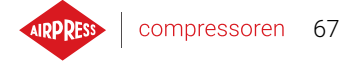

Die Konfiguration der Betriebsart erfolgt durch Drücken der Schaltfläche "Betriebsart" und Auswahl eines Eintrags aus der Liste. Für zyklische Ereignisse stehen die Standardbetriebsarten (AUTO und CONST) zur Verfügung.

Die Felder mit den Namen der Wochentage werden verwendet, um die Tage auszuwählen, an denen das Ereignis stattfinden soll; wenn ein Feld gedrückt wird, leuchtet es blau, um anzuzeigen, dass ein bestimmter Tag ausgewählt wurde. Durch erneutes Drücken wird die vorherige Auswahl rückgängig gemacht.

Der Zeitbereich des Ereignisses wird über die Bildschirmtastatur konfiguriert, nachdem die entsprechenden Stundenfelder ausgewählt wurden.

Über die Schaltfläche "AKTIVIEREN"/"DEAKTIVIEREN" kann das Ereignis aktiviert bzw. deaktiviert werden

# 14.3. Arbeitsplanungsalgorithmus

Damit der Kompressor gemäß den konfigurierten Ereignissen arbeiten kann, muss der geplante Betrieb auf der Registerkarte "Arbeitsplanung" durch Drücken der Schaltfläche "AKTIVIEREN" aktiviert werden. Wenn die geplante Arbeit aktiv ist, ändert sich die Schaltfläche "AKTIVIEREN" in die Schaltfläche "DEAKTIVIEREN" und die Meldung "Geplante Arbeit ist aktiv" wird auf dem Bildschirm angezeigt. Damit der Arbeitsplanungsalgorithmus den Kompressorbetrieb steuern kann, muss der Kompressor durch Drücken der Taste "START" auf dem Controller vorab gestartet werden können. Wenn der Kompressor gemäß den geplanten Ereignissen im Moment nicht laufen sollte, wird in der Hauptansicht der grafischen Benutzeroberfläche die Meldung "Gestoppt durch geplanten Betrieb" angezeigt, nachdem der Kompressor gestartet werden konnte, wird in der Hauptansicht der grafischen Oberfläche die Meldung "Gestoppt durch geplante Arbeit" angezeigt.

Der Algorithmus für die geplante Arbeit berücksichtigt nur aktive Ereignisse.

### ACHTUNG!

Einmalige Ereignisse haben eine höhere Priorität als zyklische Ereignisse. Dies ermöglicht Ihnen "Ausnahmen" für zyklische Ereignisse, z.B. bei Feiertagen, zu machen. Gleichzeitig haben Ereignisse, die weiter oben in der Liste stehen, eine höhere Priorität als diejenigen, die weiter unten in der Liste stehen. Das heißt, wenn sich zwei oder mehr geplante Ereignisse zeitlich überschneiden, arbeitet der Kompressor entsprechend dem Ereignis mit höherer Priorität.

# 15. Netzwerkbetrieb

Der Regler AirVision Touch kann als Master-Regler eine Gruppe von bis zu 6 Verdichtern (einschließlich seiner selbst) verwalten und dabei einen der beiden verfügbaren Algorithmen verwenden: Sequentiell (**SEQ**) oder Kaskade (**CAS**).

Alle Regler im Netzwerk müssen über RS-485 oder RS-485 ISO Ports miteinander verbunden sein. Das für den Netzwerkbetrieb verwendete Kommunikationsprotokoll ist Modbus RTU.

Neben dem Regler AirVision Touch können die folgenden Regler für den Netzwerkbetrieb angeschlossen werden:

# 15.1. Ansicht Netzwerkbetrieb

Vom Master-Regler aus hat der Benutzer Zugriff auf den Status aller Regler im Netzwerk. Wenn der Regler als Master konfiguriert ist, wird in der Hauptansicht des Reglers das Symbol für den Netzwerkbetrieb zusammen mit dem Buchstaben "Mängezeigt; durch Drücken dieses Symbols gelangen Sie in die Ansicht für den Netzwerkbetrieb.

In der Netzbetriebsansicht werden alle angeschlossenen Slave-Regler (gekennzeichnet durch die Zahlen 1 bis 5) und der Master-Regler (gekennzeichnet durch den Buchstaben "M") angezeigt.

Die Anzahl der sichtbaren Slave-Verdichter hängt von der Anzahl der Verdichter ab, die im Master-Regler konfiguriert wurden. Jede Kachel in der Netzbetriebsansicht ermöglicht es, die aktuellen Druckeinstellungen jedes Verdichters und den Status jedes Verdichters in Form einer Kurzmeldung abzulesen. Tritt bei einem der Verdichtern im Netz ein Fehler oder eine Warnung auf, wird in seinem Kachelfeld ein Fehler- oder Warnsymbol angezeigt.

Wenn der Regler als Slave konfiguriert ist, wird in der Hauptansicht ein Netzbetriebssymbol mit einem SSängezeigt. Es ist nicht möglich, die Netzwerkbetriebsansicht vom Slave-Regler aus zu betrachten.

|                   | Netzwerkansicht |                                        |                             |  |  |  |
|-------------------|-----------------|----------------------------------------|-----------------------------|--|--|--|
| Ċ                 | M Gestoppt      | Pu: 10.00bar 1 Gestoppt<br>Pd: 8.50bar | Pu: 10.00bar<br>Pd: 8.50bar |  |  |  |
|                   | 2 Gestoppt      | Pu: 10.00bar<br>Pd: 8.50bar            |                             |  |  |  |
|                   |                 |                                        |                             |  |  |  |
| Þ                 |                 |                                        |                             |  |  |  |
| <b>5.0</b><br>bar |                 | Netz                                   | zbetrieb ist: EIN           |  |  |  |

Abbildung 41: Netzwerkbetriebsansicht

### 15.2. Starten des Netzwerkbetriebs und Ändern der Einstellungen von Slave-Reglern

Um den Netzwerkbetriebsalgorithmus zu starten, gehen Sie zur Netzwerkbetriebsansicht des Slave-Reglers und drücken Sie dann die Schaltfläche "Netzwerkbetrieb ist: AUS". Wenn der Algorithmus aktiviert ist, wechselt die Schaltfläche zu "Netzwerkbetrieb ist: EIN". Damit der Master-Regler die Verdichteranlage korrekt verwalten kann, muss muss die START-Taste an jedem der Slave-Verdichtern gedrückt werden, bevor der Netzbetrieb am Master-Verdichter gestartet wird (Dies gilt nicht für frühere Generationen von Reglern der MS-Serie, diese schalten sich automatisch ein).

Die Deaktivierung des Netzbetriebsalgorithmus stoppt alle Slave-Verdichtern, wenn in der Zwischenzeit nicht die STOP-Taste an den Slave-Verdichtern gedrückt wurde, Um sie wieder zu starten, muss nur die Taste "Netzbetrieb ist:AUSin der Netzbetriebsansicht am Hauptregler gedrückt werden.

Um die Drücke an einem der Regler im Netz zu konfigurieren, drücken Sie auf dessen Kachel und geben Sie dann die entsprechenden Drücke ein.

### 15.3. Fehler und Ereignisse im Netzbetrieb

Tritt bei einem Verdichter in einem der Slave-Verdichter ein Fehler auf, wird er automatisch im Master-Regelalgorithmus außer Betrieb genommen. Die Wiederherstellung des Algorithmusbetriebs eines solchen Verdichters erfolgt, wenn die Störung behoben und der Fehler an seinem Regler quittiert wird. Tritt der Fehler im Master-Regler auf, wird der Master-Regler aus dem Master-Betriebsalgorithmus ausgeschlossen, steuert aber weiterhin den Betrieb der Slave-Verdichter.

Wenn die Verbindung zu einem oder mehreren Reglern unterbrochen wird, erscheint im Statusfenster des Slave-Kompressors die Meldung "Kommunikationsfehler", Dieser Verdichter wird jedoch vom Master-Betriebsalgorithmus ausgeschlossen, wenn keine weiteren Fehler auf der Seite des Slave-Kompressors auftreten, wird dieser Verdichter weiterhin gemäß den letzten vom Master-Regler empfangenen Druckeinstellungen betrieben.

Dies bedeutet auch, dass bei einem Ausfall der Kommunikation mit dem Master-Regler-Netzwerk die anderen Verdichtern nicht abgeschaltet werden, sondern arbeiten nach den zuletzt empfangenen Druckeinstellungen.

### 15.4. Sequentieller Betriebsalgorithmus (SEQ)

Der Sequenzierungsalgorithmus ist für den Netzbetrieb einer Gruppe von Verdichtern mit ähnlicher Leistung konzipiert. Die Prämisse des Algorithmus ist es, die Betriebszeit gleichmäßig auf alle Verdichter im Netz zu verteilen. Dies geschieht durch Rotation der Druckeinstellungen für Belastung (Pd) und Entlastung (Pu) in jeder festgelegten Rotationszeit, die über die Registerkarte konfiguriert werden kann:

### Benutzerparameter -> Netzbetrieb -> Konfiguration.

Während der Rotationsphase werden die einzelnen Verdichter nicht angehalten. Ein Stopp/Start kann nur dadurch erfolgen, dass der aktuelle Druck auf die neu zugewiesenen Grenzwerte Pu - Pd bezogen wird. Pd. Nur aktive Verdichter sind an der Druckrotation beteiligt.

Ein Beispiel für die empfohlene Einstellung der Pu - Pd Druckgrenzen im Sequenzierungsalgorithmus sind ausschließende, gestufte Intervalle. Bei einer solchen Aufteilung wird der Verdichter mit dem

AIRPRESS | compressoren 70

höchsten Bei einer solchen Verteilung wird der Verdichter mit dem höchsten Grenzwertintervall spätestens ausgeschaltet (wenn der erforderliche Netzdruck erreicht ist) und am frühesten eingeschaltet, da er die höchste untere Druckgrenze Pd hat.

Ein zweites Beispiel für die Einstellung von Pu - Pd-Grenzwerten in einem sequentiellen Algorithmus ist, den Verdichtern identische obere Pu-Grenzwerte und gestufte untere Grenzwerte. In diesem Fall werden alle Verdichter gleichzeitig ausgeschaltet und erst wieder eingeschaltet, wenn der Druck unter die aufeinanderfolgenden unteren Grenzwerte Pd fällt.

| Vor der Umdrehung |     |     | Nach der ersten Umdrehung |     |     | Nach der zweiten Umdrehung |     |     | cd. |
|-------------------|-----|-----|---------------------------|-----|-----|----------------------------|-----|-----|-----|
| ID                | Pd  | Pu  | ID                        | Pd  | Pu  | ID                         | Pd  | Pu  |     |
| 1                 | 6.0 | 7.0 | 1                         | 3.0 | 7.0 | 1                          | 4.0 | 7.0 |     |
| 2                 | 5.0 | 7.0 | 2                         | 6.0 | 7.0 | 2                          | 3.0 | 7.0 |     |
| 3                 | 4.0 | 7.0 | 3                         | 5.0 | 7.0 | 3                          | 6.0 | 7.0 |     |
| 4                 | 3.0 | 7.0 | 4                         | 4.0 | 7.0 | 4                          | 5.0 | 7.0 |     |

Verdichter, die manuell oder aufgrund eines kritischen Fehlers angehalten werden, werden automatisch automatisch ihre untersten Druckgrenzen zugewiesen (bei aktivierter automatischer Rekonfigurationsfunktion) und ihre Grenzwerte werden an die aktiven Verdichter mit den niedrigsten Pu -Pd-Grenzwerten weitergegeben. Wenn zum Beispiel der Verdichter mit der Kennung 2 im Fall 1 nach der Rekonfiguration manuell gestoppt wird, die Verteilung der Grenzen wie in Fall 2. Wenn der Verdichter mit der Kennung 2 im Rotationsverfahren noch inaktiv ist, wird die Druckverteilung wie in Fall 3 aussehen.

# 15.5. Algorithmus für Kaskadenbetrieb (CAS)

Der Algorithmus für den Kaskadenbetrieb ist für den Netzbetrieb einer Gruppe von Verdichtern mit unterschiedlicher Leistung. Dieser Algorithmus geht davon aus, dass der Verdichter mit der kleinsten Leistung am häufigsten ein- und ausgeschaltet wird. Der Verdichter mit der höchsten Leistung wird nur bei hohem Luftbedarf im Netz aktiviert.

Ein Beispiel für eine empfohlene Einstellung der Pu - Pd-Grenzwerte im Kaskadenalgorithmus ist, den Verdichtern identische obere Pu-Grenzwerte und abgestufte untere Grenzwerte zu geben (Situation 1). In dieser Situation verdichten alle Maschinen Luft, bis der erforderliche Netzdruck erreicht ist, und werden dann gleichzeitig abgeschaltet werden. Bei niedrigem Druckbedarf werden folgende Maschinen eingeschaltet der Verdichter mit der kleinsten Leistung (ID=4). Fällt der Druck trotz dessen Betrieb unter die untere Grenze des des Verdichters mit ID=3, wird auch dieser Verdichter eingeschaltet.

| 1. Alle aktiv |     |     |          | 2. \ | /erdic | hter l | D=2 inaktiv |
|---------------|-----|-----|----------|------|--------|--------|-------------|
| ID            | Pd  | Pu  | Leistung | ID   | Pd     | Pu     | Leistung    |
| 1             | 3.0 | 7.0 | 120kW    | 1    | 4.0    | 7.0    | 120kW       |
| 2             | 4.0 | 7.0 | 100kW    | 2    | 3.0    | 7.0    | 100kW       |
| 3             | 5.0 | 7.0 | 50kW     | 3    | 5.0    | 7.0    | 50kW        |
| 4             | 6.0 | 7.0 | 20kW     | 4    | 6.0    | 7.0    | 20kW        |

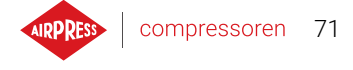

Im Kaskadenalgorithmus sind die Druckgrenzen Pu - Pd fest dem jeweiligen ID Verdichter zugeordnet. Es findet kein Rotationsverfahren statt (der Parameter Rotationszeit wird nicht berücksichtigt). Daher ist bei der Einstellung der Druckgrenzen die Reihenfolge der Druckgrenzen in Bezug auf die ID wichtig. Wenn die automatische Rekonfiguration aktiviert ist, werden Verdichtern, die manuell oder aufgrund eines Fehlers angehalten wurden, automatisch die niedrigsten Druckgrenzen Pu - Pd im Netz zugewiesen. Dies führt dazu, dass Verschiebung der unteren Grenzwerte um eine Position nach oben. Tritt zum Beispiel ein kritischer Fehler bei einem Verdichter mit ID=2 in Situation 1 auf, so wird nach der automatischen Rekonfiguration die Verteilung der Druckgrenzen Pu - Pd wie in Situation 2. Wenn der Verdichter mit ID=2 wieder in Betrieb genommen wird, kehrt die Verteilung der Grenzen zur Situation 1 zurück.

### 15.6. Konfiguration des Hauptreglers

Um den Hauptregler für den Netzwerkbetrieb zu konfigurieren, müssen zunächst die Kommunikationsparameter des RS-485-Ports konfiguriert werden. Der Regler AirVision Touch verfügt über 2 unabhängige RS-485-Ports, von denen einer isoliert ist (RS-485 ISO). Jeder der Ports kann für den Netzwerkbetrieb der Regler verwendet werden.

Um die Parameter des ausgewählten RS-485-Ports zu konfigurieren, gehen Sie auf die Registerkarte: Benutzerparameter -> Eingangs-/Ausgangskonfiguration -> RS-485/RS-485 ISO.

Kommunikationsparameter: Baudrate, Parität und Stoppbits sollten für alle Geräte im Netzwerk gleich konfiguriert werden.

Bei großen Entfernungen zwischen Reglern empfiehlt es sich, niedrigere Baudraten einzustellen. Der Parameter "RS-485-Funktionßollte auf SSuperiorëingestellt werden.

| <                 | RS-485          |           |  |  |  |  |
|-------------------|-----------------|-----------|--|--|--|--|
|                   | Baudrate        | 9600      |  |  |  |  |
|                   | Parität         | Keine     |  |  |  |  |
|                   | Stoppbits       | 1         |  |  |  |  |
| Þ                 | RS-485-Funktion | Übergeord |  |  |  |  |
| <b>6.1</b><br>bar |                 |           |  |  |  |  |

Abbildung 42: Menü zur Konfiguration des RS-485-Anschlusses

Im nächsten Schritt müssen die Parameter für den Netzwerkbetrieb konfiguriert werden. Gehen Sie dazu auf die Registerkarte:

### Benutzerparameter -> Netzwerkbetrieb -> Konfiguration.

Parametr Stellen Sie den Parameter "Betrieb als Master-Verdichteräuf Ëin", Dadurch wird der Parameter "Remote-Modusäutomatisch auf "NETümgestellt.

In den übrigen Parametern wählen Sie die Anzahl der Slave-Verdichtern (ohne den Master-Verdichter), den Betriebsalgorithmus der Mastersteuerung (sequentiell oder Kaskade).

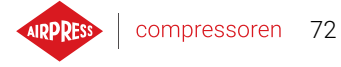

Der Parameter Einschaltverzögerung zwischen Slave-Verdichtern" definiert die Verzögerung für das Anlaufen der nachfolgenden Verdichter im Netz und soll das Netz vor Überlastung durch zu viele gleichzeitig anlaufende Verdichter schützen.

Der Parameter "Rotationszeit" gilt nur für den sequentiellen Betrieb und definiert das Intervall, in dem die Druckeinstellungen zwischen aufeinanderfolgenden Verdichtern getauscht werden.

Die Parameter "Load/unload pressure for master compressor"legen die Druckeinstellungen für den Hauptkompressor fest.

Der Parameter Äutomatische Neukonfiguration der Druckgrenzen", falls aktiviert, sorgt dafür, dass die Druckeinstellungen von dem Verdichter, bei dem der Fehler aufgetreten ist, auf den korrekt arbeitenden Verdichter übertragen werden.

Bei einem Netzbetrieb mit Verdichtern, die mit einem Inverter ausgestattet sind, ist der Betriebspunkt für alle Verdichter im Netz gemeinsam und wird im Parameter "Netzbetriebspunkt"konfiguriert. Diese Einstellung wird an alle Slave-Verdichter, die mit einem Inverter ausgestattet sind, übertragen.

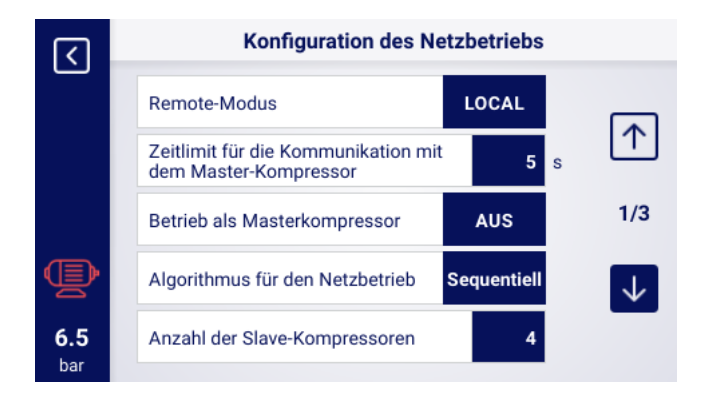

Abbildung 43: Konfigurationsmenü für den Netzbetrieb 1/3

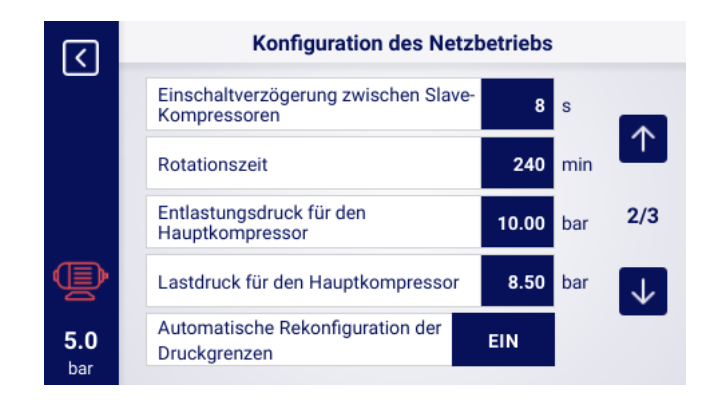

Abbildung 44: Konfigurationsmenü für den Netzbetrieb 2/3
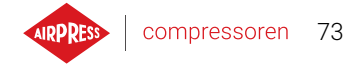

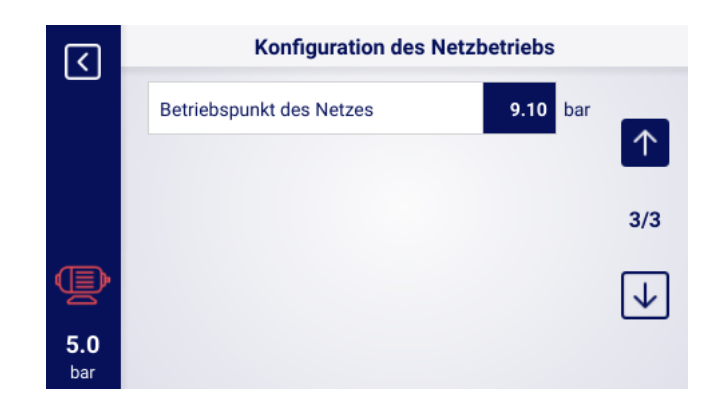

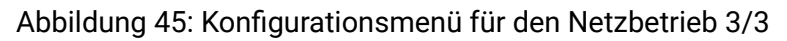

Der letzte Schritt bei der Parametrierung des Master-Reglers ist die Konfiguration der einzelnen Slave-Verdichter. Die Konfigurationsregisterkarten für die Slave-Verdichtern sind verfügbar unter:

#### Benutzerparameter -> Netzbetrieb -> Verdichter.

Die Anzahl der zu konfigurierenden Verdichter hängt von der Anzahl der eingegebenen Slave-Verdichter ab.

Jeder Slave-Verdichter wird auf die gleiche Weise konfiguriert, durch Eingabe der Druckeinstellungen des ausgewählten Kompressors in den Parametern Ëntlastungsdruckünd Ëntlastungsdruck".

Im Parameter SSchnittstelle" wählen Sie aus, an welchem RS-485-Port des Master-Reglers der jeweilige Slave-Verdichter angeschlossen ist ("RS-485öder "RS-485 ISO").

Der Parameter "Modbus-Adresse" gibt die Modbus-Adresse an, die dem jeweiligen Slave-Verdichter zugewiesen wurde. Sie muss nach der Konfiguration vom Regler des Slave-Kompressors zurückgeschrieben werden.

#### Achtung!

Die Adressen der Regler innerhalb eines Netzes dürfen sich nicht wiederholen. Jedem Slave-Verdichter sollte eine andere Adresse zugewiesen werden.

|                   | Netzbetrieb   |
|-------------------|---------------|
|                   | Konfiguration |
|                   | Kompressor 1  |
| Þ                 | Kompressor 2  |
| <b>5.0</b><br>bar |               |

Abbildung 46: Menü Netzwerkbetrieb

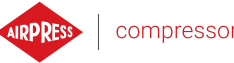

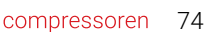

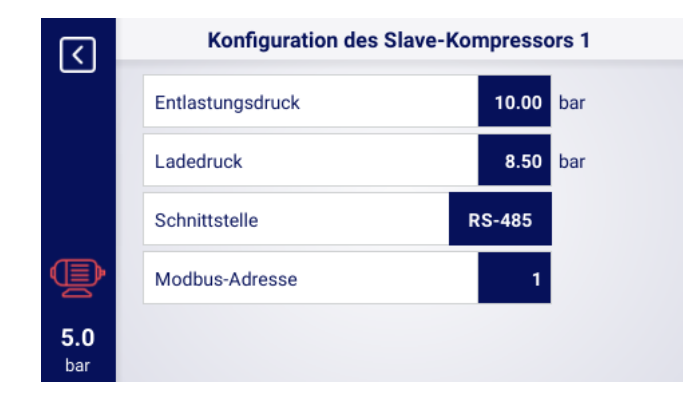

Abbildung 47: Slave-Verdichter-Konfigurationsmenü 1

#### 15.7. Slave-Regler-Konfiguration

Um jeden Slave-Regler zu konfigurieren AirVision Touch müssen Sie zunächst den RS-485-Port konfigurieren, an den das Netzwerk angeschlossen ist. Gehen Sie dazu auf die Registerkarte:

#### Benutzerparameter -> Eingangs-/Ausgangskonfiguration -> RS-485/RS-485 ISO.

Die Kommunikationsparameter des ausgewählten RS-485-Anschlusses, d. h. "Baudrate", "Paritätünd SStoppbits", müssen identisch mit denen des Master-Reglers konfiguriert werden.

Der Parameter "RS-485/RS-485 ISO-Funktion" muss auf Üntergeordneteingestellt sein.

Im Parameter "Modbus-Adresseïst eine beliebige Adresse einzugeben, die mit dem ausgewählten Slave-Verdichter übereinstimmt, der am Master-Regler konfiguriert ist.

#### Achtung!

Die Adressen der Regler innerhalb eines Netzes dürfen sich nicht wiederholen. Jedem Slave-Verdichter sollte eine andere Adresse zugewiesen werden.

| <   | RS-48           | 5         |
|-----|-----------------|-----------|
|     | Baudrate        | 9600      |
|     | Parität         | Keine     |
|     | Stoppbits       | 1         |
| Ð   | RS-485-Funktion | Untergeor |
| 6.1 | Modbus-Adresse  | 3         |

Der gesamte Vorgang muss bei jedem der Slave-Verdichtern wiederholt werden

Abbildung 48: Menü zur Konfiguration des RS-485-Anschlusses

Der letzte Schritt bei der Konfiguration des Slave-Verdichters besteht darin, den Remote-Modus auf "NETßu ändern. Um diese Änderung vorzunehmen, gehen Sie auf die Registerkarte: Benutzerparameter -> Betriebsparameter -> Betriebsarten.

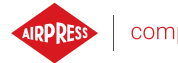

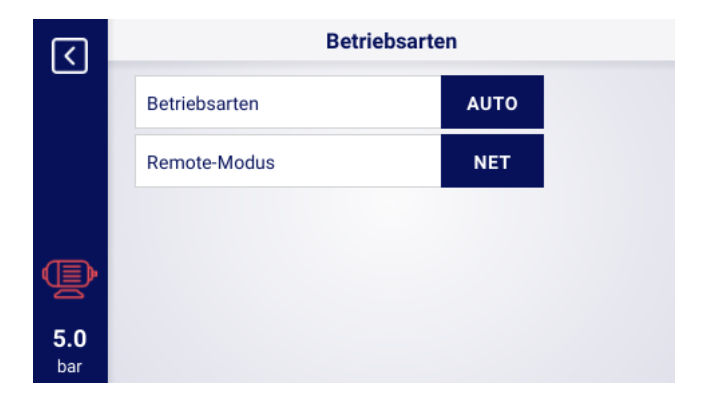

Abbildung 49: Menü zur Konfiguration des Fernsteuerungsmodus

# 16. Webserver (Visualisierungssystem)

Die Steuerung AirVision Touch ist standardmäßig mit einem Visualisierungssystem (Webserver) ausgestattet, das eine Echtzeitüberwachung des Kompressors über das lokale LAN-Netzwerk ermöglicht. Der Webserver wird in Form einer Website dargestellt, die Website wird direkt vom Controller im lokalen Netzwerk gehostet, sodass keine Installation von Programmen erforderlich ist. Für den ordnungsgemäßen Betrieb benötigen Sie lediglich einen Webbrowser auf einem Computer mit Zugriff auf das LAN-Netzwerk, an das der Controller angeschlossen ist.

Es ist möglich, dass mehrere Benutzer gleichzeitig von mehreren Computern aus auf der Website des Servers surfen.

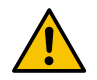

Der Webserver ist nicht in der Lage, Controller-Parameter aus der Ferne zu ändern.

### 16.1. Webserver - Beschreibung der grafischen Oberfläche

Der Webserver ist in viele Unterseiten unterteilt, die den einzelnen Registerkarten im Controller entsprechen. Die Fähigkeiten vieler von ihnen werden auf dem Webserver erweitert.

Unabhängig vom Inhalt der Unterseite, die der Benutzer gerade betrachtet, sind die Navigationsleiste des Webservers und die obere Leiste immer sichtbar.

Die seitliche Navigationsleiste ermöglicht den Zugriff auf jede Unterseite des Visualisierungssystems und zeigt an, auf welcher Unterseite sich der Benutzer gerade befindet.

#### Liste der Webserver-Unterseiten:

- Desktop AirVision Touch
- Sensoren
- Diagramme
- Verbrauch
- Mitteilungen
- Servicezähler
- Geplante Arbeit
- Informationen

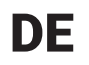

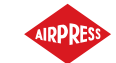

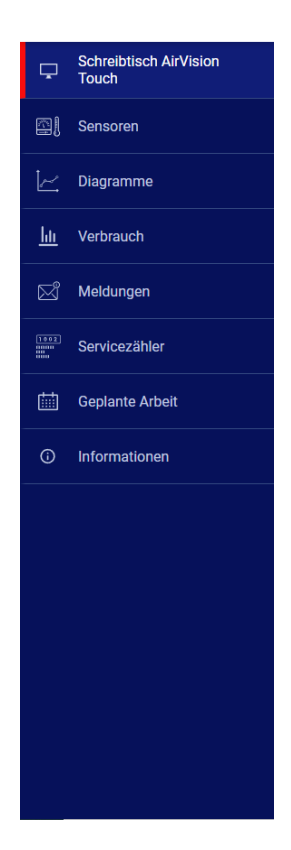

Abbildung 50: Navigationsseitenleiste des Webservers

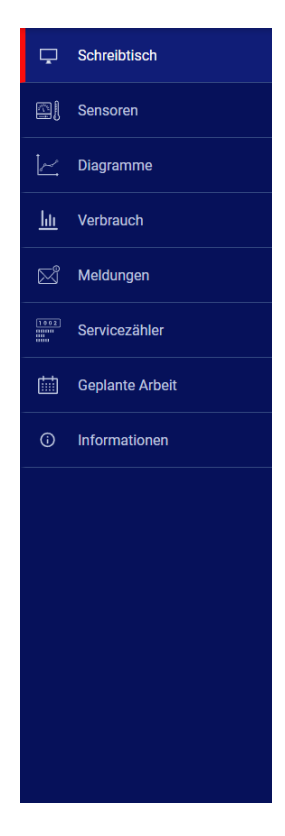

# gvardocaci

Abbildung 51: Navigationsseitenleiste des Webservers

AIRPRESS | compressoren 78

In der oberen Leiste können Sie die grundlegenden Kompressorparameter anzeigen, unabhängig davon, auf welcher Unterseite sich der Benutzer befindet. Liste der in der oberen Leiste sichtbaren Parameter:

- Name des Kompressors
- Aktueller Druckwert
- Verkürzter Status des Kompressors:
- · Symbol, das über den Lüfterbetrieb informiert
- · Das Motorsymbol ändert die Farbe auf die gleiche Weise wie auf dem Controller
- Datum und Uhrzeit vom Controller

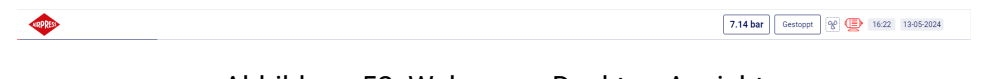

Abbildung 52: Webserver Desktop-Ansicht

#### 16.2. Webserver – Desktop AirVision Touch

Die Unterseite "Desktop AirVision Touchïst die Standardansicht des Webservers und stellt alle wichtigen Parameter des Kompressors dar.

#### Liste der auf der Desktop-Unterseite sichtbaren Parameter AirVision Touch

- Druckanzeige
- Aktuelle Druckeinstellungen
- Bargraph- und Balkenanzeige
- Motorfrequenz
- · Blutdruckdiagramm der letzten 8 Stunden
- Öltemperatur
- Zustand des Kompressors
- Zustand des Motors
- Betriebsart
- Liste der aktiven Meldungen
- Symbol für Netzwerkaktivität
- Symbol für geplante Arbeitsaktivität
- Symbol für den Lüfterbetrieb

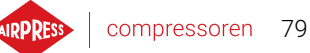

- · Symbol für den Betrieb des Entfeuchters
- Symbol für den Heizungsbetrieb
- Symbol für Kondensatableiter
- Grundlegende Informationen zum Kompressor und Controller

|                                   |                                                               | 7.14 bar Gestoppt 😵 🚇 16.22 18-05-2024                                                      |
|-----------------------------------|---------------------------------------------------------------|---------------------------------------------------------------------------------------------|
| C Schreibtisch AirVision<br>Touch | SCHREIBTISCH                                                  |                                                                                             |
|                                   | Netzdruck Druckeinstellungen Druckabfall-enstieg              | Öltemperatur Frequenz Betriebsmodus                                                         |
| Disgramme                         | 7.14 bar Bestiebspunkt 0.80 bar Ladedruck 0.80 bar 0.00 bar/s | 78 °C 0.0 Hz AUTO                                                                           |
|                                   | bar s                                                         | Zustand eles Kompressons automatischer Modus                                                |
| Meldungen                         |                                                               | Zustand des Motors                                                                          |
| Servicezähler                     |                                                               | Gestoppt                                                                                    |
| 🛗 Geplante Arbeit                 |                                                               | Motor gestoppt                                                                              |
| O Informationen                   | 9700 1809 1100 1809 1800 1800 1800                            |                                                                                             |
|                                   | Aktive Madaungen<br>Dubum Urtizeit Studua Middung             | Netzbetrieb Deplante Arbeit Typenschild                                                     |
|                                   |                                                               | Aca Ein Treiber Model AltYrisien Touch                                                      |
|                                   |                                                               | Billiter Kontpressor-Selessumer   NUS Michti<br>Vestrügskan   Anboren-Methode Wechnelditter |
|                                   |                                                               | Kondensotabileter III Heitung Hersteller Algeness Poliska<br>Aus Vestrüceure<br>Vestrüceure |

Abbildung 53: Webserver Desktop-Ansicht

#### 16.3. Webserver - Sensoren

Die Unterseite "Sensoren" entspricht der Registerkarte "Sensoren" im Controller und zeigt nur die Werte der im Controller konfigurierten Sensoren an.

Liste der Sensoren, die auf der Unterseite "Sensoren" angezeigt werden können:

- Netzwerkdruck
- Öldruck
- Öltemperatur
- Motortemperatur
- Lufttemperatur
- Umgebungstemperatur
- Motorstrom
- Motorleistung
- Taupunkt
- Ausgangsfrequenz

#### 16.4. Webserver - Diagramme

Auf der Unterseite "Diagramme" werden die auf dem Controller verfügbaren Diagramme angezeigt. Die Zeitbereiche sind die gleichen wie auf dem Controller (Stunde, Tag, Woche). Darüber hinaus ermöglicht der Webserver die Überlagerung von Diagrammen gleicher Parametertypen, z. B. Temperaturen. Nachdem Sie den Cursor über eine bestimmte Stelle im Diagramm bewegt haben, wird ein Fenster mit Informationen zum genauen Wert im Diagramm sowie Datum und Uhrzeit angezeigt.

Liste der Daten, aus denen Diagramme generiert werden:

- Netzwerkdruck
- Öltemperatur
- Motortemperatur
- Lufttemperatur
- Motorstrom
- Ausgangsfrequenz

#### 16.5. Webserver - Verbrauch

Auf der Unterseite "Verbrauch" werden Zeitstatistiken der Steuerung angezeigt, ergänzt um ein Kreisdiagramm der Arbeitsverteilung beim Be- und Entladen bzw. bei Kompressoren mit Inverter ausgestattet um ein Balkendiagramm, das die Arbeitsverteilung auf einzelne Lastbereiche zeigt.

#### 16.6. Webserver – Meldungen

Auf der Unterseite "Meldungen" können Sie den Verlauf der Meldungen (Fehler und Warnungen) anzeigen, die in der Vergangenheit auf dem Controller aufgetreten sind oder zu einem bestimmten Zeitpunkt aktiv sind. Aktive Meldungen sind mit einem blauen Flaggensymbol gekennzeichnet. Mit dem Webserver können Sie Ereignisse in der Liste nach Typ (Fehler, Warnung, aktiv, inaktiv) oder nach Datum filtern. Es ist auch möglich, Ereignisse nach Namen zu suchen.

#### 16.7. Webserver - Servicezähler

Auf der Unterseite "Service-Zähler" werden die auf dem Controller aktiven Service-Zähler und deren Werte angezeigt, außerdem wird für jeden Zähler ein Fortschrittsbalken angezeigt. Der Fortschrittsbalken zeigt 100% bei einem zurückgesetzten Zähler an. Dieser Wert verringert sich, wenn die Stunden vergehen/das nächste Wartungsdatum näher rückt.

#### 16.8. Webserver – Geplante Arbeit

Auf der Unterseite "Geplante Arbeit" werden alle auf der Steuerung konfigurierten Ereignisse mit ihren Parametern und ihrem Status angezeigt, unterteilt in einmalige und zyklische Ereignisse.

# AIRPRESS compressoren 81

# 16.9. Webserver - Informationen

Die Unterseite "Informationen" dupliziert die Informationen aus der Registerkarte "Informationen" auf dem Controller.

# 16.10. Verbindung zum Webserver starten und konfigurieren

Um den Webserver zu konfigurieren, gehen Sie zur Registerkarte **Benutzerparameter -> Ein-/Ausgabekonfiguratio** -> IP-Einstellungen. Wählen Sie dann aus der Liste aus und konfigurieren Sie, wie die IP-Adresse dem Controller im lokalen Netzwerk zugewiesen wird. Verfügbare Modi: Auto (DHCP) und statischer Modus.

Im Automatikmodus wird die IP-Adresse automatisch über einen im Netzwerk betriebenen DHCP-Server zugewiesen (dies hängt von der individuellen Konfiguration des lokalen Netzwerks ab). Im statischen Modus ist die Konfiguration standardmäßiger Netzwerkgeräteparameter verfügbar. Liste der im statischen Modus zu konfigurierenden Parameter:

- IP-Adresse
- Subnetzmaske
- Tor

# Achtung!

Drücken Sie nach jeder Änderung in der oben beschriebenen Registerkarte die Schaltfläche "SPEI-CHERN", andernfalls werden die Parameter nicht geändert.

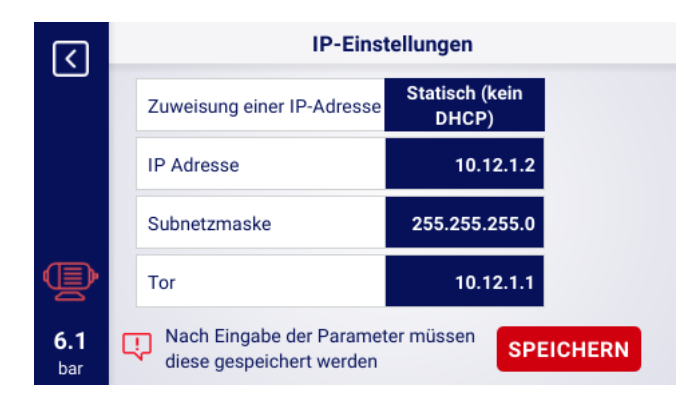

Abbildung 54: IP-Adresskonfigurationsmenü

Um die zugewiesene IP-Adresse zu überprüfen, gehen Sie im Hauptmenü des Controllers auf die Registerkarte "Informationen". Sie enthält auch die MAC-Adresse des Geräts.

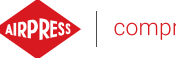

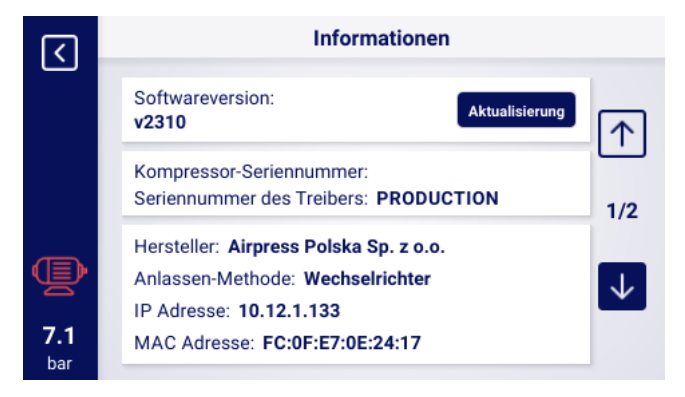

Abbildung 55: Registerkarte "Informationen" mit sichtbarer IP- und MAC-Adresse

# 17. Warnungen und Fehler

Der Treiber stellt Informationen über aktuelle Fehler und Warnungen in Form von Symbolen in der Seitenleiste der Benutzeroberfläche bereit. Die Symbole bleiben auf dem Bildschirm sichtbar, bis der Benutzer die Ereignisse auf der Registerkarte Äktive Warnungen und Fehler"bestätigt, wenn die Ursache des Ereignisses verschwunden ist. Nach der Bestätigung verschwindet die Meldung aus der Liste, wenn dies nicht der Fall ist, bedeutet dies, dass die in der Liste sichtbare Ursache des Fehlers oder der Warnung weiterhin besteht. Fehlerinformationen werden auch in Form einer Textmeldung in der Hauptansicht der Oberfläche angezeigt, dies gilt auch für interne Fehler und Warnungen der Wechselrichter, der Treiber liest die Wechselrichtermeldungen und zeigt sie zusammen mit ihrer Beschreibung an. Die Meldungen können nach ihrer Auswirkung auf den Kompressorbetrieb kategorisiert werden:

Warnung – beeinträchtigt den Betrieb des Kompressors nicht Kritischer Fehler – (sofortiger) Not-Halt des Motors Nicht schwerwiegender Fehler – Standard-Halt des Motors

Wenn ein Fehler auftritt, wird der Motor nicht neu gestartet, solange der Fehler aktiv bleibt.

### 17.1. AirVision Touch Treiberwarnungen

| Fehlercode | Name der Warnung                                              | Тур     | Beschreibung                                                                                    |
|------------|---------------------------------------------------------------|---------|-------------------------------------------------------------------------------------------------|
| W01        | Überprüfung erforderlich                                      | Warnung | Der vom Servicetechniker festge-<br>legte Termin für die Hauptuntersu-<br>chung ist gekommen.   |
| W02        | Der Zeitpunkt für die techni-<br>sche Überprüfung rückt näher | Warnung | Der vom Servicetechniker festge-<br>legte Termin für die technische<br>Überprüfung rückt näher. |
| W03        | Hoher Netzdruck                                               | Warnung | Der Netzdruck nähert sich dem<br>vom Servicetechniker eingestellten<br>Höchstwert.              |
| W04        | Niedriger Netzdruck                                           | Warnung | Der Netzdruck nähert sich dem vom<br>Servicetechniker eingestellten Min-<br>destwert.           |
| W05        | Empfangene Druckwerte sind falsch                             | Warnung | Der Treiber meldet, dass die Druck-<br>werte falsch sind.                                       |
| W06        | Der Zeitpunkt für den Ölwech-<br>sel rückt näher              | Warnung | Der vom Servicetechniker festge-<br>legte Termin für den Ölwechsel<br>rückt näher.              |

#### Tabelle 20: Warnungen

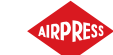

#### Tabelle 20: Warnungen

| Fehlercode | Name der Warnung                                                    | Тур     | Beschreibung                                                                                            |
|------------|---------------------------------------------------------------------|---------|----------------------------------------------------------------------------------------------------|
| W07        | Warnung vor hoher Öltempe-<br>ratur                                 | Warnung | Die Öltemperatur nähert sich dem<br>vom Servicetechniker eingestellten<br>Höchstwert.                   |
| W08        | Ölwechsel erforderlich                                              | Warnung | Der vom Servicetechniker festge-<br>legte Termin für den Ölwechsel ist gekommen.                        |
| W09        | Der Zeitpunkt für den Wech-<br>sel des Ölfilters rückt näher        | Warnung | Der vom Servicetechniker festge-<br>legte Termin für den Wechsel des<br>Ölfilters rückt näher.          |
| W10        | Ölfilterprüfung erforderlich                                        | Warnung | Der vom Servicetechniker festge-<br>legte Termin für die Überprüfung<br>des Ölfilters ist gekommen.     |
| W11        | Ölfilterfehler [OF]                                                 | Warnung | Der Ölfiltersensor meldet einen Feh-<br>ler.                                                            |
| W12        | Der Zeitpunkt für den Wech-<br>sel des Ölabscheiders rückt<br>näher | Warnung | Der vom Servicetechniker festge-<br>legte Termin für den Wechsel des<br>Ölabscheiders rückt näher.      |
| W13        | Überprüfung des Ölabschei-<br>ders erforderlich                     | Warnung | Der vom Servicetechniker festge-<br>legte Termin für die Überprüfung<br>des Ölabscheiders ist gekommen. |
| w14        | Separator-Fehler [SEP]                                              | Warnung | Der Separator-Sensor meldet einen<br>Fehler.                                                            |
| W15        | Der Zeitpunkt für den Wech-<br>sel des Luftfilters rückt näher      | Warnung | Der vom Servicetechniker festge-<br>legte Termin für den Wechsel des<br>Luftfilters rückt näher.        |
| W16        | Luftfilterprüfung erforderlich                                      | Warnung | Der vom Servicetechniker festge-<br>legte Termin für die Überprüfung<br>des Luftfilters ist gekommen.   |
| W17        | Luftfilterfehler [AF]                                               | Warnung | Der Luftfiltersensor meldet einen<br>Fehler.                                                            |
| W18        | Lufttemperatursensor kurz-<br>geschlossen                           | Warnung | Der Sensor wurde falsch ange-<br>schlossen oderein Teil wurde be-<br>schädigt                           |
| W19        | Kein Lufttemperatursensor                                           | Warnung | Der Treiber meldet, dass am Kom-<br>pressor kein Lufttemperatursensor<br>angeschlossen ist.             |

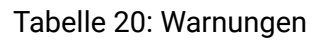

| Fehlercode | Name der Warnung                                                       | Тур                      | Beschreibung                                                                                           |
|------------|------------------------------------------------------------------------|--------------------------|----------------------------------------------------------------------------------------------------|
| W20        | Der Zeitpunkt für die Überprü-<br>fung der Gurtspannung rückt<br>näher | Warnung                  | Der vom Servicetechniker festge-<br>legte Termin für die Überprüfung<br>der Gurtspannung rückt näher.  |
| W21        | Überprüfung der Gurtspan-<br>nung erforderlich                         | Warnung                  | Der vom Servicetechniker festge-<br>legte Termin für die Überprüfung<br>der Gurtspannung ist gekommen. |
| W22        | Umgebungstemperatursensor<br>kurzgeschlossen                           | Warnung                  | Der Sensor wurde falsch ange-<br>schlossen oder ein Teil wurde be-<br>schädigt.                        |
| W23        | Kein Umgebungstemperatur-<br>sensor                                    | Warnung                  | Der Treiber meldet, dass am Kom-<br>pressor kein Umgebungstempera-<br>tursensor angeschlossen ist.     |
| W24        | Entfeuchter nicht bereit                                               | Erneuerbare War-<br>nung | Der Entfeuchter ist nicht betriebsbe-<br>reit.                                                         |
| W25        | Batterie-Warnung                                                       | Warnung                  | Aufgrund eines Batterieproblems<br>merkt sich der Treiber das Datum<br>nicht.                          |
| W26        | Batteriestand des Controllers<br>niedrig                               | Warnung                  | Die Batterie des Controllers ist schwach.                                                              |
| W27        | Batteriestand des Controllers<br>kritisch niedrig                      | Warnung                  | Die Batterie des Controllers ist bald<br>leer.                                                         |
| W28        | Stromwandler-Kurzschluss                                               | Warnung                  | Der Sensor wurde falsch ange-<br>schlossen oder ein Teil wurde be-<br>schädigt.                        |
| W29        | Kein Stromwandler                                                      | Warnung                  | Der Treiber meldet, dass ein<br>Problem-am Kompressor kein<br>Stromwandler angeschlossen ist.          |
| W30        | Taupunkt zu niedrig                                                    | Warnung                  | Der Taupunkt nähert sich dem vom<br>Servicetechniker eingestellten Min-<br>destwert.                   |
| W31        | Taupunkt zu hoch                                                       | Warnung                  | Der Taupunkt nähert sich dem<br>vom Servicetechniker eingestellten<br>Höchstwert.                      |
| W32        | Taupunktsensor kurzge-<br>schlossen                                    | Warnung                  | Der Sensor wurde falsch ange-<br>schlossen oder ein Teil wurde be-<br>schädigt.                        |

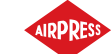

#### Tabelle 20: Warnungen

| Fehlercode | Name der Warnung                                                    | Тур     | Beschreibung                                                                                                    |
|------------|---------------------------------------------------------------------|---------|----------------------------------------------------------------------------------------------------|
| W33        | Kein Taupunktsensor                                                 | Warnung | Der Treiber meldet, dass am Kom-<br>pressor kein Taupunktsensor ange-<br>schlossen ist.                                             |
| W34        | Kommunikationsfehler im<br>Netzbetrieb                              | Warnung | Der Treiber meldet, dass ein Pro-<br>blem mit dem Netzbetrieb vorliegt.                                                             |
| W35        | Kommunikationsfehler des<br>Slave-Kompressors 1                     | Warnung | Slave-Kompressor 1 ist nicht mit<br>dem Netzwerk verbunden oder es<br>ist ein Fehler aufgetreten, der die<br>Verbindung verhindert. |
| W36        | Kommunikationsfehler des<br>Slave-Kompressors 2                     | Warnung | Slave-Kompressor 2 ist nicht mit<br>dem Netzwerk verbunden oder es<br>ist ein Fehler aufgetreten, der die<br>Verbindung verhindert. |
| W37        | Kommunikationsfehler des<br>Slave-Kompressors 3                     | Warnung | Slave-Kompressor 3 ist nicht mit<br>dem Netzwerk verbunden oder es<br>ist ein Fehler aufgetreten, der die<br>Verbindung verhindert. |
| W38        | Kommunikationsfehler des<br>Slave-Kompressors 4                     | Warnung | Slave-Kompressor 4 ist nicht mit<br>dem Netzwerk verbunden oder es<br>ist ein Fehler aufgetreten, der die<br>Verbindung verhindert. |
| W39        | Kommunikationsfehler des<br>Slave-Kompressors 5                     | Warnung | Slave-Kompressor 5 ist nicht mit<br>dem Netzwerk verbunden oder es<br>ist ein Fehler aufgetreten, der die<br>Verbindung verhindert. |
| W40        | Der Netzbetrieb wurde auf<br>dem Master-Controller deak-<br>tiviert | Warnung | Das Netzbetrieb wurde auf dem<br>Master-Controller deaktiviert oder<br>es wurde die Verbindung unterbro-<br>chen.                   |
| W41        | Zähler des Benutzers 1 Über-<br>prüfung erforderlich                | Warnung | Der vom Servicetechniker festge-<br>legte Termin für die Überprüfung<br>des Zählers des Benutzers 1 ist ge-<br>kommen.              |
| W42        | Zähler des Benutzers 2 Über-<br>prüfung erforderlich                | Warnung | Der vom Servicetechniker festge-<br>legte Terminfür die Überprüfung<br>des Zählers des Benutzers 2 ist ge-<br>kommen.               |

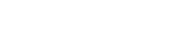

#### Tabelle 20: Warnungen

| Fehlercode | Name der Warnung                                           | Тур     | Beschreibung                                                                                        |
|------------|------------------------------------------------------------|---------|----------------------------------------------------------------------------------------------------|
| W43        | Zähler des Benutzers 1 Über-<br>prüfung rückt näher        | Warnung | Der vom Servicetechniker festge-<br>legte Termin für die Hauptuntersu-<br>chung rückt näher.        |
| W44        | Zähler des Benutzers 2 Über-<br>prüfung rückt näher        | Warnung | Der vom Servicetechniker festge-<br>legte Termin für die Hauptuntersu-<br>chung rückt näher.        |
| W45        | Wechselrichterwarnung                                      | Warnung | Am Wechselrichter ist eine War-<br>nung aufgetreten.                                                |
| W46        | Kurzschluss des Durchfluss-<br>sensors                     | Warnung | Der Durchflusssensor ist kurzge-<br>schlossen.                                                      |
| W47        | Kein Durchflusssensor                                      | Warnung | Kein Durchflusssensor am Eingang<br>angeschlossen.                                                  |
| W48        | Motorlager müssen ge-<br>schmiert werden                   | Warnung | Der Wartungszähler für die Motor-<br>lagerschmierung hat den eingestell-<br>ten Wert überschritten. |
| W49        | Die Zeit für die Schmierung<br>des Motorlagers rückt näher | Warnung | Warnung, dass der Wartungszähler<br>für die Lagerschmierung bald ab-<br>läuft.                      |
| W54        | Zusatztemperatur zu niedrig                                | Warnung | Zusatztemperatur zu niedrig.                                                                        |
| W55        | Zusatztemperatur zu hoch                                   | Warnung | Zusatztemperatur zu hoch.                                                                           |
| W56        | Kein Taupunkttemperatur-<br>sensor                         | Warnung | Kein Taupunktsensor angeschlos-<br>sen.                                                             |
| W57        | Kurzschluss des Taupunkt-<br>Temperatursensors             | Warnung | Kurzschluss des Taupunktsensors.                                                                    |

# 17.2. DANFOSS-Wechselrichter-Warnungen

| Fehlercode | Fehlerbeschreibung               |
|------------|----------------------------------|
| W1         | Niederspannung 10V               |
| W2         | Live-Zero-Fehler (W2)            |
| W3         | Kein Motor                       |
| W4         | Phasenverlust                    |
| W5         | Hochspannung im DC- Stromkreis   |
| W6         | Niederspannung im DC- Stromkreis |
| W7         | Überspannung im DC- Stromkreis   |

|--|

DE

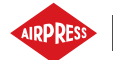

| Fehlercode | Fehlerbeschreibung                  |
|------------|-------------------------------------|
| W8         | Spannung im DC-Stromkreis unter dem |
|            | zulässigen Wert                     |
| W9         | Überlastung des Wechselrichters     |
| W10        | Überhitzung des ETR-Motors          |
| W11        | Thermische Überhitzung des Motors   |
| W12        | Drehmomentgrenze                    |
| W13        | Überstrom                           |
| W14        | Erdungsfehler                       |
| W17        | TO-Controller- Steuerung            |
| W25        | Bremswiderstand                     |
| W26        | Überlastung der Bremse              |
| W27        | IGBT-Bremse                         |
| W28        | Bremsenprüfung                      |
| W34        | Fieldbus-Fehler                     |
| W36        | Stromausfall                        |
| W47        | Niederspannung 24V                  |
| W49        | Geschwindigkeitsbegrenzung          |
| W59        | Strombegrenzung                     |
| W62        | Begrenzung der Ausgangsfrequenz     |
| W64        | Spannungsbegrenzung                 |
| W65        | Temperatur der Steuerungskarte      |
| W66        | Niedrige Temperatur                 |
| W68        | Safe stop                           |
| W69        | Überhitzung der Leistungskarte      |
| W90        | Encoder-Signal verloren             |

#### Tabelle 21: Wechselrichter-Warnungen

# 17.3. YASKAWA-Wechselrichter-Warnungen

| Fehlercode | Fehlerbeschreibung                   |
|------------|--------------------------------------|
| dEv        | Geschwindigkeitsabweichung           |
| CALL       | Kommunikationsfehler                 |
| oH2        | Warnung vor Überhitzung des Wechsel- |
|            | richters                             |
| oH3        | Warnung vor Motorüberhitzung         |

| Tabelle 22: Wechselrichter-Warnungen |
|--------------------------------------|
| Tabelle 22. Weensellienter Wahlangen |

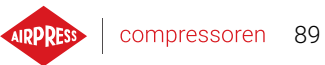

#### Tabelle 22: Wechselrichter-Warnungen

| Fehlercode | Fehlerbeschreibung             |
|------------|--------------------------------|
| DC Uv      | Versorgungsspannung zu niedrig |

# 17.4. Warnungen zum Delta-Wechselrichter

| Fehlercode | Fehlerbeschreibung                                                   |
|------------|----------------------------------------------------------------------|
| CE1        | Ungültiger Funktionscode Modbus RS-485                               |
| CE2        | Ungültige Datenadresse Modbus RS-485                                 |
| CE3        | Ungültiger Datenwert Modbus RS-485                                   |
| CE4        | Aufzeichnung von Daten Modbus RS-485 ist auf nur Lesezugriff einge-  |
|            | stellt                                                               |
| CE10       | Zeitüberschreitung für Modbus RS-485 ist abgelaufen                  |
| SE1        | Kopierfehler Keypad 1: Timeout ist abgelaufen                        |
| SE2        | Kopierfehler Keypad 2: Parameterschreibfehler                        |
| oH1        | AC-Motor erkennt IGBT-Überhitzung und über Warnschutzniveau oH1      |
| oH2        | Regler erkennt Überhitzung des Kondensators                          |
| PID        | Verlust der PID-Rückführung (analoge Rückführungswarnung; nur wirk-  |
|            | sam, wenn PID aktiviert ist)                                         |
| ANL        | Verlust des Analogeingangsstroms (umfasst alle analogen 4-20mA-      |
|            | Signale)                                                             |
| uC         | Niedriger Strom                                                      |
| PGFB       | Warnung bei PG-Rückkehrfehler                                        |
| oSPD       | Warnung vor Überdrehzahl                                             |
| dAvE       | Warnung vor Überdrehzahlabweichung                                   |
| PHL        | Warnung vor Phasenverlust am Eingang                                 |
| ot1        | Warnung bei übermäßigem Drehmoment 1                                 |
| ot2        | Warnung bei übermäßigem Drehmoment 2                                 |
| oH3        | Warnung vor Motorüberhitzung. Der Frequenzumrichter erkennt eine     |
|            | übermäßig hohe Temperatur im Motor                                   |
| oSL        | Warnung vor übermäßigem Schlupf.                                     |
| tUn        | Auto-Tuning der Parameter in Bearbeitung. Während der Selbstoptimie- |
|            | rung wird "tUnäuf dem Tastenfeld angezeigt.                          |
| OPHL       | Verlust der Ausgangsphase                                            |
| SE3        | Keypad 3 Kopierfehler: Kopiermodellfehler                            |
| CGdn       | CANopen guard timeout 1 überschritten                                |
| CHbn       | CANopen Impulsfehler                                                 |

#### Tabelle 23: Wechselrichter-Warnungen

DE

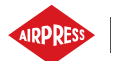

| Tabelle 23: Wechselrichter-Warnungen |  | Tabelle 23: | Wechselrichter-Warnungen |
|--------------------------------------|--|-------------|--------------------------|
|--------------------------------------|--|-------------|--------------------------|

| Fehlercode | Fehlerbeschreibung                                                     |
|------------|------------------------------------------------------------------------|
| CbFn       | CANopen-Busabschaltfehler                                              |
| Cldn       | CANopen-Index-Fehler                                                   |
| CAdn       | CANopen Stationsadressfehler (unterstützt nur 1-127)                   |
| CFrn       | CANopen Speicherfehler                                                 |
| CSdn       | SDO Übertragungszeitlimit überschritten (nur bei Master-Station sicht- |
|            | bar)                                                                   |
| CSbn       | CANopen SDO empfängt Registerüberlauf                                  |
| CPtn       | CANopen Protokoll-Formatfehler                                         |
| PLrA       | PLC (RTC) nicht eingestellt                                            |
| PLiC       | InnerCOM-Fehler                                                        |
| Plrt       | PLC (RTC) Fehler                                                       |
| PLod       | PLC-Download-Fehlerwarnung                                             |
| PLSv       | Datenfehler beim Schreiben der PLC-Operation                           |
| PLdA       | Datenfehler während des PLC-Laufs                                      |
| PLFn       | PLC-Download-Funktionscode-Fehler                                      |
| PLor       | PLC-Register-Überlauf                                                  |
| PLFF       | Funktionscode-Fehler während des PLC-Betriebs                          |
| PLSn       | PLC-Prüfsummenfehler                                                   |
| PLEd       | Kein Befehl zum Beenden der PLC                                        |
| PLCr       | Fehler im PLC MCR-Befehl                                               |
| PLdF       | PLC-Download fehlgeschlagen                                            |
| PLSF       | PLC-Scanzeit hat die maximal zulässige Zeit überschritten              |
| PCGd       | CANopen Master Schutzfehler                                            |
| PCbF       | CANopen Master BUS deaktiviert                                         |
| PCnL       | CANopen-Master-Knotenfehler                                            |
| PCCt       | CANopen Master Zykluszeitgrenze überschritten                          |
| PCSF       | CANopen Master SDO Überlauf                                            |
| PCSd       | Timeout überschritten CANopen Master SDO                               |
| PCAd       | CANopen-Master-Stationsadressfehler                                    |
| РсТо       | Wenn der Antrieb ein ungültiges Paket empfängt, bedeutet dies, dass    |
|            | eine Störung vorliegt oder der Befehl des Masters nicht dem CANopen-   |
|            | Format entspricht                                                      |
| ECid       | Fehler durch doppelten MAC-Bezeichner. Fehler bei der Einstellung der  |
|            | Knotenadresse                                                          |
| ECLv       | Niedrige Spannung der Kommunikationskarte                              |
| ECtt       | Kommunikationskarte befindet sich im Testmodus                         |

DE

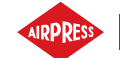

#### Tabelle 23: Wechselrichter-Warnungen

| Fehlercode | Fehlerbeschreibung                                                     |
|------------|------------------------------------------------------------------------|
| ECbF       | Die Kommunikationskarte hat zu viele Fehler in der BUS-Datei festge-   |
|            | stellt, ist dann in den BUS-OFF-Zustand gegangen und hat die Kommu-    |
|            | nikation gestoppt                                                      |
| ECnP       | DeviceNet-Spannungsversorgung fehlt                                    |
| ECFF       | Werkseinstellungsfehler                                                |
| ECiF       | Schwerwiegender interner Fehler                                        |
| ECio       | Ausgangseingangsverbindung unterbrochen                                |
| ECPP       | Profibus-Parameterdatenfehler                                          |
| ECPi       | Profibus-Konfigurationsdatenfehler                                     |
| ECEF       | Ethernet-Kabel nicht angeschlossen                                     |
| ECto       | Kommunikations-Timeout für Kommunikationskarte und Mastereinheit       |
|            | erreicht                                                               |
| ECCS       | Prüfsummenfehler für Kommunikationskarte und Antrieb                   |
| ECrF       | Kommunikationskarte kehrt zu Standardeinstellungen zurück              |
| ECo0       | MODBUS TCP überschreitet maximalen Kommunikationswert                  |
| ECo1       | Ethernet/IP überschreitet maximalen Kommunikationswert                 |
| ECiP       | IP-Einstellungsfehler                                                  |
| EC3F       | Mail-Warnung: Eine Alarmmeldung wird gesendet, wenn die Kommuni-       |
|            | kationskarte Alarmzustände feststellt                                  |
| Ecby       | Kommunikationskarte beschäftigt: zu viele Pakete empfangen             |
| ECCb       | Warnung bei Bruch der Kommunikationskarte                              |
| CPLP       | Fehler beim Kopieren des SPS-Passworts. Wenn KPC-CC01 eine Kopie       |
|            | der SPS bearbeitet und das SPS-Passwort falsch ist, erscheint die War- |
|            | nung CPLP                                                              |
| CPL0       | PLC-Lesemodus-Fehler beim Kopieren                                     |
| CPL1       | PLC-Schreibmodus-Fehler kopieren                                       |
| CPLv       | PLC-Versionsfehler beim Kopieren. Wenn eine eingebettete SPS, die      |
|            | nicht zu C2000 gehört, auf den C2000-Laufwerk kopiert wird, erscheint  |
|            | die Warnung CPLv                                                       |
| CPLS       | Fehler beim Kopieren der SPS-Kapazitätsgröße                           |
| CPLF       | SPS-Kopierfunktion KPC-CC01 verwenden, wenn die SPS deaktiviert ist    |
| CPLt       | Zeitüberschreitung beim Kopieren der SPS                               |
| ictn       | Internes Kommunikations-Timeout überschritten                          |
| SpdR       | Geschätzte Geschwindigkeit, ist in umgekehrter Richtung zur tatsächli- |
|            | chen Betriebsrichtung                                                  |
| dEb        | Bremsenergiereserve                                                    |

# 17.5. Fehler

#### Tabelle 24: Fehler

| Fehlercode | Name der Warnung                              | Тур                                                             | Beschreibung                                                                                              |
|------------|-----------------------------------------------|-----------------------------------------------------------------|----------------------------------------------------------------------------------------------------|
| E01        | Stromasymmetrie-Fehler                        | Kritischer Fehler<br>(möglicher au-<br>tomatischer<br>Neustart) | Leistungsphasenverschiebung.                                                                              |
| E02        | Phasenfolgefehler                             | Kritischer Fehler                                               | Veränderte Phasenfolge festge-<br>stellt.                                                                 |
| E03        | Temperatursicherungsfehler                    | Kritischer Fehler                                               | Motortemperatur überschritten.                                                                            |
| E04        | Netzdruck zu hoch                             | Kritischer Fehler                                               | Der Treiber meldet, dass der Druck<br>zu hoch ist.                                                        |
| E05        | Kein Drucksensor im Netz-<br>werk             | Kritischer Fehler                                               | Der Treiber meldet, dass ein Pro-<br>blem mit dem Drucksensor vorliegt.                                   |
| E06        | Kurzschluss des Drucksen-<br>sors im Netzwerk | Kritischer Fehler                                               | Der Sensor wurde falsch ange-<br>schlossen oder ein Teil wurde be-<br>schädigt.                           |
| E07        | Kein Drucksensor ausgewählt                   | Kritischer Fehler                                               | Es muss ein Drucksensor ausge-<br>wählt werden                                                            |
| E08        | Öltemperatur zu hoch                          | Kritischer Fehler                                               | Der Treiber meldet, dass die Öltem-<br>peratur zu hoch ist.                                               |
| E09        | Öltemperatur zu niedrig                       | Erneuerbarer Feh-<br>ler                                        | Der Kompressor kann nicht rich-<br>tig laufen, weil die Öltemperatur zu<br>niedrig ist.                   |
| E10        | Öltemperatur steigt zu lang-<br>sam an        | Kritischer Fehler                                               | Die Öltemperatur steigt zu langsam<br>an, als dass der Kompressor richtig<br>laufen könnte.               |
| E11        | Öltemperatursensor kurzge-<br>schlossen       | Kritischer Fehler                                               | Der Sensor wurde falsch ange-<br>schlossen oder ein Teil wurde be-<br>schädigt.                           |
| E12        | Kein Öltemperatursensor                       | Kritischer Fehler                                               | Der Treiber meldet, dass ein Pro-<br>blem mit dem Öltemperatursensor<br>vorliegt.                         |
| E13        | Motorstrom nach Start zu<br>niedrig           | Kritischer Fehler                                               | Der Strom zum Motor ist nach dem<br>Start zu niedrig,um den Kompressor<br>ordnungsgemäß laufen zu lassen. |
| E14        | Motorstrom zu hoch                            | Kritischer Fehler                                               | Der Strom zum Motor ist zu hoch.                                                                          |
| E15        | Stromausfall                                  | Erneuerbarer Feh-<br>ler                                        | Die Stromversorgung hat eine unzu-<br>reichende Spannung erhalten.                                        |

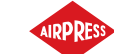

#### Tabelle 24: Fehler

| Fehlercode | Name der Warnung                                  | Тур                                                                             | Beschreibung                                                                               |
|------------|---------------------------------------------------|---------------------------------------------------------------------------------|--------------------------------------------------------------------------------------------|
| E16        | Motortemperatur zu hoch                           | Kritischer Fehler                                                               | Der Treiber meldet, dass die Motor-<br>temperatur zu hoch ist.                             |
| E17        | Kein Motortemperatursensor                        | Kritischer Fehler                                                               | Der Treiber meldet, dass ein Pro-<br>blem mit dem Lüfter vorliegt.                         |
| E18        | Motortemperatursensor kurz-<br>geschlossen        | Kritischer Fehler                                                               | Der Sensor wurde falsch ange-<br>schlossen oder ein Teil wurde be-<br>schädigt.            |
| E19        | Taupunkttemperatur zu hoch                        | Kritischer Fehler                                                               | Der Treiber meldet, dass die Tau-<br>punkttemperatur zu hoch ist.                          |
| E20        | Taupunkttemperatur zu nied-<br>rig                | Nicht schwerwie-<br>gender Fehler                                               | Der Treiber meldet, dass die Tau-<br>punkttemperatur zu niedrig ist.                       |
| E21        | Lüfter-Fehler                                     | Nicht schwer-<br>wiegender Fehler<br>(möglicher au-<br>tomatischer<br>Neustart) | Der Treiber meldet, dass ein Pro-<br>blem mit dem Lüfter vorliegt.                         |
| E22        | Entfeuchter nicht bereit                          | Erneuerbarer Feh-<br>ler                                                        | Der Entfeuchter ist nicht betriebsbe-<br>reit.                                             |
| E23        | Not-Halt                                          | Kritischer Fehler                                                               | C Der Treiber meldet, dass ein Fak-<br>tor den Not-Halt des Kompressors<br>verursacht hat. |
| E24        | Der Treiberspeicher wurde<br>gelöscht             | Kritischer Fehler                                                               | Der Controller wurde auf die Werks-<br>einstellungen zurückgesetzt.                        |
| E25        | Wechselrichterfehler                              | Kritischer Fehler                                                               | Am Wechselrichter ist ein Fehler aufgetreten.                                              |
| E26        | Kommunikationsfehler mit<br>dem Wechselrichter    | Kritischer Fehler                                                               | Falsche Kommunikation mit dem<br>Wechselrichter.                                           |
| E27        | Kurzschluss des zusätzlichen<br>Temperatursensors | Nicht schwerwie-<br>gender Fehler                                               | Kurzschluss am Eingang des zu-<br>sätzlichen Temperatursensors.                            |
| E28        | Kein zusätzlicher Tempera-<br>tursensor           | Nicht schwerwie-<br>gender Fehler                                               | Kein zusätzlicher Temperatursen-<br>sor angeschlossen.                                     |
| E29        | Zusatztemperatur zu niedrig                       | Unkritischer Feh-<br>ler                                                        | Gemessener Zusatztemperatur-<br>wert unterhalb des Mindestniveaus.                         |
| E30        | Zusatztemperatur zu hoch                          | Unkritischer Feh-<br>ler                                                        | Gemessener Zusatztemperatur-<br>wert über dem Maximalwert.                                 |
| E31        | 24-V-Stromkreisspannung zu niedrig                | kritischer Fehler                                                               | 24-V-Stromkreisspannung unter dem Mindestwert.                                             |

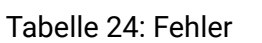

| Fehlercode | Name der Warnung              | Тур               | Beschreibung                      |
|------------|-------------------------------|-------------------|-----------------------------------|
| E32        | Fehler beim Öleinspritzdruck- | Kritischer Fehler | Öleinspritzdruckabfall zu hoch.   |
|            | abfall                        |                   |                                   |
| E33        | Öleinspritzdruck zu niedrig   | Kritischer Fehler | Öleinspritzdruck zu niedrig.      |
| E34        | Kurzschluss des Öleinspritz-  | Kritischer Fehler | Kurzschluss am Öleinspritzdruck-  |
|            | drucksensors                  |                   | sensoreingang.                    |
| E35        | Öleinspritzdrucksensor nicht  | Kritischer Fehler | Kein Öleinspritzdrucksensor ange- |
|            | angeschlossen                 |                   | schlossen.                        |
| E36        | Kurzschluss des Öldrucksen-   | Kritischer Fehler | Kurzschluss am Öldrucksensorein-  |
|            | sors                          |                   | gang.                             |
| E37        | Öldrucksensor nicht ange-     | Kritischer Fehler | Kein Öldrucksensor angeschlos-    |
|            | schlossen                     |                   | sen.                              |
| E39        | Motorüberlastung              | Kritischer Fehler | Übermäßige Motorbelastung.        |

### 17.6. DANFOSS-Wechselrichter-Fehler

| Fehlercode | Art des Fehlers   | Fehlerbeschreibun                   |
|------------|-------------------|-------------------------------------|
| A2         | Kritischer Fehler | Live-Zero-Fehler                    |
| A4         | Kritischer Fehler | Phasenverlust                       |
| A7         | Kritischer Fehler | Überspannung im DC- Stromkreis      |
| A8         | Kritischer Fehler | Spannung im DC-Stromkreis unter dem |
|            |                   | zulässigen Wert                     |
| A9         | Kritischer Fehler | Überlastung des Wechselrichters     |
| A10        | Kritischer Fehler | Überhitzung des ETR-Motors          |
| A11        | Kritischer Fehler | Thermische Überhitzung des Motors   |
| A12        | Kritischer Fehler | Drehmomentgrenze                    |
| A13        | Kritischer Fehler | Überstrom                           |
| A14        | Kritischer Fehler | Erdungsfehler                       |
| A16        | Kritischer Fehler | Kurzschluss                         |
| A17        | Kritischer Fehler | TO-Controller- Steuerung            |
| A25        | Kritischer Fehler | Bremswiderstand                     |
| A26        | Kritischer Fehler | Überlastung der Bremse              |
| A27        | Kritischer Fehler | IGBT-Bremse                         |
| A28        | Kritischer Fehler | Bremsenprüfung                      |
| A30        | Kritischer Fehler | U-Phasenverlust                     |
| A31        | Kritischer Fehler | V-Phasenverlust                     |

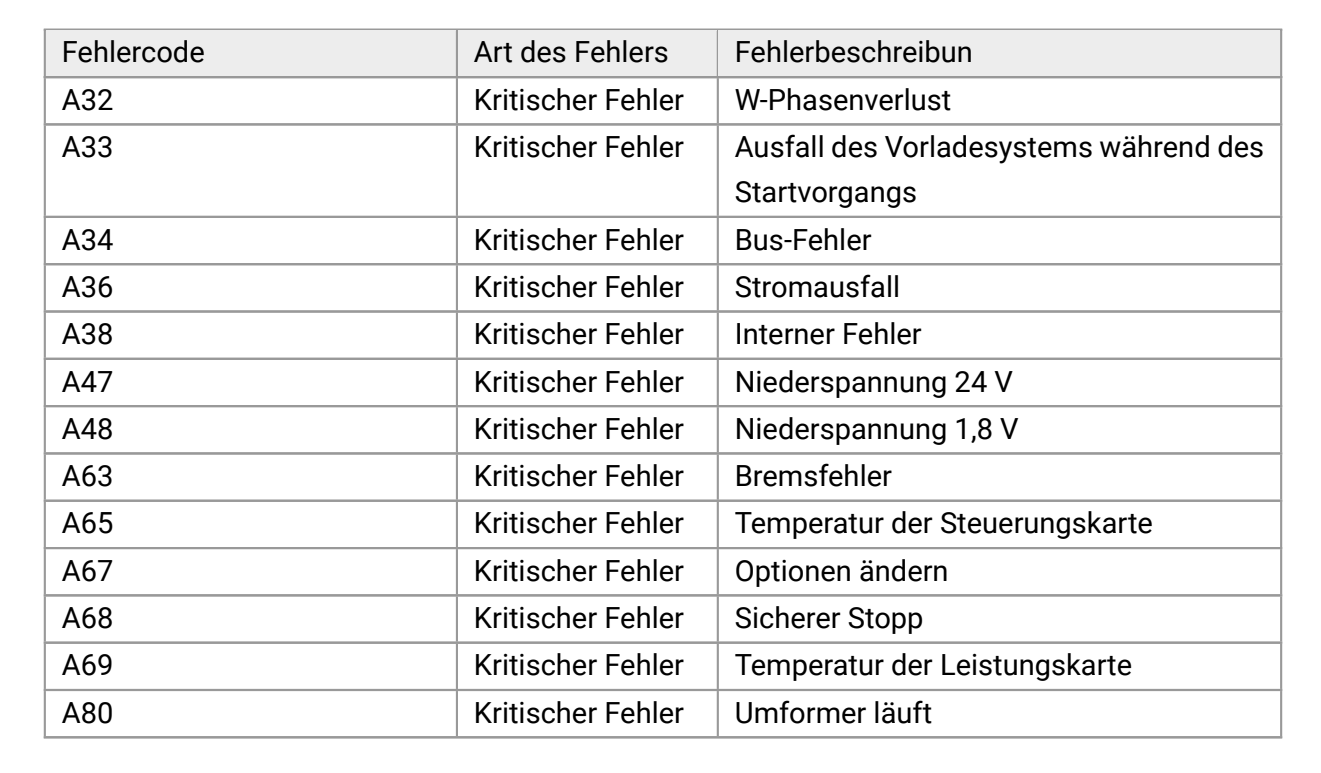

#### Tabelle 25: Wechselrichter-Fehler

#### 17.7. YASKAWA-Wechselrichter-Fehler

| Fehlercode | Art des Fehlers   | Fehlerbeschreibung                   |
|------------|-------------------|--------------------------------------|
| Uv1        | Kritischer Fehler | DC-Versorgungsspannung zu niedrig    |
| SC         | Kritischer Fehler | Ausgangskurzschluss oder IGBT-Fehler |
| GF         | Kritischer Fehler | Erdungsfehler                        |
| оС         | Kritischer Fehler | Überstrom                            |
| OV         | Kritischer Fehler | DC-Versorgungsspannung zu hoch       |
| оН         | Kritischer Fehler | Überhitzung des Kühlkörpers          |
| oH1        | Kritischer Fehler | Überhitzung des Kühlkörpers          |
| oL1        | Kritischer Fehler | Motor überlastet                     |
| oL2        | Kritischer Fehler | Wechselrichter überlastet            |
| PF         | Kritischer Fehler | Eingangsphasenverlust                |
| LF         | Kritischer Fehler | Ausgangsphasenverlust                |
| oH4        | Kritischer Fehler | Überhitzung des Kühlkörpers          |
| CE         | Kritischer Fehler | Modbus-Kommunikationsfehler          |
| EF1        | Kritischer Fehler | Externer Fehler - Klemme S1          |
| SCF        | Kritischer Fehler | Fehler des Sicherheitssystems        |
| оН3        | Kritischer Fehler | Überhitzung des Kühlkörpers          |

# 17.8. Delta-Wechselrichter-Fehler

| Fehlercode | Fehlerbeschreibung                                                                  |
|------------|-------------------------------------------------------------------------------------|
| ocA        | Ausgangsstrom überschreitet das 2,4-fache des Nennstroms während der Be-            |
|            | schleunigung. Wenn ocA auftritt, schließt der Umrichter sofort das Ausgangstor.     |
|            | Der Motor läuft frei und Display zeigt ocA-Fehler an                                |
| ocd        | Der Ausgangsstrom überschreitet das 2,4-fache des Nennstroms während der Ver-       |
|            | zögerung. Wenn ocd auftritt, schließt der Umrichter sofort das Ausgangstor. Der     |
|            | Motor läuft frei und Display zeigt ocd error an                                     |
| ocn        | Der Ausgangsstrom überschreitet das 2,4-fache des Nennstroms während der Dreh-      |
|            | zahlreduzierung. Wenn ocn auftritt, schließt der Umrichter sofort das Ausgangstor.  |
|            | Der Motor läuft frei und Display zeigt ocn-Fehler an                                |
| GFF        | Wenn eine der Ausgangsklemmen geerdet ist, ist der Kurzschlussstrom größer als      |
|            | der Pr-Einstellwert.                                                                |
| occ        | Ein Kurzschluss wird zwischen der oberen und der unteren Brücke des IGBT-Moduls     |
|            | festgestellt                                                                        |
| ocS        | Übermäßiger Strom oder Hardwarefehler bei der Stromerkennung im Stillstand.         |
|            | Nach Auftreten von ocS muss die Stromversorgung eingeschaltet werden. Wenn          |
|            | ein Hardwarefehler auftritt, zeigt das Display cd1, cd2 oder cd3 an.                |
| ovA        | Überspannung des Zwischenkreises während der Beschleunigung, wenn ovA auf-          |
|            | tritt, schließt der Umrichter das Ausgangstor, der Motor läuft frei und das Display |
|            | zeigt ovA-Fehler an.                                                                |
| ovd        | Überhöhte Zwischenkreisspannung während der Verzögerung. Wenn eine Über-            |
|            | spannung auftritt, schließt der Umrichter sofort das Ausgangstor, der Motor läuft   |
|            | frei und das Display zeigt einen Fehler ovd                                         |
| ovn        | Überhöhte Zwischenkreisspannung während der Verzögerung. Wenn eine Über-            |
|            | spannung auftritt, schließt der Umrichter sofort das Ausgangstor, der Motor läuft   |
|            | frei und das Display zeigt den Fehler ovn                                           |
| ovS        | Überspannung während des Anhaltens                                                  |
| LvA        | Zwischenkreisspannung ist während der Beschleunigung niedriger als in Pr. 06-00     |
|            | eingestellt                                                                         |
| Lvd        | Die Zwischenkreisspannung ist während der Beschleunigung niedriger als der Ein-     |
|            | stellwert von Pr. 06-00                                                             |
| Lvn        | Die Zwischenkreisspannung ist niedriger als der Einstellwert von Pr. 06-00 bei kon- |
|            | stanter Geschwindigkeit                                                             |
| LvS        | Die Zwischenkreisspannung ist beim Anhalten niedriger als der in Pr. 06-00 einge-   |
|            | stellte Wert. Hardwarefehler bei der Spannungserkennung                             |
| Orp        | Phasenausfall der Eingangsstromversorgung                                           |
| oH1        | IGBT-Temperatur überschreitet Schutzniveau                                          |

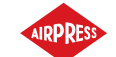

| Fehlercode                                                             | Fehlerbeschreibung                                                                 |  |  |
|------------------------------------------------------------------------|------------------------------------------------------------------------------------|--|--|
| oH2                                                                    | Kapazitäts-Temperatur überschreitet Schutzniveauy                                  |  |  |
| tH1o                                                                   | Hardwarefehler bei der IGBT-Temperaturerfassung                                    |  |  |
| tH2o                                                                   | Hardware-Fehler bei der Kondensator-Temperaturerfassung                            |  |  |
| oL                                                                     | Der AC-Motorantrieb erkennt einen Überstrom. Die Überstromfähigkeit bleibt für 1   |  |  |
|                                                                        | Minute bestehen, wenn der Umrichter 120 % des Nennausgangsstroms des Umrich-       |  |  |
|                                                                        | ters ausgibt                                                                       |  |  |
| EoL1                                                                   | Elektronischer Thermorelaisschutz 1. der Umrichter stoppt bei Aktivierung bis zum  |  |  |
|                                                                        | Stillstand                                                                         |  |  |
| EoL2                                                                   | Elektronischer Thermorelaisschutz 2. der Umrichter stoppt bis zum Stillstand, wenn |  |  |
|                                                                        | er aktiviert wird                                                                  |  |  |
| oH3                                                                    | Motorüberhitzung                                                                   |  |  |
| ot1                                                                    | Wenn der Ausgangsstrom den Erkennungswert für Überdrehmoment überschreitet         |  |  |
| ot2                                                                    | Wenn der Ausgangsstrom den Erkennungswert für das Überdrehmoment über-             |  |  |
|                                                                        | schreitet                                                                          |  |  |
| uC                                                                     | Niedrigstromerkennung                                                              |  |  |
| LMIT Wenn MIx=45 (Betriebsgrenze vorwärts) oder MIx=44 (Betriebsgrenze |                                                                                    |  |  |
|                                                                        | während des Betriebs, tritt ein LMIT-Fehler auf                                    |  |  |
| cF1                                                                    | Internes EEPROM kann nicht programmiert werden                                     |  |  |
| cF2                                                                    | Internes EEPROM kann nicht gelesen werden                                          |  |  |
| cd1                                                                    | U-Phasen-Stromerkennungsfehler bei eingeschalteter Stromversorgung                 |  |  |
| cd2                                                                    | V-Phasen-Stromerkennungsfehler beim Anlegen der Spannung                           |  |  |
| cd3                                                                    | Phasenstrom-Erkennungsfehler W beim Einschalten                                    |  |  |
| Hd0                                                                    | cc (Stromzange) Hardware-Schutzfehler beim Einschalten                             |  |  |
| Hd1                                                                    | Hardware-Schutzfehler oc beim Einschalten                                          |  |  |
| Hd2                                                                    | Hardware-Schutzfehler beim Einschalten                                             |  |  |
| Hd3                                                                    | IGBT occ Kurzschluss-Erkennungsschutzfehler bei Einschaltung                       |  |  |
| AUE                                                                    | Autotuning-Motorfehler                                                             |  |  |
| AFE                                                                    | Verlust der PID-Rückführung (das analoge Rückführungssignal ist nur gültig, wenn   |  |  |
|                                                                        | die PID-Funktion aktiviert ist)                                                    |  |  |
| PGF1                                                                   | Der Motor läuft in der zur Steuerrichtung entgegengesetzten Richtung Frequenz der  |  |  |
|                                                                        | Steuerrichtung                                                                     |  |  |
| PGF2                                                                   | Pr. 10-00 und Pr. 10-02 sind im PG-Steuermodus nicht eingestellt im PG-            |  |  |
|                                                                        | Steuermodus. Wenn die Taste "RUN" gedrückt wird, tritt ein Fehler auf PGF2         |  |  |
| PGF3                                                                   | In der PG-Betriebsart, wenn die Motorfrequenz den Geberbeobachter-                 |  |  |
|                                                                        | Stillstandswert (Pr. 10-10) überschreitet und die Fehlerzeit länger ist als die    |  |  |
|                                                                        | Überlast-Erkennungszeit des Geberbeobachters (Pr. 10-11). Wenn der Geberbeob-      |  |  |
|                                                                        | achter (Pr. 10-11) überlastet wird, tritt ein PGF3-Fehler auf.                     |  |  |

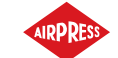

| Fehlercode | Fehlerbeschreibung                                                                                                    |  |
|------------|----------------------------------------------------------------------------------------------------|--|
| PGF4       | Im PG-Modus, wenn die Motorfrequenz den Schlupfbereich des Geberbeobachters                                            |  |
|            | (Pr. 10-13) überschreitet und die Fehlerzeit länger ist als die Wenn die Motorfre-                                     |  |
|            | quenz den Schlupfbereich des Geberbeobachters (Pr. 10-13) überschreitet und die                                        |  |
|            | Fehlerzeit länger ist als die Schlupferkennungszeit des Geberbeobachters (Pr. 10-                                      |  |
|            | 14), tritt ein PGF4-Fehler auf.                                                                                        |  |
| ACE        | Signalverlust am Analogeingang (einschließlich aller 4-20mA-Analogsignale)                                             |  |
| EF         | Externer Fehler. Wenn der Frequenzumrichter aufgrund der Einstellung in Pr. 07-20                                      |  |
|            | abbremst, wird ein EF-Fehler auf dem Tastenfeld angezeigt.                                                             |  |
| EF1        | Wenn der Kontakt MIx=EF1 aktiviert ist, stoppt der Ausgang sofort und zeigt EF1                                        |  |
|            | auf dem Tastenfeld an. Der Motor befindet sich im Freilaufzustand                                                      |  |
| bb         | Wenn der Kontakt MIx=bb eingeschaltet ist, stoppt der Ausgang sofort und zeigt bb                                      |  |
|            | auf dem Tastenfeld an. Der Motor läuft frei                                                                            |  |
| Pcod       | Dreimal hintereinander ein falsches Passwort eingegeben                                                                |  |
| CE1        | Kommunikationsbefehl ist ungültig                                                                                      |  |
| CE2        | Die Datenadresse ist ungültig                                                                                          |  |
| CE3        | Der Datenwert ist falsch                                                                                               |  |
| CE4        | Daten werden an eine schreibgeschützte Adresse geschrieben                                                             |  |
| CE10       | Eine Zeitüberschreitung bei der MODBUS-Übertragung ist aufgetreten                                                     |  |
| bF         | Der Bremstransistor des Motorantriebs ist nicht korrekt (bei Modellen mit eingebau-                                    |  |
|            | tem Bremstransistor)                                                                                                   |  |
| ydc        | Ein Fehler tritt auf, wenn Y- $\Delta$ schaltet                                                                        |  |
| dEb        | Wenn Pr. 07-13 nicht 0 ist und die Stromversorgung plötzlich ausgeschaltet wird,                                       |  |
|            | wodurch die DCBUS-Spannung niedriger als der dEb-Auslösepegel ist, wird die dEb-                                       |  |
|            | Funktion ausgelöst und der Motor wird angehalten. Die dEb-Meldung wird dann auf                                        |  |
|            | dem Tastenfeld angezeigt                                                                                               |  |
| oSL        | Basierend auf der mit Pr. 10-29 eingestellten maximalen Schlupfgrenze ist die Dreh-                                    |  |
|            | zahlabweichung falsch. Wenn der Motor mit konstanter Drehzahl betrieben wird,                                          |  |
|            | F>H oder F <h 07-29="" 07-30="" den="" die="" eingestell-<="" eingestellten="" mit="" pr.="" td="" und="" wert=""></h> |  |
|            | te Zeit überschreitet, erscheint oSL. oSl tritt nur bei Asynchronmotoren auf. nur.                                     |  |
| ryF        | Fehler des elektrischen Ventilschalters während der Ausführung der Soft-Start-                                         |  |
|            | Funktion                                                                                                    |  |
| PGF5       | Hardware-Fehler der PG-Karte                                                                                           |  |
| SdRv       | Drehrichtung weicht von der sensorlos erfassten Richtung ab                                                            |  |
| SdOr       | Sensorlos erfasste Überdrehzahl                                                                                        |  |
| SdOr       | Sensorlos erfasste Überdrehzahlo                                                                                       |  |
| SdDe       | Große Abweichung zwischen Drehzahl und Sollwert sensorlos erkannt                                                      |  |
| WDTT       | Watchdog-Fehler                                                                                                    |  |
| STL1       | ST01 interner Schleifenerkennungsfehler SCM1                                                                           |  |

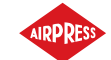

| Fehlercode | Fehlerbeschreibung                                                               |  |  |
|------------|----------------------------------------------------------------------------------|--|--|
| S1         | Not-Aus für externe Sicherheit                                                   |  |  |
| Brk        | Fehler der externen mechanischen Bremse Die Klemme MO ist aktiv, wenn MOx=12     |  |  |
|            | 42, 47 oder 63, aber MIx=55 das Signal für den Betrieb der mechanischen Bremse   |  |  |
|            | nicht innerhalb der in Pr. 02-56 eingestellten Zeit empfängt.                    |  |  |
| STO        | Funktion Sicher abgeschaltetes Moment aktiv                                      |  |  |
| STL2       | Fehler der internen Schleifenerkennung STO2-SCM                                  |  |  |
| STL3       | ST01-SCM1 Fehler bei Erkennung der inneren Schleife und ST02-SCM2                |  |  |
| OPHL       | Ausgangsphasenverlust                                                            |  |  |
| OPHL       | V-Ausgangsphasenverlust                                                          |  |  |
| OPHL       | W-Phase Ausgangsphasenverlust                                                    |  |  |
| AboF       | ABZ-Leitung zum Schutz deaktiviert, wenn PG02U verwendet wird                    |  |  |
| UvoF       | UVW Leitung zum Schutz deaktiviert, wenn PG02U verwendet wird                    |  |  |
| oL3        | Schutz gegen Niederfrequenz und Hochstrom                                        |  |  |
| RoPd       | Schutz gegen Fehler bei der Rotorpositionserkennung                              |  |  |
| Fstp       | Tastatur zum Anhalten der SPS gezwungen                                          |  |  |
| TRAP       | Ausfall des Prozessors                                                           |  |  |
| CGdE       | CANopen-Schutzfehler                                                             |  |  |
| ChbE       | CANopen Heartbeat-Fehler                                                         |  |  |
| CbFE       | CANopen-Busabschaltfehler                                                        |  |  |
| CIdE       | CANopen-Index-Fehler                                                             |  |  |
| CAdE       | CANopen Stationsadressfehler (unterstützt nur 1-127)                             |  |  |
| CFrE       | CANopen Speicherfehler                                                           |  |  |
| ictE       | Zeitüberschreitung der internen Kommunikation                                    |  |  |
| SfLK       | Umrichter hat RUN-Befehl bei Ausgangsfrequenz, aber Permanentmagnetmotor         |  |  |
|            | dreht sich nicht                                                                 |  |  |
| AUE1       | Kein Rückführstromfehler bei automatischer Erkennung der Motorparameter          |  |  |
| AUE2       | Fehler bei Phasenausfall des Motors, wenn der Motorparameter automatisch er-     |  |  |
|            | kannt wird                                                                       |  |  |
| AUE3       | Fehler bei der Messung des Leerlaufstroms I0, wenn der Motorparameter automa-    |  |  |
|            | tisch erkannt wird                                                               |  |  |
| AUE4       | Fehler bei der Messung der Streuinduktivität Lsigma, wenn der Motorparameter au- |  |  |
|            | tomatisch erkannt wird                                                           |  |  |
| CBM        | Anpassungsfehler der Steuerkarte                                                 |  |  |

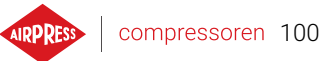

# 18. Technische Daten

#### 18.1. Elektrische Parameter

| Tabelle 28: Liste der elektrischen Parameter |
|----------------------------------------------|
|----------------------------------------------|

| Parameter                                             | Wert            |
|-------------------------------------------------------|-----------------|
| Versorgungsspannung                                   | 24 VAC 50/60 Hz |
| Leistungsaufnahme                                     | <10 W           |
| Relais - maximale Schaltspannung                      | 250 VAC         |
| Maximale Summe der Relaisgruppenlasten REL1, 2, 3, 4  | 4 A             |
| (ohmsch)                                              |                 |
| Maximale Last für jedes Relai REL5, 6, 7, 8 (ohmsch)  | 3 A             |
| Maximale Last für das Relais REL9 (ohmsch)            | 3 A             |
| Maximale Relaislast (induktiv)                        | 0,5 A           |
| Maximaler Strom in der Stromschleife                  | 28 mA           |
| Maximale Stromaufnahme aus der internen Referenzspan- | 250 mA          |
| nung                                                  |                 |
| Digitale Eingänge – Mindestspannung                   | -0,5 VDC        |
| Digitale Eingänge – maximale Spannung                 | 24,7 VDC        |
| Analoge Eingänge – Mindestspannung                    | -0,5 VDC        |
| Analoge Eingänge – maximale Spannung                  | 24,7 VDC        |

#### 18.2. Mechanische Parameter

#### Tabelle 29: Mechanische Parameter

| Parameter                 | Wert              |
|---------------------------|-------------------|
| Gehäuseabmessungen        | 176 x 106 x 77 mm |
| Gewicht (ohne Verpackung) | 843 g             |
| Montage                   | Haken             |

# 18.3. Arbeitsbedingungen

#### Tabelle 30: Zulässige Arbeitsbedingungen

| Parameter         | Wert       |
|-------------------|------------|
| Arbeitstemperatur | -15 ÷ 50°C |
| Lagertemperatur   | -20 ÷ 70°C |

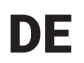

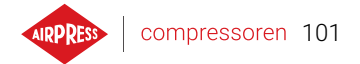

# Tabelle 30: Zulässige Arbeitsbedingungen

| Parameter                 | Wert                          |
|---------------------------|-------------------------------|
| Relative Luftfeuchtigkeit | 10 ÷ 90%, nicht kondensierend |

# 19. Abmessungen des Reglers

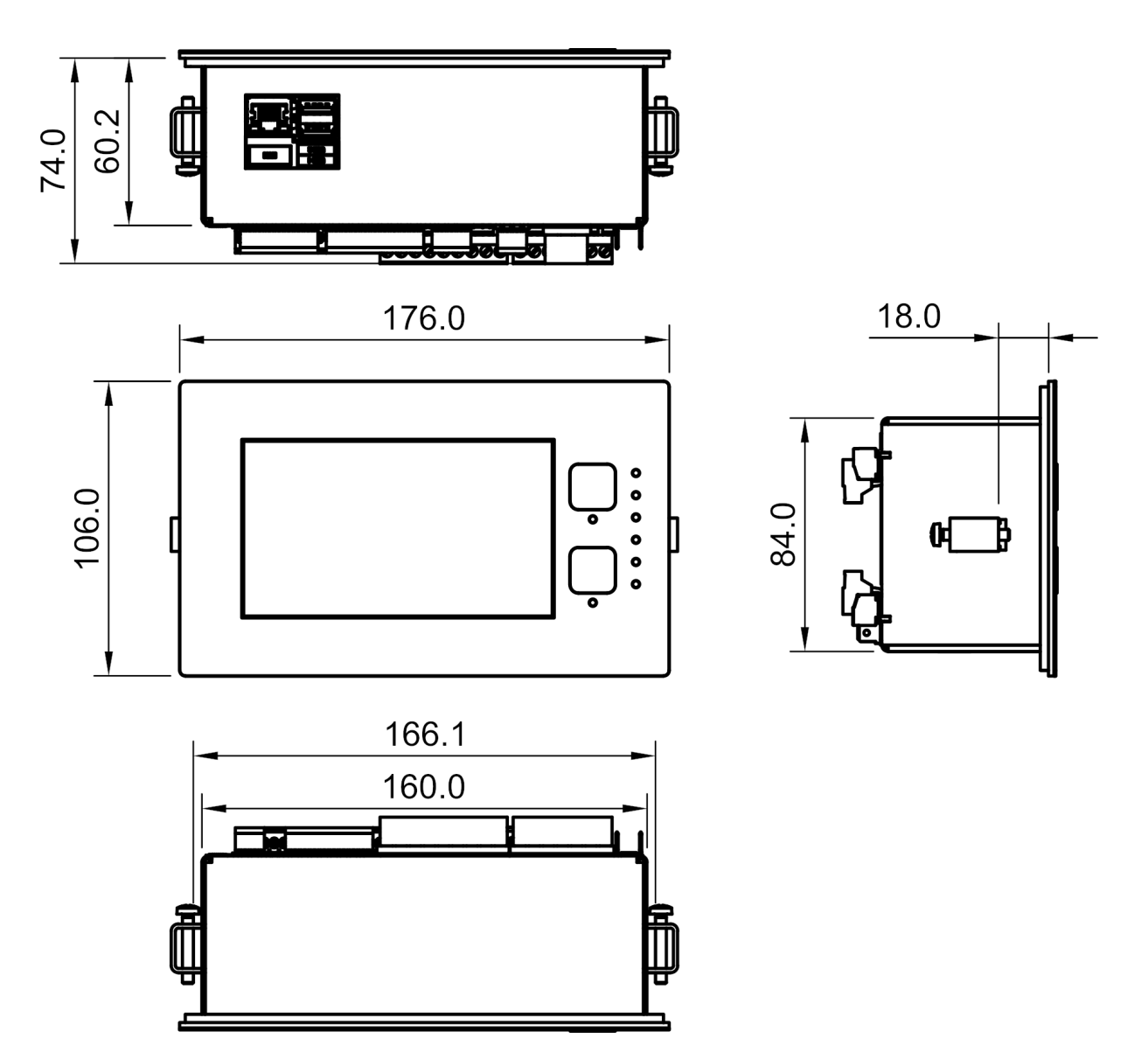

Abbildung 56: Zeichnung des Reglergehäuses AirVision Touch

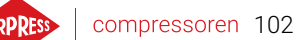